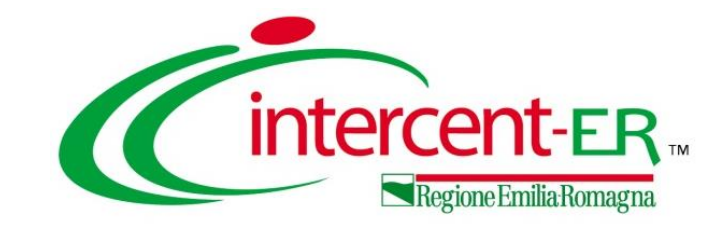

### **GESTIONE DEL PROCESSO DI GARA:**

documentazione generata dal sistema e ulteriori allegati, principali funzionalità e strumenti per la valutazione offerte, verbalizzazione delle sedute di gara, chiusura procedure di gara, accesso atti, fascicolo gara

Maria Grazia Iandiorio - TeamSystem

31/01/2023

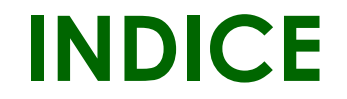

| 1. | DOCUMENTAZIONE IN FASE DI INDIZIONE PROCEDURA DI<br>UNA GARA           |
|----|------------------------------------------------------------------------|
| 2. | INFORMAZIONI BUSTA AMMINISTRATIVA NELLA PROCEDURA DI<br>AGGIUDICAZIONE |
| 3. | VISUALIZZA GIUDIZI PER CRITERIO                                        |
| 4. | TABELLA RIPARAMETRAZIONE PUNTEGGI                                      |
| 5. | TABELLA RIEPILOGO PUNTEGGI                                             |
| 6. | ESPORTA RIEPILOGO                                                      |
|    |                                                                        |

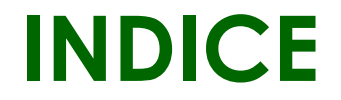

| 7.         | SCARICA ALLEGATI               |
|------------|--------------------------------|
| 8.         | VERBALI E SEDUTE DI GARA       |
| 9.         | ELENCO COMUNICAZIONI           |
| 10.        | CHIUSURA PROCEDURA DI GARA     |
| <u>11.</u> | FASCICOLO DI GARA              |
| 10.        | RICHIESTA DI ACCESSO AGLI ATTI |
|            |                                |

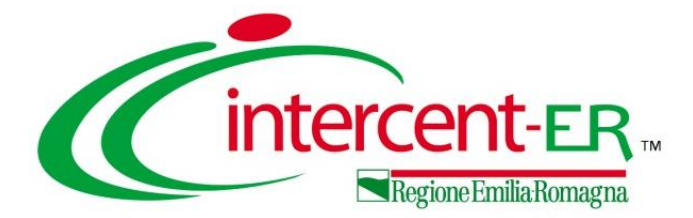

## DOCUMENTAZIONE IN FASE DI

## **INDIZIONE PROCEDURA DI**

**UNA GARA** 

#### **ALLEGATO PER OCP**

In fase di indizione di una procedura di gara, ai fini della pubblicazione della stessa, le informazioni CIG/N. di Gara Autorità nella sezione «Testata» del bando/invito e CIG nella sezione «Lotti» sono sempre richieste

come obbligatorie mentre è necessario indicare anche le informazioni Allegato da inviare all'Osservatorio Contratti Pubblici e Data Atto Indizione solo se per l'Ente è attiva l'integrazione con il SITAR-ER.

| Testata Atti Requisiti Informazioni Tecniche Prodotti Busta Documentazione                                                                                                    | Busta Tecnica Busta Economica Criteri di Valutazione Riferimenti Note Cronologia Documenti Offerte Ric | cevute Allegati Rettifiche, Prorog |
|----------------------------------------------------------------------------------------------------|----------------------------------------------------------------------------------------------------|------------------------------------|
| Ente Proponente *Ente Proponente Agenzia Intercent-ER                                                                                                    | R.U.P. Proponente<br>Rossi Mario                                                                       | J.                                 |
| Ente Appaltante<br>Agenzia Intercent-ER<br>VIA DEI MILLE, 21 40121 Bologna Italia<br>Tel 0515273081 - Fax - <u>http://intercenter.regione.emilia-romagna.it/</u><br>C.F. 91252510374 - P.IVA IT91252510374<br>PEC r.galdo@tcameystem.com | *R.U.P.<br>Rossi Mario 🗸                                                                               |                                    |
| Atto indizione Data Atto Indizione Allegato per Osserva                                                                                                    | orio Contratti Pubblici<br>Richiesta CIG su SIMOG 'CIG / N. di Gara Autorità                           | CUP                                |

| estata Atti Bando/Inviti                                                                                             |                                                                                                    | Riferimenti Note | Cronologia Documenti Offerte Rice | vute Allegati Rettifiche, Prorog |
|----------------------------------------------------------------------------------------------------|----------------------------------------------------------------------------------------------------|------------------|-----------------------------------|----------------------------------|
| Ente Proponent<br>*Ente Proponente<br>Agenzia Intercent                                                              | tione CIG Cestione GUUE Comunicazioni E<br>Richiesta CIG<br>Richiesta Smart CIG<br>Modifica<br>Acquierna CIG e numero Gara | iunzioni 🔻       |                                   |                                  |
| Compilatore<br>Agenzia Inter<br>VIA DEI MILLE, 21<br>Tel 0515273081<br>C.F. 9125251037<br>PEC r.galdo@teamsystem.com | Annulla Richiesta<br>Richiedi dati SIMOG<br>Allinea dati SIMOG                                                             |                  |                                   |                                  |
| Dati Informativi Atto indizione Data Atto Indizione                                                                  | Allegato per Osservatorio Contratti Pubblici Richie                                                                        | sta CIG su SIMOG | °CIG / N. di Gara Autorità        | CUP                              |

In particolare, il codice CIG può essere richiesto attraverso le specifiche funzionalità di invio della richiesta del CIG disponibili su SATER al fine di attribuire alla procedura il **Numero di Gara** (numero identificativo univoco della Procedura) e il **CIG** (codice identificativo) direttamente attraverso il Sistema.

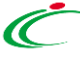

Se, invece, nella sezione «Testata» del bando/invito il campo **Richiesta CIG su SIMOG** è stato impostato su "no" (in quanto il CIG è stato già richiesto sul sito del SIMOG) al fine di facilitare la compilazione e la pubblicazione della procedura, al momento del clic

| Testata Atti Informazioni Tecniche                                                                                                    | Lotti Busta Documentazione Elen          | co Lotti Criteri di Valutazione Prev | Riferimenti Note Cronologia D | ocumenti Offerte Ricevute | Allegati Rettifiche, Prorog |     |
|----------------------------------------------------------------------------------------------------|------------------------------------------|--------------------------------------|-------------------------------|---------------------------|-----------------------------|-----|
| Ente Proponente<br>*Ente Proponente                                                                                                    |                                          | R.U.P. Proponente                    |                               |                           |                             |     |
| Ente Appaltante                                                                                                    |                                          |                                      |                               |                           |                             |     |
| Agenzia Intercent-ER<br>VIA DEI MILLE, 21 40121 Bologna Italia<br>Tel 0515273081 - Fax - <u>http://intercente</u><br>C.F. 91252510374 - P.IVA IT9125251037<br>PECgaldo@teamrystem.com | <u>r.regione.emilia-romagna.it/</u><br>4 | ° <b>R.U.P.</b><br>Rossi Mario ♥     |                               |                           |                             |     |
| Dati Informativi<br>Atto indizione Data Atto                                                                                                    | Indizione Allegato pe                    | r Osservatorio Contratti Pubblici    | Richiesta CIG su SIMOG        | *CIG / N                  | I. di Gara Autorità         | CUP |

sul comando <u>Verifica Informazioni</u>, presente nella sezione «Prodotti»/»Lotti», sono previsti una serie di controlli di corrispondenza delle informazioni inserite a Sistema rispetto a quelle presenti nel Sistema SIMOG al termine dei quali verrà generato il documento "Recupero dati SIMOG" disponibile nella sezione «Documenti» della procedura di gara.

| Aggiungi Verifica Informazioni Ricerca Macroprodotti Attiva Richiesta Codifiche Aggiorna Codifiche<br>Elenco Prodotti |                   |     |      |     |                         |                       |        |               |                                |                        |                          |                      |                       |                      |                      |
|----------------------------------------------------------------------------------------------------|-------------------|-----|------|-----|-------------------------|-----------------------|--------|---------------|--------------------------------|------------------------|--------------------------|----------------------|-----------------------|----------------------|----------------------|
| Elimina                                                                                                    | Esito<br>Riga Lot | tto | Voce | CIG | * DESCRIZIONE LOTTO     | * CODICE<br>REGIONALE | * DESC | RIZIONE       |                                |                        | * Principio              |                      |                       |                      |                      |
|                                                                                                    |                   |     |      |     |                         |                       |        | Testa         | ata Atti Informazioni Tecniche | Lotti Busta Docum      | entazione Elenco Lotti   | Criteri di Valutazio | ne Prev Riferimenti I | Note Cronologia Docu | menti Offerte Ricevu |
|                                                                                                    | 1                 |     | 0    |     | Lotto 1 Insulina Lispro |                       |        | Apri          | Documento                      | Registro di<br>Sistema | Titolo documento         |                      | Data                  | Data invio           | Stato                |
| 9                                                                                                    | 1                 |     | 1    |     |                         | BF0000350             | INSU   | P             | Richiesta Codifica di Prodotto | PI189314-22            | Richiesta Codifica Prode | otti                 | 20/12/2022 15:30:06   | 20/12/2022 15:30:06  | Evaso                |
| 0                                                                                                    | 1                 |     | 2    |     |                         | BF0000351             | INSU   | P             | Codifica prodotti              | PI189315-22            | Codifica Prodotti        |                      | 20/12/2022 15:30:07   | 20/12/2022 15:31:33  | Inviato              |
| 9                                                                                                    | 1                 |     | 3    |     |                         | BF0000352             | INSU   | $\mathcal{Q}$ | Recupero dati SIMOG            |                        |                          |                      | 20/12/2022 15:32:40   |                      | Inviato              |
|                                                                                                    |                   |     |      |     |                         |                       |        |               |                                |                        |                          |                      |                       |                      |                      |

L'integrazione SATER - SITAR-ER è strettamente legata all'integrazione SATER - SIMOG in quanto, sebbene per l'Ente sia attiva l'integrazione con il SITAR-ER, l'indicazione delle informazioni Allegato da inviare all'Osservatorio Contratti Pubblici e Data Atto Indizione non viene richiesta come obbligatoria nei seguenti casi:

- richiesta di uno Smart CIG attraverso le funzionalità della Piattaforma SATER (Richiesta CIG su SIMOG «si»);
- inserimento di uno smart CIG nel campo CIG/N. di Gara Autorità (Richiesta CIG su SIMOG «no»).

In entrambi i casi, infatti, non è disponibile l'informazione «chiave» per l'integrazione con il SITAR, cioè il **N. di Gara** Autorità.

In generale, è possibile caricare l'atto di indizione, ovvero l'Allegato da inviare Contratti all'Osservatorio Pubblici cliccando sull'apposito comando 🔤 e diaitare la Data Atto Indizione nell'apposito campo.

| ata Atto Indizione | Allegato per Ossenvatorio Contratti Pubblici |                        |                            |      |
|--------------------|----------------------------------------------|------------------------|----------------------------|------|
|                    |                                              | Richiesta CIG su SIMOG | *CIG / N. di Gara Autorità | CUP  |
|                    |                                              | si 🗸                   |                            |      |
| 1                  |                                              |                        |                            |      |
|                    |                                              |                        |                            |      |
|                    |                                              |                        |                            |      |
|                    |                                              |                        |                            |      |
|                    |                                              |                        | si V                       | si V |

Entrambe le informazioni verranno inviate al SITAR-ER attraverso il documento "OCP - Istanzia Documentazione", consultabile nella sezione "Documenti" del bando/invito a seguito della pubblicazione dello stesso e dell'invio al SITAR-ER del documento "OCP – Istanzia Gara".

Se per la procedura di gara non è disponibile una determina di indizione, come nel caso delle procedure 👯 informali (affidamento diretto/richiesta di preventivo), è possibile caricare la lettera di invito con relativa data.

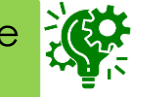

#### ATTI

Nella sezione «Atti», viene inserita tutta la documentazione relativa al bando/invito pubblicato ed eventuali modelli per le dichiarazioni amministrative, relazioni tecniche ed allegati economici a supporto dell'operatore economico.

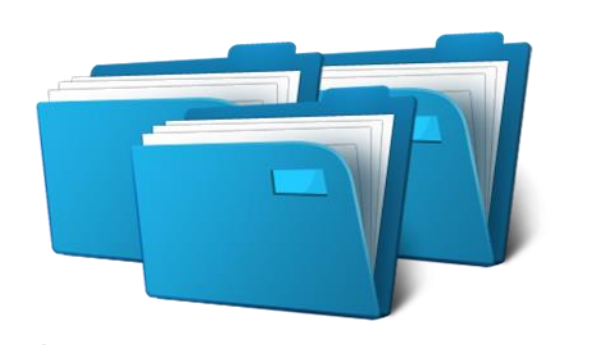

| Те                | stata 🖌              | Atti               | Inform            | azioni Tecniche Lotti Busta Documentazione Elenco Lotti Criteri | li Valutazione I | Prev Riferimenti    | Note Cronologia   | Documenti | Offerte Ric |
|-------------------|----------------------|--------------------|-------------------|-----------------------------------------------------------------|------------------|---------------------|-------------------|-----------|-------------|
| <u>Ir</u><br>Eler | iserisci i<br>ico do | <u>Atti</u><br>cum | <u>Ag</u><br>enti | <u>giungi documentazione</u>                                    |                  |                     |                   |           |             |
| Dr                | El                   | Giù                | Su                | Descrizione                                                     | Allega           | ito                 |                   |           |             |
| -                 |                      | -                  |                   | Progetto tecnico                                                |                  | 6 Progetto te       | cnico.pdf         |           |             |
| -                 | 0                    | ~                  |                   | Disciplinare di gara e Lettera Invito                           |                  | <b>D</b> isciplinar | e di gara.pdf     |           |             |
| -                 |                      | -                  | -                 | Allegato 1a - Domanda di partecipazione                         |                  | Domanda d           | di Partecipazione | .docx.pdf |             |
| -                 |                      | ~                  |                   | Allegato 2 - Patto di integrità                                 |                  | Allegato 2.         | pdf               |           |             |
| -                 |                      | -                  | -                 | Allegato 3 - Schema dichiarazioni concordato preventivo         |                  | 6 Dichiarazio       | oni.pdf           |           |             |
| -                 |                      | ~                  |                   | Allegato 4 - Capitolato tecnico                                 |                  | 6 Capitolato.       | pdf               |           |             |
| -                 |                      | -                  |                   | Allegato 5 - Schema di Convenzione                              |                  | Allegato 5.         | pdf               |           |             |
| -                 |                      | -                  |                   | Allegato 6 - Modulo per attestazione pagamento imposta di bol   | •                | 6 Imposta di        | bollo.pdf         |           |             |

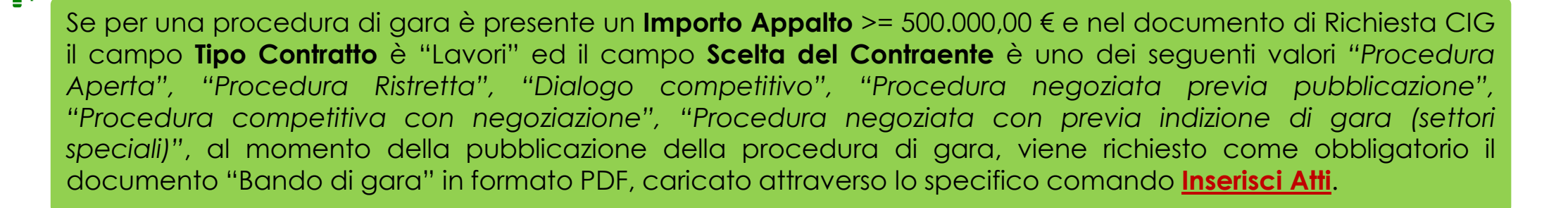

#### GENERA MODELLO BUSTA ECONOMICA

Nella sezione «Prodotti» (monolotto) e «Elenco Lotti» accedendo al dettaglio della singola busta economica (multilotto), cliccando sul comando <u>Genera Modello busta economica</u>, è possibile generare un PDF contenente un esempio della busta economica da poter eventualmente allegare nella sezione «Atti».

Nel pdf risulteranno disponibili i soli dati inseriti dalla S.A. mentre saranno vuoti i dati che dovranno essere indicati dal fornitore.

| <u>Ger</u><br>Elence | era Mode<br>o Prodot | <u>llo busta economica</u><br>ti |                                                                      | Busta Eco                    | nomi | ca                |        |               |                       |                     |                                            |                             | 2        | $\hat{\langle}$                              |                                               | 8                 |                              |
|----------------------|----------------------|----------------------------------|----------------------------------------------------------------------|------------------------------|------|-------------------|--------|---------------|-----------------------|---------------------|--------------------------------------------|-----------------------------|----------|----------------------------------------------|-----------------------------------------------|-------------------|------------------------------|
| Esito<br>Riga        | Numero<br>Riga       | DESCRIZIONE LOTTO                | CODICE REGIONALE                                                     | DESCRIZIONE CODICE REGIONALE | UM   | Busta             | Ecor   | nomica        | VALORE A<br>RACE DIAS | PR<br>OF            | EZZO<br>FERTO VALORE ONERI PER LA<br>P IIM |                             |          |                                              |                                               | PDF               |                              |
| 0                    | 0                    | Fornitura arredi per uffici      |                                                                      |                              |      | Stampa            | Esp    | orta in Excel | Chiudi                |                     |                                            |                             |          |                                              |                                               |                   |                              |
| 0                    | 1                    | Scrivania                        | BB0000039                                                            | Scrivania 80x80x72h          | PEZZ | Numero Lo         | to     |               |                       |                     | CIG<br>1234567899                          |                             |          |                                              |                                               |                   |                              |
| 0                    | 2                    | Tavolo riunione                  | BB0000041                                                            | Tavolo riunione 220x110x72h  | PEZZ | Descrizione       |        |               |                       |                     |                                            |                             |          |                                              |                                               |                   |                              |
| 0                    | 3                    | Seduta operativa                 | BB0000042                                                            | Seduta operativa             | PEZZ | Aneurinie         | 110    |               |                       |                     |                                            |                             |          |                                              |                                               |                   |                              |
| 0                    | 4                    | Armadio                          | BB0000032                                                            | ARMADIO CON DUE ANTE         | PEZZ | Pag. 1 / 1        | << <   | [1] > >>      |                       |                     |                                            |                             |          |                                              |                                               |                   |                              |
| <u> </u>             |                      |                                  |                                                                      |                              |      | Elenco Pr         | odotti |               |                       |                     |                                            |                             |          |                                              |                                               |                   |                              |
| S                    | il i                 | comando è                        | visibile pe                                                          | r il compilatore             |      | Esito<br>Riga Lot | to Voc | e CIG         | DESCRIZIONE LOTTO     | CODICE<br>REGIONALE | DESCRIZIONE CODICE REGIONALE               | UM<br>OGGETTO<br>INIZIATIVA | QUANTITA | VALORE<br>A BASE<br>D'ASTA<br>IVA<br>ESCLUSA | PREZZO<br>OFFERTO<br>PER UM<br>IVA<br>ESCLUSA | VALORE<br>OFFERTO | ONERI PER<br>LA<br>SICUREZZA |
| -                    | ne                   | lo Stato "                       | n lavorazi                                                           | one" e non è                 |      | <b>()</b> 1       |        | 0 123456789   | 9 Arredi in legno     |                     |                                            |                             |          | 70.000                                       |                                               |                   |                              |
|                      |                      | vihile per                       |                                                                      | nel caso di                  |      | 0 1               |        | 1             |                       | BB0000031           | TAVOLO QUADRATO GRANDE                     | Lotto                       | 1        |                                              |                                               |                   |                              |
|                      | b                    | ndo/appalt                       | $\begin{array}{c} 1 \\ 0 \\ 0 \\ 0 \\ 0 \\ 0 \\ 0 \\ 0 \\ 0 \\ 0 \\$ | Stato "In                    |      | 0 1               |        | 2             |                       | 880000041           | Tavolo riunione 220x110x72h                | PEZZO                       | 100      |                                              |                                               |                   |                              |
|                      |                      | provazione"                      |                                                                      |                              |      | 0 1               |        | 3             |                       | BB0000039           | Scrivania 80x80x72h                        | PEZZO                       | 100      |                                              |                                               |                   |                              |
|                      | ah                   | provuzione                       | •                                                                    |                              |      | 0                 |        | 4             |                       | BB0000040           | Angolo di raccordo 90° 80x72h              | PEZZO                       | 100      |                                              |                                               |                   |                              |

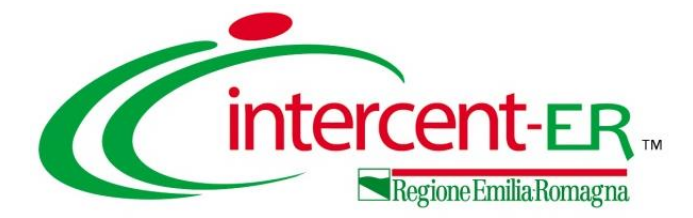

# INFORMAZIONI BUSTA AMMINISTRATIVA NELLA PROCEDURA DI AGGIUDICAZIONE

In fase di valutazione amministrativa, al fine di facilitare la valutazione delle offerte presentate, il Sistema fornisce una serie di informazioni relative alla documentazione presentata dagli Operatori Economici e alle forme con cui hanno partecipato alla gara (singola/associata).

Scaduti i termini di presentazione delle offerte, al momento dell'avvio della procedura di aggiudicazione da parte del Presidente\Soggetto valutatore indicato nel seggio di gara, nella sezione «Valutazione Amministrativa» verrà mostrata una tabella riepilogativa di tutte le offerte pervenute, le cui buste amministrative risulteranno chiuse, come mostrato dall'icona Man mano che le buste verranno aperte l'icona cambierà in a le icone di tutte le buste amministrative colonne.

| Τe | estata       | Comm  | nission    | i Sea | lute di ga | ra Cor       | nversazi | ione       | Valutazio    | one Am          | ninistra      | <mark>tiva</mark> Valutazione Tecnica R | iepilog | o Finale Alle  | gati N        | Note Crone      | ologia       | Documenti          |               |                         |                                   |                         |                              |
|----|--------------|-------|------------|-------|------------|--------------|----------|------------|--------------|-----------------|---------------|-----------------------------------------|---------|----------------|---------------|-----------------|--------------|--------------------|---------------|-------------------------|-----------------------------------|-------------------------|------------------------------|
| A  | <u>pertu</u> | ra Bu | <u>ste</u> | E     | sito 🔻     | <u>Verif</u> | ìca Rec  | quisi      | iti Amminis  | <u>strativi</u> | <u>Te</u>     | mina Valutazione Amminist               | trativa | <u>Parteci</u> | <u>panti</u>  | <u>Verifica</u> | Offer        | <u>te Multiple</u> | <u>Estra</u>  | <u>zione Ausiliarie</u> | Crea Verbale                      | <u>Scarica Allegati</u> |                              |
|    | Bu           | Riga  | Ve         | Es    | . Warnin   | g Av         | St       | F          | Fornitore    |                 |               |                                         | Ро      | Stato          | De            | Motivazio       | ne           |                    | ľ             | Data Ricezione          | Registro Di<br>Sistema<br>Offerta |                         |                              |
| 0  |              | 1     |            |       | -          |              |          | F          | Fornitore_02 | 2               |               |                                         | F       |                | $\mathcal{Q}$ |                 |              |                    | 2             | 22/06/2018 11:23:49     | PI001195-18                       | MATT 13                 |                              |
| 0  |              | 2     |            |       | -          |              |          | F          | Fornitore_03 | 3               |               |                                         | F       |                | ρ             |                 |              |                    | 2             | 22/06/2018 12:52:12     | PI001197-18                       |                         |                              |
| 0  |              | 3     |            |       | -          |              |          | F          | Fornitore_05 | 5               |               |                                         | F       |                | P             |                 |              |                    | 2             | 22/06/2018 14:11:34     | PI001199-18                       | Lilli                   | VO                           |
| 0  |              | 4     |            | Tes   | tata Co    | ommiss       | ioni     | Sedu       | ite di gara  | Conv            | ersazio       | e Valutazione Amminist                  | trativa | a Valutazio    | one Tec       | nica Riep       | oilogo       | Finale Alleg       | jati N        | Note Cronologia I       | Documenti                         |                         |                              |
| 0  |              | 5     |            | Ap    | ertura     | <u>Buste</u> |          | <u>Esi</u> | ito 💌        | <u>Verific</u>  | <u>a Requ</u> | <u>isiti Amministrativi T</u>           | ermii   | na Valutazi    | one Ar        | mministra       | <u>itiva</u> | <u>Partecip</u>    | anti          | <u>Verifica Offerte</u> | <u>Multiple E</u>                 | strazione Ausilia       | <mark>ie</mark> Crea Verbale |
|    |              |       |            |       | Bu R       | iga V        | e E      | s          | Warning      | Av              | St            | Fornitore                               |         |                |               | 1               | Po           | Stato              | De            | Motivazione             |                                   |                         | Data Ricezione               |
|    |              |       | 7          | 0     | ۱ 🖻        |              |          |            | -            | si              | 0             | Fornitore_02                            |         |                |               | -               | ¥            |                    | P             |                         |                                   |                         | 22/06/2018 11:23:49          |
|    |              |       |            | 0     | 2          |              |          |            | -            | si              | 8             | Fornitore_03                            |         |                |               | -               | Ę            |                    | P             |                         |                                   |                         | 22/06/2018 12:52:12          |
|    |              |       |            | 0     | 3          |              |          |            | 0            |                 | 0             | Fornitore_05                            |         |                |               | -               | ¥            |                    | P             |                         |                                   |                         | 22/06/2018 14:11:34          |
|    |              |       |            | 0     | 4          |              |          |            | -            |                 |               | Fornitore_04                            |         |                |               | -               | ų            | Ritirata           | P             | Esclusa La pre          | sente offerta n                   | on viene presa          | 22/06/2018 15:30:14          |
|    |              |       |            | 0     | S          |              |          |            | -            |                 | 8             | RTI Fournisseur – Fornitor              | e       |                |               | -               | ¥            |                    | $\mathcal{Q}$ |                         |                                   |                         | 22/06/2018 15:41:36          |

Warning: segnala eventuali anomalie riscontrate nell'offerta. (es: la mancanza di un allegato previsto dalla S.A. in documentazione Amministrativa e non indicato come obbligatorio")

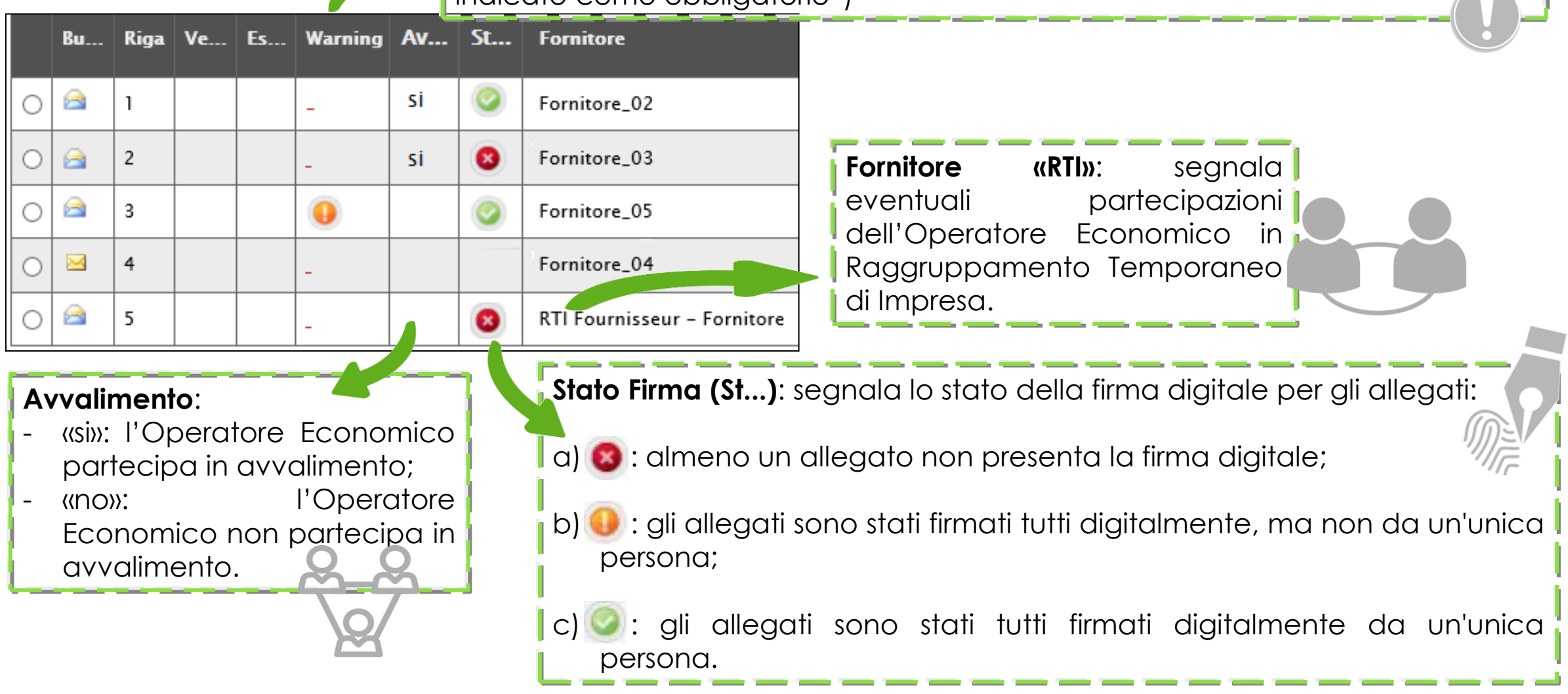

Per semplificare il processo di controllo e di valutazione della «Busta Documentazione», il sistema controlla <u>in</u> <u>automatico</u> l'eventuale presenza di anomalie nella compilazione dell'offerta da parte dell'operatore economico, relativamente agli allegati richiesti e previsti dalla Stazione Appaltante ed inseriti d'iniziativa.

| Testata Commissioni Sedute di gara Conversazione Valutazione Amministrativa. Valutazione Tecc                                                | nica Riepilogo Finale Allegati Note Cronologia Documenti                                                                                                    | Per visualizzare l'esito dei controlli,                                                                              |
|----------------------------------------------------------------------------------------------------|----------------------------------------------------------------------------------------------------|----------------------------------------------------------------------------------------------------|
| Esito 🔨 Verifica Requisiti Amministrativi Termina Valutazione Amministrativa Parteo                                                          | ipanti Verifica Offerte Multiple                                                                                                    | cliccare sull'icona 🕕 nella colonna                                                                                  |
| Bu Riga Ve Es Warning Fornitore Po                                                                                                    | Stato De Motivazione Data Ricezione Registro Di<br>Sistema<br>Offerta                                                                                                    | Warnina.                                                                                                    |
|                                                                                                    | ₽ 22/06/2018 11:23:49 PI001195-18                                                                                                    |                                                                                                    |
| ○         △         2         ●         Fornitore_03         It                                                                              | 22/06/2018 12:52:12 PI001197-18                                                                                                    |                                                                                                    |
| ○ 🚖 3 0 Fornitore_05                                                                                                    | 0 22/06/2018 14:11:24 PI001109-18                                                                                                    |                                                                                                    |
| ○ 🛱 4 🕴 🕴 👘 F. Dettaglio Anomalio                                                                                                    |                                                                                                    |                                                                                                    |
| C A 5 RTI Fournisseur - Fornitore_04                                                                                                    |                                                                                                    |                                                                                                    |
| Nella schermata che<br>verrà mostrata, la<br>tabella «(Lista<br>Anomalie)) mostra<br>l'elenco delle oggetto<br>Statata ante monoto per la fi | Fascicolo di Sistema<br>FE000782<br>Importo a Base d'Asta<br>543.484.00<br>Offerta – Anomalie Busta Documentazione<br>Conferma Annulla <u>Stampa Chiudi</u>                                                                                                    | Verrà mostrato il<br>dettaglio dei<br>documenti che,                                                                 |
| anomalie riscontrate.<br>Per accedere al<br>dettaglio della<br>singola anomalia,<br>cliccare sull'icona $\mathcal{P}$ .                      | Utente In Carico       Registro di Sistema       Data invi         Anthony Rouge       PI001218-18       22/06/20         La Busta Documentazione presenta le seguenti anomalie       Esito Riga       Descrizione         Image: Comparison of the seguent of the seguent of the segu | nella Busta<br>Documentazione,<br>presentano<br>anomalie rispetto a<br>quelli previsti dalla<br>Stazione Appaltante. |

Cliccando sull'icona aè possibile accedere al dettaglio della singola offerta al fine di consultare la relativa documentazione allegata dall'Operatore Economico.

| Testata Commissioni Sedute di gara Conversazione Valutazione Amministrativa Valutazio                                     | ne Tecnica Riepilogo Finale Allegati Note Crone                     | ologia Documenti                   |                                                                                                    |  |  |  |  |  |  |
|----------------------------------------------------------------------------------------------------|---------------------------------------------------------------------|------------------------------------|----------------------------------------------------------------------------------------------------|--|--|--|--|--|--|
| <u>Apertura Buste</u> <u>Esito</u> <u>Verifica Requisiti Amministrativi</u> <u>Termina Valutazi</u>                       | Offerta                                                             |                                    | •                                                                                                    |  |  |  |  |  |  |
| Bu Riga Ve Es Warning AV St Fornitore                                                                                     | Stampa Ritira Offerta Assegna a Scarica Allega                      | ti) <u>Chiudi</u>                  |                                                                                                    |  |  |  |  |  |  |
| O 🕅 1 _ Si 🥥 Fornitore_02                                                                                                 | Antonio Monti Offerta_01                                            | Registro di Sistema<br>Pi001195-18 | Data Stato 22/06/2018 11:23:49 Inviato                                                                                                    |  |  |  |  |  |  |
| ○ 2 _ Si                                                                                                    | Utente In Carico                                                    | Protocollo                         | Data Protocollo                                                                                                    |  |  |  |  |  |  |
| ○         △         3         ④         ፩         Fornitore_05                                                            | Testata 🙆 Rusta Documentazione Busta Tecnica / Confor               | mità Busta Economica               |                                                                                                    |  |  |  |  |  |  |
| O         ☑         4          Fornitore_04                                                                               | Valutazione                                                         |                                    |                                                                                                    |  |  |  |  |  |  |
| 🔿 🚘 5 🔤 _ 🧕 🔞 RTI Fournisseur – Fornitore                                                                                 | Esito Verifica Informazioni                                         |                                    |                                                                                                    |  |  |  |  |  |  |
|                                                                                                    | DOCUMENTO DI GARA UNICO EUROPEO (DGUE)                              | pdf_stamp.pdf.p7m                  |                                                                                                    |  |  |  |  |  |  |
| È possibile scaricare il file di interesse                                                                                | Partecipa in forma di RTI                                           |                                    |                                                                                                    |  |  |  |  |  |  |
| liccando sul relativo <u>nome</u> oppure<br>effettuare il download di tutti gli allegati<br>con un'unica azione cliccando |                                                                     |                                    |                                                                                                    |  |  |  |  |  |  |
| sull'apposito comando <u>Scarica Allegati</u> Lista Allegati                                                              |                                                                     |                                    |                                                                                                    |  |  |  |  |  |  |
| (così come descritto nelle prossime slide).                                                                               | Csito<br>Riga         Descrizione           O         Dichiarazioni | Allegato T                         | Ipo File     Obbligatorio     Nichresta<br>Firma       pdf - Documento Acrobat<br>p7m - Documento Firmato      Image: Constraint of the second second |  |  |  |  |  |  |
|                                                                                                    | Omanda di partecipazione                                            | A Istanza di partecipazione.p7m    | pdf - Documento Acrobat<br>p7m - Documento Firmato                                                                                                    |  |  |  |  |  |  |

Attraverso il comando Va ogni documento allegato economico nell'offerta, se esprimere una valutazione presenti nella Busta Doc (Conforme, Integrabile, No Da Approfondire) ed е **Commento** - soprattutto n siano state rilevate anomali

Fornitore

Descrizione

**AVVALIMENTO** 

Dichiarazioni

Allegato DGUE

Domanda di partecipazione

Fornitore\_03

Valutazione Busta Amministrativa

Conferma Stampa Chiudi I campi obbligatori sono indicati da label in grassetto

Salva

Utente In Carico RUP Test

P1001197-18

0

0

0

0

Elenco documenti Esito Riga

Allegato non presente

Allegato DGUE non presente

Allegato previsto dal bando e non presente

Registro di Sistema Offerta

| Iutazione, per<br>dall'operatore<br>sarà possibile<br>degli allegati<br>cumentazione<br>on Integrabile |                                                                                                    | La valutazion<br>Documentazion<br>l'assegnazione<br>della Valutazi<br>attribuibile a cia | ne della<br>e non coinci<br>dell'esito co<br>one Ammin<br>scuna Offerta | Busta<br>de con<br>nclusivo<br>istrativa |
|----------------------------------------------------------------------------------------------------|----------------------------------------------------------------------------------------------------|------------------------------------------------------------------------------------------|-------------------------------------------------------------------------|------------------------------------------|
| nei casi in cui                                                                                        | Lista Allegati                                                                                      |                                                                                          |                                                                         |                                          |
| Ie.                                                                                                    | Esito Riga Descrizione                                                                              | Allegato                                                                                 | Tipo File                                                               | Obbligatorio Richiesta<br>Firma          |
|                                                                                                    | Allegato non presente                                                                               |                                                                                          | pdf - Documento Acrobat<br>p?m - Documento Furmato                      | E 8                                      |
|                                                                                                    | 💿 Domanda di partecipazione                                                                         | 🗟 🖗 istanza di partecipazione.p7m                                                        | pdf - Documento Acrobat<br>p/m - Oocumento Firmato                      | S 9                                      |
| Registro di Sistema                                                                                    | Data invio Fase<br>In lavorazione                                                                   |                                                                                          |                                                                         |                                          |
| Allegato                                                                                               | Valutazione Commenta                                                                                |                                                                                          |                                                                         |                                          |
| Bistanza di partecipazione                                                                             | .p/m Seleziona 3<br>Seleziona 10<br>Conforme<br>Integrabile<br>Non Integrabile<br>Da Appro ondire 2 |                                                                                          | EDDD                                                                    |                                          |

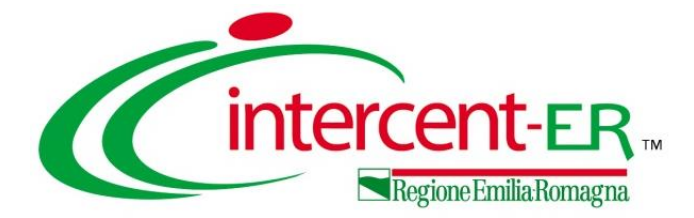

# VISUALIZZA GIUDIZI PER CRITERIO (TECNICO)

### VISUALIZZA GIUDIZI PER CRITERIO (TECNICO)

In fase di valutazione tecnica, attraverso il comando <u>Visualizza Giudizi per Criterio</u>, è possibile visualizzare i giudizi tecnici assegnati alle offerte tecniche per singolo criterio ed eventuali motivazioni ad essi associati.

|                          |                                                                | Testata Commissioni Sed                         | lute di gara       | a Conve                          | rsazione                  | Valutazione                                            | Amministrat                 | va Valutazione Tecnica                                                 | Riepilo                  | go Fin | ale Allegati   | Note    | Cronologia            | Documenti            |
|--------------------------|----------------------------------------------------------------|-------------------------------------------------|--------------------|----------------------------------|---------------------------|--------------------------------------------------------|-----------------------------|------------------------------------------------------------------------|--------------------------|--------|----------------|---------|-----------------------|----------------------|
|                          |                                                                | Avvia apertura buste tec<br>Esito  Comunicaz    | niche<br>Ioni Inte | <u>Apertu</u><br>g <u>rativa</u> | <b>ra Bust</b> e<br>Ripri | <mark>e Asseg</mark><br>stina Fase                     | <u>na punteg</u><br>Crea Ve | gio <u>Visualizza Giud</u><br>erbale <u>Scarica Alleg</u>              | <u>izi per Cr</u><br>ati | iterio | <u>Tabella</u> | a Ripar | ametrazione I         | <u>Punteggi</u>      |
| ð.                       | Lista giudizi espressi p                                       | er criterio valutazion                          | ne .               |                                  |                           |                                                        |                             |                                                                        | Registro                 | Di     | Stato          | De      | Scheda<br>Valutazione | Punteggio<br>Tecnico |
|                          | N. Righe: <b>25 <u>Stampa</u> <u>Esporta in xi</u></b>         | s Ripristina Ordinamento                        | Chiudi             |                                  |                           |                                                        |                             |                                                                        |                          | -18    | Valutato       | P       | 3                     | 67,50                |
|                          | Descrizione Criterio                                           | Fornitore                                       | Stato<br>Offerta   | Punteggio<br>Max - Wi            | Giudizio<br>Tecnico       | Giudizio<br>Riparametrato<br>- Viair - 1'<br>rescaling | Punteggio<br>Riparametrato  | Motivazione                                                            |                          | -18    | Valutato       | <br>    |                       | 49,50                |
|                          | Certificazione SA 8000 o equivalente<br>(SI/NO)                | Fornitore_02 - PI001195-18                      | Valutato           | 10,00                            | 1,00                      |                                                        |                             |                                                                        |                          |        | Valutato       | ~       | 9                     | 55,50                |
| CRITERIO 1               | Certificazione SA 8000 o equivalente<br>(SI/NO)                | Fornitore_03 - PI001197-18                      | Valutato           | 10,00                            | 0,00                      |                                                        |                             |                                                                        |                          |        |                |         |                       |                      |
|                          | Certificazione SA 8000 o equivalente<br>(SI/NO)                | RTI Fournisseur - Fornitore_04 -<br>Pi001219-18 | Valutato           | 10,00                            | 1,00                      |                                                        |                             |                                                                        |                          |        |                |         |                       |                      |
|                          | Qualità dei materiali di fabbricazione                         | Fornitore_02 - P1001195-18                      | Valutato           | 20,00                            | 1,00                      |                                                        |                             |                                                                        |                          |        |                |         |                       |                      |
| <b>CRITERIO 2</b>        | Qualità dei materiali di fabbricazione                         | Fornitore_03 - PI001197-18                      | Valutato           | 20,00                            | 0,90                      |                                                        |                             |                                                                        |                          |        | Verrá          | m       | ostrata               | una                  |
| 10                       | Qualità dei materiali di fabbricazione                         | RTI Fournisseur - Fornitore_04 -<br>PI001219-18 | Valutato           | 20,00                            | 0,70                      |                                                        |                             |                                                                        |                          | -      | tabella        | rias    | suntiva               | di tutti             |
| est to the second second | Caratteristiche estetiche                                      | Fornitore_02 - P1001195-18                      | Valutato           | 10,00                            | 1,00                      |                                                        |                             |                                                                        | - E                      | i      | i aiudizi      | i tec   | nici ass              | eanati               |
| CRITERIO 3               | Caratteristiche estetiche                                      | Fornitare_03 - P1001197-18                      | Valutato           | 10,00                            | 0,85                      |                                                        |                             |                                                                        |                          |        | gioaizi        |         |                       | - Serian             |
| the second second        | Caratteristiche estetiche                                      | RTI Fournisseur - Fornitore_04 -<br>PI001219-18 | Valutato           | 10,00                            | 0,70                      |                                                        |                             |                                                                        |                          | (      | ad (           | ogni    | ope                   | eratore              |
|                          | Configurazione della struttura<br>modularità, resistenza, ecc  | Fornitore_02 - PI001195-18                      | Valutato           | 20,00                            | 1,00                      |                                                        |                             | La configurazione della struttura r<br>completamente quanto richiesto. | ispetta                  | (      | econoi         | nico    | Э,                    |                      |
| CRITERIO 4               | Configurazione della struttura<br>modularità, resistenza, ecc  | Fornitore_03 - P1001197-18                      | Valutato           | 20,00                            | 0,90                      |                                                        |                             | Non viene rispettato il punto "b".                                     |                          | I      | relativo       | me      | nte a ci              | iascun               |
|                          | Configurazione della struttura:<br>modularità, resistenza, ecc | RTI Fournisseur - Fornitore_04 -<br>Pi001219-18 | Valutato           | 20,00                            | 0,85                      |                                                        |                             |                                                                        |                          | (      | criterio,      | , CO    | n indico              | azione               |
| 1                        | Mesi Garanzia                                                  | Fornitore_02 - PI001195-18                      | Valutato           | 10,00                            | 0,75                      |                                                        |                             |                                                                        |                          | (      | di eve         | ntuc    | ali motiv             | vazioni              |
| CRITERIO 5               | Mesi Garanzia                                                  | Fornitore_03 - PI001197-18                      | Valutato           | 10,00                            | 0,50                      |                                                        |                             |                                                                        |                          |        |                |         |                       |                      |
|                          | Mesi Garanzia                                                  | RTI Fournisseur - Fornitore_04 -<br>PI001219-18 | Valutato           | 10,00                            | 0,75                      |                                                        |                             |                                                                        |                          |        |                | JUIC    | ).                    |                      |

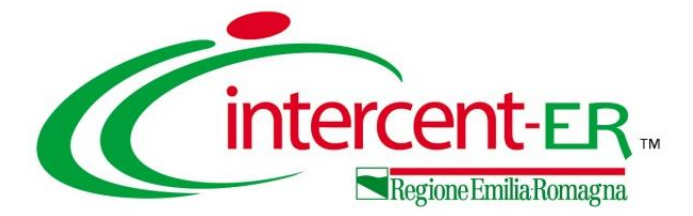

# TABELLA RIPARAMETRAZIONE PUNTEGGI (TECNICI)

### TABELLA RIPARAMETRAZIONE PUNTEGGI

In fase di valutazione tecnica, attraverso il sul comando <u>Tabella Riparametrazione</u> <u>Punteggi</u>, è possibile visualizzare i punteggi tecnici riparametrati delle offerte tecniche.

Verrà mostrata una tabella riassuntiva di tutti i punteggi tecnici e coefficienti riparametrati assegnati ad ogni Operatore Economico per ciascun criterio.

(intercent-ER

TABELLA PUNTEGGI TECNICI COMPLESSIVI

50.00

44,50

38.00

TABELLA PUNTEGGI TECNICI DEI CRITERI DISCREZIONAL

Totale punteggio tecnico

**Descrizione Criterio** 

Descrizione Criterio

Bando Arredi per uffici CIG RA20180528 Descrizione:Fornitura arredi per uffici

Fornitore 02 - PI001195-18

2 Fornitore\_03 - PI001197-18

1) FORNITORE\_02

Caratteristiche estetiche

2) FORNITORE\_03

Caratteristiche estetiche

Dualità dei materiali di fabbri

RTI Fournisseur - Fornitore\_04 PI001219-18

Oualità dei materiali di fabbricazione

Configurazione della struttura: modularità, resistenza, eci

ogo Puntegal Tech

Totale punteggio tecnico tabellare/guantitativo

Punteggio Max

Punteggio Max

20.00

10,00

Punteggio tecnico complessivo

Punteggio Tecnico

Punteggio Tecnico

5,00

17.50

67.50

49,50

55,50

20,00

20,00

18,00

| Testata Commissioni Sedute di gara Conve                                                                  | ersazione                         | Valutazione /             | Amministrativa                        | Valutazion                            | e Tecnica Riep                 | oilogo Finale  | Allegati Note       | Cronologia            | Documenti            |
|----------------------------------------------------------------------------------------------------|-----------------------------------|---------------------------|---------------------------------------|---------------------------------------|--------------------------------|----------------|---------------------|-----------------------|----------------------|
| Avvia apertura buste tecniche <u>Apertu</u><br><u>Esito</u> <u>Comunicazioni Integrativa</u>              | <mark>ura Buste</mark><br>Riprist | <u>Assegn</u><br>ina Fase | <mark>a punteggio</mark><br>Crea Verb | o <u>Visualiz</u><br>ale <u>Scari</u> | zza Giudizi per<br>ca Allegati | Criterio       | <u>Tabella Ripa</u> | rametrazione          | <u>Punteggi</u>      |
| Tabella Riparametrazione Puntege                                                                          | gi                                |                           |                                       |                                       |                                |                |                     | Scheda<br>Valutazione | Punteggio<br>Tecnico |
| l egenda                                                                                                  |                                   |                           |                                       |                                       |                                |                |                     | ľ                     | 67,50                |
| <ul> <li>Punteggio massimo attribuito al crite</li> <li>Coefficiente attribuito dalla commissi</li> </ul> | rio i<br>ione al cor              | ncorrente p               | er il criterio                        | i                                     |                                |                |                     | 2                     | 49,50                |
| vir Coefficiente dopo il rescaling attribui<br>pt Punteggio Tecnico                                       | to al conce                       | orrente per               | il criterio i                         |                                       |                                |                | -                   | I                     | 55,50                |
| Esporta xls Tabella Valutazione Chiudi                                                                    |                                   |                           |                                       |                                       |                                |                |                     |                       |                      |
| Fornitore                                                                                                 | Fornitore_02                      | - PI001195-1              | 8 Fornitore_03                        | 8 - PI001197-18                       | RTI Fournisseur –              | Fornitore_04 - | - PI001219-18       |                       |                      |
| Descrizione Criterio                                                                                      | wi                                | vi pt                     | wi                                    | vi pt                                 | wi                             | vi             | pt                  |                       |                      |
| Certificazione SA 8000 o equivalente (SI/NO)                                                              | 10,00                             | 1,00 10,0                 | 0 10,00                               | 0,00 0,00                             | 10,00                          | 1,00           | 10,00               |                       |                      |
| Qualità dei materiali di fabbricazione                                                                    | 20,00                             | 1,00 20,0                 | 0 20,00                               | 0,90 18,00                            | 20,00                          | 0,70           | 14,00               |                       |                      |
| Caratteristiche estetiche                                                                                 | 10,00                             | 1,00 10,0                 | 0 10,00                               | 0,85 8,50                             | 10,00                          | 0,70           | 7,00                |                       |                      |
| Configurazione della struttura: modularità, resistenza, ecc                                               | 20,00                             | 1,00 20,0                 | 0 20,00                               | 0,90 18,00                            | 20,00                          | 0,85           | 17,00               |                       |                      |
| Mesi Garanzia                                                                                             | 10,00                             | 0,75 7,5                  | 0 10,00                               | 0,50 5,00                             | 10,00                          | 0,75           | 7,50                |                       |                      |
| Totali di riga                                                                                            | 70,00                             | 67,5                      | 0 70,00                               | 49,50                                 | 70,00                          |                | 55,50               |                       |                      |

Cliccando sul comando **Tabella Valutazione**, è possibile generare il documento pdf di riepilogo dei punteggi tecnici relativi ai criteri discrezionali e/o non discrezionali. Nel dettaglio, se per la procedura di gara o il lotto - in fase di indizione del bando/invito - il campo **Criterio di riparametrazione** nella sezione "Criteri di Valutazione" viene impostato su "Riparametrazione Punteggio Tecnico Totale" oppure "Riparametrazione Criteri e Totale", nella "Tabella Punteggi Tecnici Complessivi" del PDF verrà visualizzata, in aggiunta, la colonna **Punteggio tecnico** complessivo riparametrato.

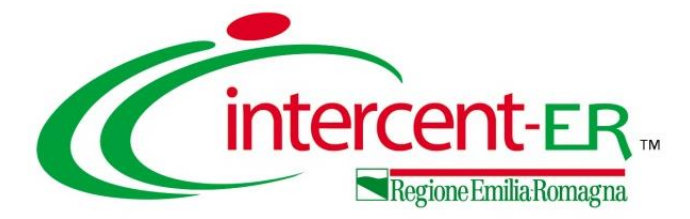

## TABELLA RIEPILOGO PUNTEGGI (ECONOMICI)

### TABELLA RIEPILOGO PUNTEGGI

| Commissioni Sedute di gara Conversazione Valutaz | tione Amministrativa    | Valutazione Tecnica     | Riepilogo Final                | e Allegati Note | e Cronologia   | Documenti        |                |                         |                             |                       |             |                 |                         |
|--------------------------------------------------|-------------------------|-------------------------|--------------------------------|-----------------|----------------|------------------|----------------|-------------------------|-----------------------------|-----------------------|-------------|-----------------|-------------------------|
|                                                  |                         |                         |                                |                 |                |                  |                |                         |                             |                       |             |                 |                         |
| omalia                                           |                         |                         |                                |                 |                |                  |                |                         |                             |                       |             |                 |                         |
| Buste Esito Rettifica Valore Economio            | co Calcolo Econ         | nomico <u>Verifi</u>    | ca Anomalia                    | Sorteggio 🔻     | Offerta Miglio | orativa Te       | rmina Off. Mi  | igliorativa             | Tabella Riepiloo            | o Punteggi            |             |                 |                         |
| za <u>Esito Verifica Anomalia</u> Termine Con    | trolli di Aggiudicaz    | ione <u>Crea Ve</u>     | rbale <u>Ripristi</u>          | na Fase Esp     | orta Riepilogo | <u>Scarica A</u> | <u>llegati</u> | -                       |                             |                       |             |                 |                         |
| alutazione Fornitore Sche<br>mmin                | eda<br>Itazione Rank So | Punteggio P<br>Totale T | unteggio Punte<br>ecnico Econo | eggio Stato Of  | ferta          | Note             |                |                         | Valore Stat<br>Offerta Stat | o Dettagli<br>Motivaz | o Motivazio | one             |                         |
| ammessa Forni Tabella Riep                       | ilogo Pu                | nteggi                  |                                |                 |                |                  |                |                         |                             |                       |             |                 |                         |
| ammessa RTI F                                    | 2                       |                         |                                |                 |                |                  |                |                         |                             |                       |             |                 |                         |
| immessa Forni                                    |                         |                         |                                |                 |                |                  |                |                         |                             |                       |             |                 |                         |
| Legenda                                          |                         |                         |                                |                 |                |                  |                |                         |                             |                       |             |                 |                         |
|                                                  |                         |                         |                                |                 |                |                  |                |                         |                             |                       |             |                 |                         |
| La tabella riassu                                | me le inform            | nazioni rela            | ative ai crit                  | teri econo      | mici della     | a gara, c        | on i rela      | tivi punt               | eggi attrib                 | ouiti e al v          | alore of    | ferto dall'O    | .E. per                 |
| clascun criterio.                                |                         |                         |                                |                 |                |                  |                |                         |                             |                       |             |                 |                         |
|                                                  |                         |                         |                                |                 |                |                  |                |                         |                             |                       |             |                 |                         |
| Esporta xis Tal                                  | bella in PDF            | <u>Chiudi</u>           |                                |                 |                |                  |                |                         |                             |                       |             |                 |                         |
| Fornitore                                        | Fornit                  | tore_02 - Pi0           | 01195-18                       |                 |                | Fornitor         | e_03 - Pl0     | 01197-18                |                             | RTI                   | Fournisseu  | r – Fornitore_( | )4 - Pi001              |
| Descrizione                                      |                         | Valore                  | Max                            | Punteggio       |                |                  | Valore         | Max                     | Punteggio                   |                       |             | Valore          | Max                     |
| Criterio Tipole                                  | ogia Formula            | Offerto                 | Punteggio<br>attribuito        | Economico       | Tipologia      | Formula          | Offerto        | Punteggio<br>attribuito | Economico                   | Tipologia             | Formula     | Offerto         | Punteggio<br>attribuito |
| Prezz                                            | 0 01                    |                         |                                |                 | Prezzo         | <b>B</b> .1      |                |                         |                             | Prezzo                | D.1         |                 |                         |
| ECONOMICA più basso                              | massimo                 | 541.000,00              | 30,00                          | 30,00           | più<br>basso   | massimo          | 0,00           | 30,00                   | 0,00                        | più<br>basso          | massimo     | 541.400,00      | 30,0                    |
|                                                  |                         |                         |                                |                 |                |                  |                |                         |                             |                       |             |                 |                         |
| 11010                                            |                         |                         |                                |                 |                |                  |                |                         |                             |                       |             |                 |                         |
|                                                  |                         | <i>(</i>                |                                |                 |                |                  |                | ٦                       |                             |                       |             |                 |                         |
|                                                  |                         | Cinter                  | cent-ER.                       |                 |                |                  |                |                         |                             |                       |             |                 |                         |
|                                                  | Sistema A               | cquisti Telematici      | Emilia-Romagna -               | SATER           |                |                  |                |                         |                             |                       |             |                 | -                       |
|                                                  | Tabe                    | ella Riepilogo Pu       | unteggi Econom                 | ici             |                |                  |                |                         |                             | cand                  | JO S        | SUI C           | ome                     |
|                                                  |                         |                         |                                |                 |                |                  |                | 1                       | aon                         | orar                  | a il        | doci            | ima                     |
|                                                  | Tipolo                  | ogia<br>Dib             | Formula                        |                 | Max Punto      | eggio attrib     | ulto 30.00     | -                       | gen                         | erun                  |             | uocu            |                         |
| VALUTALIONE ECONOMICA                            | Prezzo più bass         | 50 10                   | asso massimo                   |                 |                |                  | 30,00          | 1                       | eco                         | nom                   | ici re      | alativ          | iai                     |
|                                                  |                         |                         |                                |                 |                |                  |                | 1                       |                             |                       |             |                 |                         |
|                                                  | For                     | nitore_02 - P           | 1001195-18                     |                 |                |                  |                | -                       |                             |                       |             |                 |                         |
| Descrizione Criterio                             |                         | Valore                  | Offerto<br>541.000.0           | 0               | Punteggio      | Economico        | 30.00          | -                       |                             |                       |             |                 |                         |
| Totale                                           |                         |                         | 341.000,0                      |                 |                |                  | 30,00          |                         |                             |                       |             |                 |                         |
|                                                  |                         |                         |                                |                 |                |                  |                | 1                       |                             |                       |             |                 |                         |
|                                                  | For                     | nitore_03 - P           | 1001197-18                     |                 |                |                  |                | ]                       |                             |                       |             |                 |                         |
| Descrizione Criterio                             |                         | Valore                  | Offerto                        |                 | Punteggio      | Economico        |                |                         |                             |                       |             |                 |                         |
| VALUTAZIONE ECONOMICA                            |                         |                         | 0,0                            | 0               |                |                  | 0,00           | -                       |                             |                       |             |                 |                         |
| Totale                                           |                         |                         |                                |                 |                |                  | 0,00           | 1                       |                             |                       |             |                 |                         |
|                                                  | RTI Fourniss            | eur - Fornito           | re_04 - Pl001                  | 219-18          |                |                  |                | 1                       |                             |                       |             |                 |                         |
| Descrizione Criterio                             |                         | Valore                  | Offerto                        |                 | Punteggio      | Economico        |                |                         |                             |                       |             |                 |                         |
| VALUTAZIONE ECONOMICA                            |                         |                         | 541.400,0                      | 0               |                |                  | 25,17          |                         |                             |                       |             |                 |                         |
| TOTALE                                           |                         |                         |                                |                 |                |                  | 25,17          |                         |                             |                       |             |                 |                         |

Attraverso il comando <u>Tabella</u> <u>Riepilogo Punteggi</u> è possibile visualizzare la tabella riepilogativa dei valori offerti e dei punteggi economici assegnati a ciascun partecipante per ciascun criterio.

Verrà mostrata la tabella riepilogativa e, per ciascuna offerta, le relative informazioni.

Cliccando sul comando <u>**Tabella in PDF**</u>, è possibile generare il documento pdf di riepilogo dei punteggi economici relativi ai criteri.

19-18

25,17

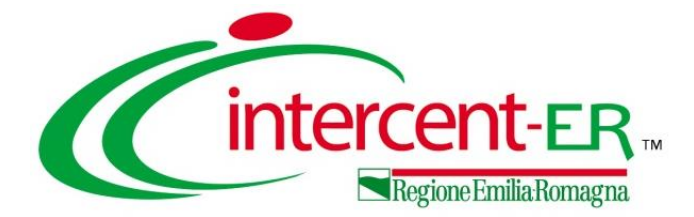

# ESPORTA RIEPILOGO (ECONOMICO)

### **ESPORTA RIEPILOGO**

Per esportare l fase di valutazi formato xlsx, nel Finale», è pre Esporta Riepilog

In particolare, n gara a lotti, il effettuerà il delle informazio a tutti i lotti della

File

Incolla γ

A1

2 1

3 2

12

| er espo      | ortare       | e le i              | inform          | nazio       | ni d           | ellc    | Riepilo                   | ogo Finale           | Lotto             | )                   |                |                          |             |           |                |                             |                                          |                    |                 |
|--------------|--------------|---------------------|-----------------|-------------|----------------|---------|---------------------------|----------------------|-------------------|---------------------|----------------|--------------------------|-------------|-----------|----------------|-----------------------------|------------------------------------------|--------------------|-----------------|
| ise di       | valut        | azior               | ne ec           | conor       | micc           | ı ir    | ۱                         |                      |                   |                     |                |                          |             |           |                |                             |                                          |                    |                 |
| rmata        | vlcv r       |                     |                 |             | ionila         |         | Apertura                  | a Buste <u>Tabel</u> | <u>la Riepilo</u> | <u>igo Punteg</u> g | <u>i Esito</u> | <ul> <li>Rett</li> </ul> | ifica Valo  | re Econo  | mico           | Calcolo Eco                 | nomico <u>Verifica Anomalia</u>          | <u>Sorteggio</u> 💌 | Offerta         |
| innaio       | XISX, I      |                     |                 |             | epiid          | Jgc     | Migliorat                 | tiva Termina         | Off. Migli        | iorativa            | Decadenz       | a Esito                  | Verifica A  | nomalia   | Tern           | nine Control                | li di Aggiudicazione Ripristina          | Fase <u>Crea V</u> | <u>erbale</u>   |
| nale»,       | é p          | preser              | nte i           | l cc        | omar           | ndc     | <u>Esporta</u>            | <u>Riepilogo</u> Sca | trica Alleg       | g <u>ati Chi</u>    | <u>udi</u>     |                          |             |           |                |                             |                                          |                    |                 |
| porta l      | Riepil       | oqo.                |                 |             |                |         | Estremi d                 | ella Gara            |                   |                     |                |                          |             |           |                |                             |                                          |                    |                 |
|              |              |                     |                 |             | Testa          | ta Co   | ommissioni Sec            | dute di gara Co      | nversazio         | one Valut           | azione Ami     | ministrativa             | Valuta      | zione Teo | cnica <b>F</b> | liepilogo F                 | inale Allegati Note Cronolo              | gia Documenti      | i               |
|              |              |                     |                 |             | Espe           | orta Ri | enilogo So                | carica Allegati      |                   |                     |                |                          |             |           |                |                             |                                          |                    | finitiva        |
| i partic     | olare        | e, nel              | caso            | dı          | <u>1397</u>    |         |                           | carrea Anegaci       |                   |                     |                |                          |             |           |                |                             |                                          |                    |                 |
| ara a        | lotti,       | il co               | manc            | lo          | Pag. 1         | /1 <    | << [1] >                  | > >>                 |                   |                     |                |                          |             |           |                |                             |                                          |                    |                 |
| ffattua      | rà il        | do                  | wnloc           | Ы           |                |         |                           |                      |                   |                     |                |                          |             |           |                |                             |                                          |                    |                 |
|              |              |                     | ••••••••••      | iu<br>Iu    | Lista          | Lotti   |                           |                      |                   |                     |                |                          |             |           |                |                             |                                          |                    |                 |
| elle int     | orma         | zioni               | relativ         | /e          | A              | Latta   | CIC                       | Ctata                |                   |                     | Acchu          | dicataria                |             | Decerte   | lana           |                             |                                          | Numero             |                 |
| tutti i lo   | otti de      | ella a              | ara.            |             | Apri           | LOLLO   | CIG                       | Statu                |                   |                     | Aggiu          | uicatario                |             | Descriz   | ione           |                             |                                          | Pervenute          | ogislativa, k   |
|              |              | 0                   |                 |             |                | 1       | 18012022N1                | Aggiudicazio         | ne Defin          | nitiva              | Fornit         | ore Test 2               | 44          | Fornitu   | ra di sei      | vizi finaliz:               | zati allo sviluppo, g                    | 6                  | cegisiativa, it |
|              |              |                     |                 |             |                |         |                           |                      |                   |                     | _              |                          |             |           |                |                             |                                          |                    |                 |
| File Home    | Inserisci    | Layout di pa        | agina Form      | nule Dati   | Revisio        | ne V    | isualizza Autom           | ate Guida            | e Tecnic          |                     |                |                          |             | Con       | menti          | rizi finaliz<br>r Condividi | ati allo sviluppo, g                     | 6                  |                 |
| ra X I da    | 11           | 11                  | ^^ <u>^`</u> =  | - 20        | ab             | Tak     |                           |                      | <b>H</b>          |                     | Inserisci 🗸    | Σ·Ας                     | ~ (         |           | 20             |                             | e manutenzione evolutiva dei sistemi inf | ormativi           | -               |
|              |              |                     |                 |             | E              | Testo   | 0(                        | Formattazione Form   | natta come        | Stili 🖾             | Elimina 👻      | ↓ ~ Z<br>Ordir           | iae Trova   | e Rise    | rvatezza       |                             |                                          |                    |                 |
| ~ 🎸 📔        | C <u>2</u> ~ | ± •   <u>∽</u> •    | <u>A</u> ~ =    | = = = :     | <u>→</u> = 😫 × | ue ~    | % 000 ,38 →38             | condizionale ~ ta    | abella ~          | cella ~ 🖽           | Formato ~      | ✓ ✓ filtra               | r∽ selezion | a v       | v              |                             |                                          |                    |                 |
| Appunti 🗔    | Car          | attere              | E               | Allineament | to 🕞           |         | Numeri 🕞                  | Stil                 | li                |                     | Celle          | Mo                       | difica      | Rise      | rvatezza       |                             |                                          |                    |                 |
| A1 -         | : × ~        | <i>f</i> ∗ Nu       | imero Lotto     |             |                |         |                           |                      |                   |                     |                |                          |             |           |                |                             |                                          |                    |                 |
| A            | В            | С                   | D               | E           | F              |         | G                         | н                    |                   | 1                   | J              | К                        | L           | М         | N              | 0                           |                                          |                    |                 |
| Numero Lotto | Stato Lotto  | Fornitore S         | Stato Offerta   | Rank P      | Punteggio To   | otale P | unteggio Tecnico<br>70.00 | Punteggio Econom     | ico Valor         | re Offerta B        | ase d'asta     | Ribasso % F              | Ribasso     |           |                |                             |                                          |                    |                 |
| 2            | Da Valutare  | Fornitore 0         | 1               | 0           |                | 50,45   | 70,00                     | 2                    | 0.00              | 171.000,00          | 180000         | 3,00                     | 5000        |           |                |                             | -                                        |                    |                 |
| 2            | Da Valutare  | Fornitore Te        | est 2           | 0           |                |         |                           |                      | 0,00              |                     | 180000         |                          |             |           |                |                             |                                          |                    |                 |
| 2            | Da Valutare  | Fornitore Te        | est 133         | 0           |                |         |                           |                      | 0,00              |                     | 180000         |                          |             |           |                |                             |                                          |                    |                 |
| 2            | Da Valutare  | <b>RTI</b> Fornitor | e Test 240 - Fo | 0           |                |         |                           |                      | 0,00              |                     | 180000         |                          |             |           |                |                             |                                          |                    |                 |
| 2            | Da Valutare  | Fornitore Te        | est 244         | 0           |                |         |                           |                      | 0,00              |                     | 180000         |                          |             |           |                |                             | -                                        |                    |                 |
| 2            | Da Valutare  | Fornitore Te        | est 199 Esecut  | 0           |                |         |                           |                      | 0,00              |                     | 180000         |                          |             |           |                |                             | 4                                        |                    |                 |
| 1            | Verifica Sup | Fornitore 14        | Aggiudicatario  | 1           |                | 98,43   | 70,00                     | 2                    | 8,43              | 171.000,00          | 180000         | 5,00                     | 9000        |           |                |                             | -1                                       |                    |                 |
|              | Sospetta An  | Cornitore 1         | i classificato  | 2           |                | 91,93   | 63,50                     | 2                    | 8,43              | 1/1.000,00          | 180000         | 5,00                     | 9000        |           |                |                             | 4                                        |                    |                 |
| 2            | valutato     | Fornitore le        | 251 Z           | 3           |                | 00,00   | 50,00                     | 3                    | 0,00              | 102.030,00          | 180000         | 9,98                     | 1/904       |           |                |                             | -                                        |                    | _               |
| -            | 1            |                     |                 |             |                |         |                           |                      | 1                 | 00                  |                |                          |             |           |                | I                           |                                          |                    |                 |

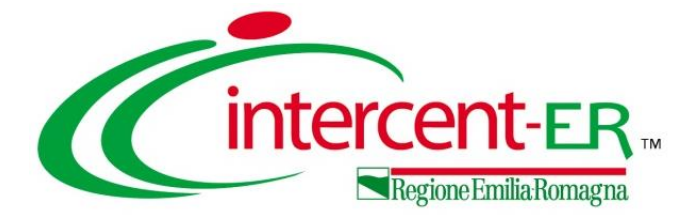

In tutte le fasi di valutazione dell'offerta (amministrativa/tecnica/economica) è disponibile il comando <u>Scarica Allegati</u> che consente di effettuare il download della cartella zip contenente tutti i file allegati e relativi all'offerta, corrispondete alla fase di valutazione in cui il comando viene eseguito.

La cartella zip generata in automatico dal Sistema, viene suddivisa in sottocartelle, ciascuna delle quali dedicata al singolo Operatore Economico partecipante alla gara. Tale comando è riservato al RUP della procedura di gara e al presidente del seggio di gara/della commissione e determina il download della documentazione relativa alle sole buste aperte.

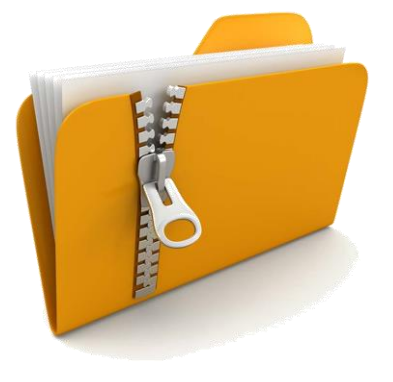

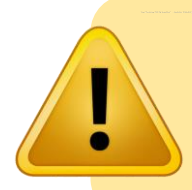

Se, a seguito di una determinata operazione (es. apertura simultanea delle buste), un documento risulta essere ancora cifrato, viene visualizzato il seguente messaggio a video: "Non tutti gli allegati richiesti sono disponibili poiché è ancora in corso il processo di decifratura. Si prega di riprovare".

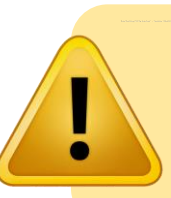

Se non è stata aperta ancora nessuna busta, verrà visualizzato il messaggio: "Non ci sono Allegati da scaricare. Verificare l'apertura delle buste".

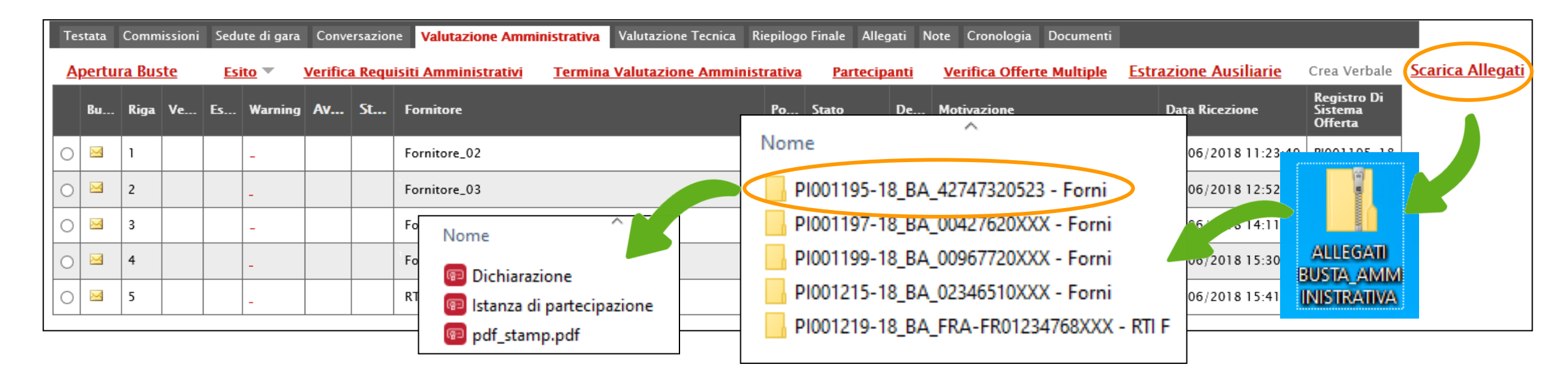

| Te            | stata (         | Commissi                          | ioni (          | Sedute di gara Conversazione Valutazione Amministrativa Va                                                       | Iutazione Tecnica Riepilogo Finale Allegati Note Cronologia Documenti                                            |
|---------------|-----------------|-----------------------------------|-----------------|----------------------------------------------------------------------------------------------------|----------------------------------------------------------------------------------------------------|
| А<br><u>С</u> | via ap<br>munic | ertura b<br><mark>azioni I</mark> | ouste<br>ntegra | tecniche <u>Apertura Buste</u> <u>Assegna punteggio</u><br>ativa Ripristina Fase Crea Verbale <u>Scarica All</u> | Visualizza Giudizi per Criterio Tabella Nome                                                                     |
|               | Bu              | Stato<br>Firma                    | Riga            | Fornitore                                                                                                    | ta / ora rk PI001195-18_BT_42747320523 - Forni                                                                   |
| 0             | ۵               |                                   | 1               | Fornitore_02                                                                                                    | 22/06/2 5-18 PT PI001197-18_BT_00427620XXX - Forni Nome                                                          |
| 0             |                 |                                   | 2               | Fornitore_03                                                                                                    | 22/06/2018 ALLEGATI PI001199-18_BI_0096//20XXX - EN                                                              |
| 0             | 2               |                                   | 3               | Fornitore_05                                                                                                    | 22/06/2018 TECNICA M 9-18 Da PIUUIZIO-18_BI_UZ340510XXX - Forni<br>ONOLOHIO Da Da DIO01210 18 PT EPA EP01224769X |
| 0             |                 |                                   | 4               | Fornitore_08                                                                                                    |                                                                                                    |
| 0             |                 |                                   | 5               | RTI Fournisseur – Fornitore_04                                                                                   | 22/06/2018 15:41:36 PI001219-18 Da Valutare 🔎 🗹                                                                  |

| Testata           | Commissioni | Sedute di gara Conversazione V                                           | alutazione Amm | ninistrativ                   | va Val            | lutazione Tecnic               | a Riepilogo                | Finale Alle                       | gati Not                      | Cronologi                | ogia Docur            | menti                      |                       |                                              |
|-------------------|-------------|--------------------------------------------------------------------------|----------------|-------------------------------|-------------------|--------------------------------|----------------------------|-----------------------------------|-------------------------------|--------------------------|-----------------------|----------------------------|-----------------------|----------------------------------------------|
| Stato<br>Valutato |             |                                                                          |                |                               |                   |                                |                            |                                   |                               |                          |                       |                            |                       |                                              |
| Aperto<br>Decad   | enza Esito  | i <mark>sito ▼ Rettifica Valore Ecor</mark><br>Verifica Anomalia Termine | Controlli di A | <mark>alcolo</mark><br>Aggiud | Econor<br>licazio | mico <u>Ver</u> i<br>ne Crea V | fica Anomalia<br>/erbale R | a <u>Sorteg</u><br>ipristina Faso | g <u>io</u> ▼<br>e <u>Esp</u> | Offerta M<br>orta Riepil | Migliorativ<br>vilogo | a Termin<br>Scarica Allega | na Off.<br><u>ati</u> | Off. Migliorativa Tabella Riepilogo Punteggi |
| Ec.               | Ammin       | Fornitore                                                                | Valutazione    | Rank                          | So                | Totale                         | Tecnico                    | Economico                         | Offerta                       | Note                     |                       |                            | alore                 | Vome Nome                                    |
| 0                 | ammessa     | Fornitore_03                                                             | 3              | 0                             |                   |                                | 55,00                      |                                   |                               |                          |                       |                            | .500                  | S00,                                         |
| 0 🖻               | ammessa     | Fornitore_08                                                             | 2              | 0                             |                   |                                | 50,00                      |                                   |                               |                          |                       | ALLEGATI                   | .500                  | 500.0 PI001215-18_BE_02346510XXX - Forp      |
| 0 🖻               | ammessa     | RTI Fournisseur - Fornitore_04                                           | 3              | 0                             |                   |                                | 55,50                      |                                   |                               |                          |                       | MONOLOT                    | A<br>.400             | 400.0 PI001219-18 BE FRA-FR01234768XXX - Num |

Nel caso di gara a lotti, il comando <u>Scarica Allegati</u> nella sezione «Valutazione Tecnica» e «Riepilogo Finale», consente di effettuare il download della cartella zip contenente i file allegati delle offerte tecniche/economiche di tutti i lotti. La cartella zip viene suddivisa, per ciascun lotto, in sottocartelle, ciascuna delle quali dedicata al singolo Operatore Economico partecipante alla gara.

| Testata Commissioni Sed   | ute di gara | Conversazione     | e Valutazion | e Amministrativa Valutazione            | e Tecnie | ca Ri   | epilogo Finale | Allegati Note Cror   | nologia Docur         | nenti                |                                                                                           |                |                   |
|---------------------------|-------------|-------------------|--------------|-----------------------------------------|----------|---------|----------------|----------------------|-----------------------|----------------------|-------------------------------------------------------------------------------------------|----------------|-------------------|
| Avvia apertura buste tec  | niche 🤇     | Scarica Allega    | ati          |                                         | Testa    | ata Co  | mmissioni Sed  | ute di gara Conversa | zione Valutazi        | one Amministrativ    | a Valutazione Tecnica Riepilogo Finale Alle                                               | gati Note Cron | ologia Documenti  |
| Pag. 1 / 1 ≪ < [1] >      | >>          |                   |              |                                         | Esp      | orta Ri |                | arica Allegati       |                       |                      | PI000372-22_BT_Lotto-1-01035310414 - Forni                                                | ]              |                   |
| Stato                     | Offerte     | Numero<br>Lotto C | G            | Descrizione                             | Lista    | Lotti   |                |                      |                       |                      | PI000372-22_BT_Lotto-2-01035310414 - Form<br>PI000372-22_BT_Lotto-3-01035310414 - Form    |                |                   |
| Aggiudicazione Definitiva | P           | 1 1               | 8012022N1    | Fornitura di servizi e manu             | Apri     | Lotto   | CIG            | Stato                | ALLEGA                | 1) iudicatario       | PI000373-22_BT_Lotto-1-04178170652 - Forni                                                |                | Numero<br>Offerte |
| In Valutazione            | ρ           | 2 1               | 8012022N2    | Fornitura di servizi e manu             | P        | 1       | 18012022N1     | Aggiudicazione De    | TECNICA<br>fir TA_LOT | LIS<br>Ditore Test 2 | PI000373-22_BT_Lotto-2-04178170652 - Forni<br>PI000373-22_BT_Lotto-3-04178170652 - Forni  | ppo, g         | Pervenute<br>6    |
|                           |             |                   |              |                                         | P        | 2       | 18012022N2     | In Valutazione Tecr  | nica                  |                      | - H000373-22_BT_Lotto-4-04178170652 - Forni<br>P1000375-22_BT_Lotto-1-14341370303 - Forni | ppo, g         | 6                 |
|                           |             |                   |              | , i i i i i i i i i i i i i i i i i i i |          |         |                | 1                    |                       |                      | PI000375-22_BT_Lotto-2-14341370303 - Forni                                                |                |                   |

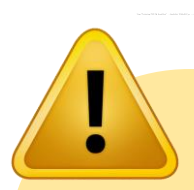

Il comando <u>Scarica Allegati</u> disponibile nella toolbar dei comandi all'interno del dettaglio dell'offerta invece, consente di scaricare tutti gli allegati caricati per la singola offerta dell'Operatore Economico

nelle buste amministrativa, tecnica e/o economica, includendo i corrispondenti allegati in relazione delle buste aperte.

Ad esempio se il comando viene effettuato a seguito dell'apertura della busta tecnica, nel file scaricato saranno presenti i file della busta amministrativa, tecnica ma non economica.

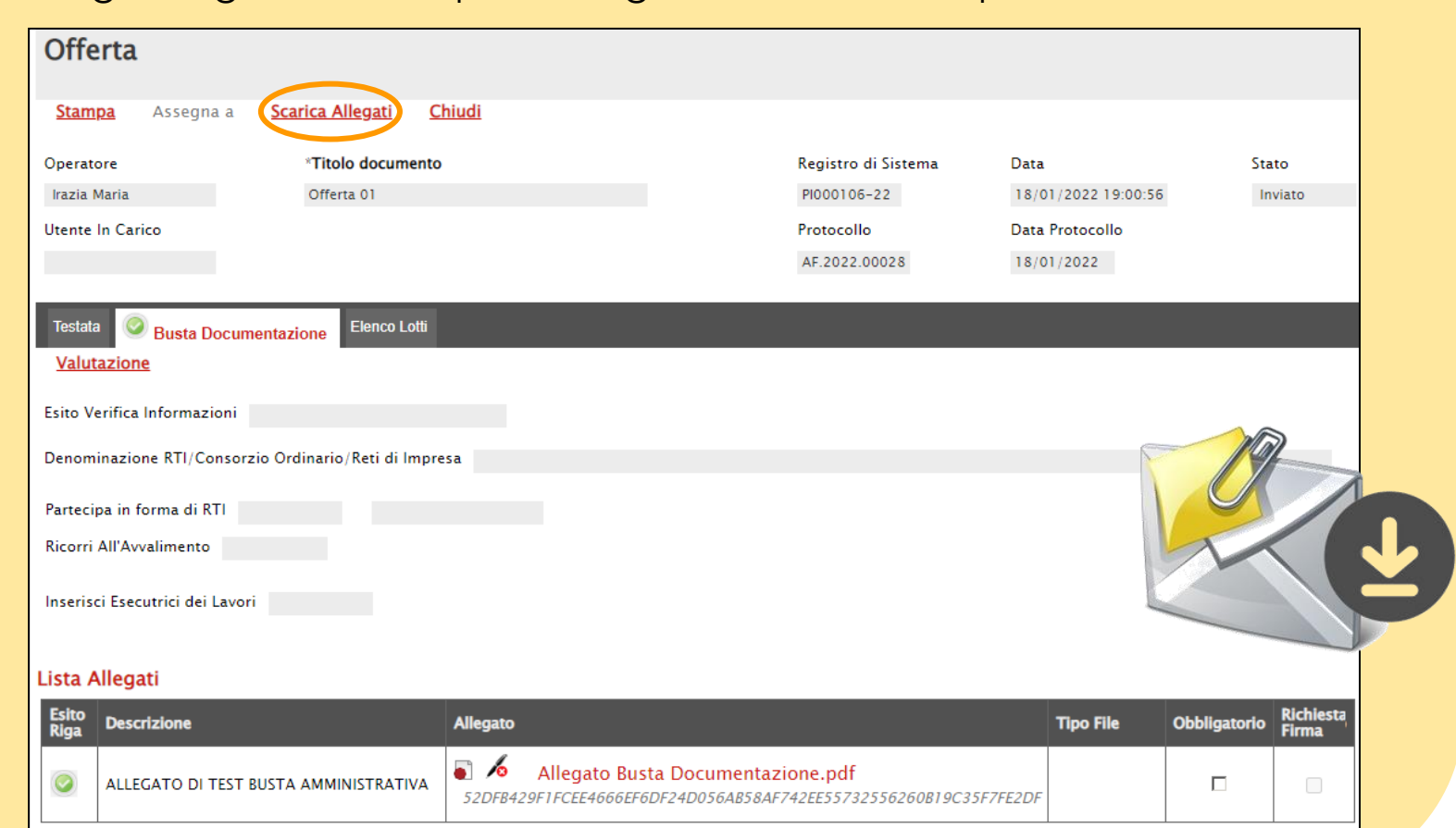

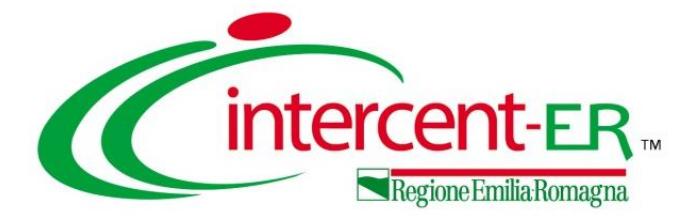

Per generare il verbale prodotto dal Sistema - da poter eventualmente modificare/personalizzare ed allegare alla seduta di gara - cliccare sul comando <u>Crea Verbale</u> disponibile, a seconda della fase di valutazione *amministrativa/tecnica/economica* nella corrispondente sezione relativa alla **Valutazione Amministrativa/Tecnica/Economica**.

Per creare il documento del verbale, cliccare sul comando <u>Crea Verbale</u> che viene attivato:

in fase di valutazione amministrativa, a seguito del <u>Termina Valutazione</u> <u>Amministrativa</u>.

in fase di valutazione tecnica, a seguito dell'**Assegna Punteggio**.

in fase di valutazione economica, a seguito del <u>Calcolo Economico</u>.

La creazione del verbale di gara è disponibile anche nel caso di una procedura di gara "ristretta" per la quale, durante la prequalifica, sarà disponibile solo la generazione del verbale amministrativo.

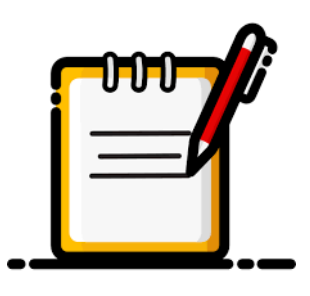

|           | Testata | a C   | Commi | issioni | Sedu   | te di g | ara C    | Conversa | azione  | Valu   | tazione Amministrativa Riepilogo Finale Allegati Note | e Cro   | nologia Documenti             |          |                                                    |                     |                                   |
|-----------|---------|-------|-------|---------|--------|---------|----------|----------|---------|--------|-------------------------------------------------------|---------|-------------------------------|----------|----------------------------------------------------|---------------------|-----------------------------------|
|           | Apert   | ura I | Buste | E       | sito 🔻 | , v     | erifica/ | Requi    | siti Ar | nminis | trativi Termina Valutazione Amministrativa Part       | tecipar | <u>iti</u> Verifica Offerte M | Multiple | e <u>Estrazione Ausiliarie</u> <u>Crea Verbale</u> |                     |                                   |
|           | Bu      | I     | Bu    | Riga    | Ve     | Es      | Wa       | Av       | St      | Ag     | Fornitore                                             | Ро      | Stato                         | De       | Motivazione                                        | Data Ricezione      | Registro Di<br>Sistema<br>Offerta |
| 0         | •       |       | X     | 1       |        |         | -        |          | 0       |        | Fournisseur                                           | ų       | Ammessa con Riserva           | Q        | Ammessa con Riserva Si riservano ulteriori v       | 08/06/2018 09:28:21 | PI000925-18                       |
| C         |         |       |       | 2       |        |         | -        |          | ٢       |        | RTI Fornitore Test 240 – Iannone srl                  | F       | ammessa                       | P        | Ammessa                                            | 08/06/2018 09:33:09 | PI000926-18                       |
| $\subset$ | ) 🖻     |       | ×     | 3       |        |         | -        | si       | 0       |        | Fornitore Test 242                                    | Å       | ammessa                       | Q        | Ammessa La documentazione è stata integrata        | 08/06/2018 09:42:04 | PI000927-18                       |
| 0         | D 🖻     |       |       | 4       |        |         | -        |          | 0       |        | Fornitore_04                                          | Æ       | ammessa                       | 0        | Ammessa                                            | 08/06/2018 09:47:18 | PI000928-18                       |
| $\subset$ | ) 🖻     |       | ×     | 5       |        |         | -        |          | 0       |        | ENGINEERING - INGEGNERIA INFORMATICA - S.P.A.         | À       | esclusa                       | P        | Esclusa L'operatore economico non risulta in       | 08/06/2018 09:55:12 | PI000929-18                       |

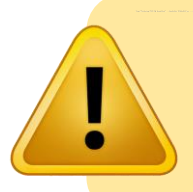

È possibile generare più verbali di gara per una determinata fase, se non sono presenti verbali "in lavorazione" (salvati). In caso contrario, cliccando sul comando <u>Crea Verbale</u>, verrà aperto il documento salvato.

Nel caso di una procedura di gara multilotto, il comando <u>Crea Verbale</u> è disponibile nella toolbar della sezione Valutazione Tecnica e Riepilogo Finale del lotto e, pertanto, presenterà le informazioni relative al lotto valutato.

31

Le indicazioni che seguono mostrano la predisposizione e l'archiviazione di un verbale amministrativo. Le medesime indicazioni sono valide anche nel caso di un verbale tecnico e di un verbale economico che però, ove opportuno, presenteranno informazioni differenti a seconda del criterio di aggiudicazione della procedura di gara (prezzo più basso/ offerta economicamente più vantaggiosa) e a seconda se la gara è a lotti.

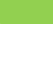

#### Nel caso di una procedura di gara con criterio di aggiudicazione "prezzo più basso"

nella sezione del **Riepilogo Finale**, all'atto del clic sul comando <u>Crea Verbale</u>, verrà mostrata un'ulteriore schermata che consente di scegliere la modalità di generazione del verbale, cliccando sulla relativa icona R.

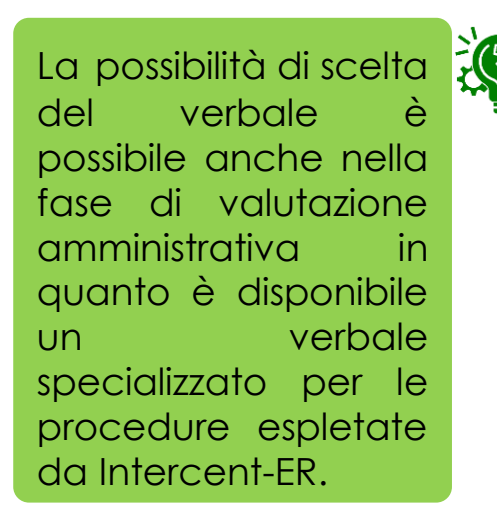

| Те         | stata          | Commissioni      | Sedute di gara Conversazione Valutazione Amministrativa Rie | pilogo Finale Allegati Note Cronologia Documenti                        |                          |
|------------|----------------|------------------|-------------------------------------------------------------|-------------------------------------------------------------------------|--------------------------|
| Stat       |                |                  |                                                             | 🖉 Seleziona Verbale - Google Chrome — 🗆 🗙                               | ]                        |
| Ag         | .o<br>giudica: | zione Proposta   |                                                             | Non sicuro   apprivationation/Application/EASHEEARE/Viewer.appTable=SE. |                          |
|            | J              |                  |                                                             | · · · · · · · · ·                                                       |                          |
|            | oortur         | Ducto E          | rito 👅 — Dattifica Valara Economica — Calcola Economica     | Seleziona Verbale                                                       | Off Migliovativa Taballa |
| D          | ieniloo        | a buste <u>c</u> | Decadenza Esito Varifica Anomalia Termine Control           |                                                                         | pilogo                   |
| K          | epnog          | Valutazione      | Decadenza <u>Esito vernica Anomana</u> remine control       |                                                                         | <u>31090</u>             |
|            | Ec             | Ammin            | Fornitore                                                   | Ag: 1 Descrizione                                                       |                          |
| $\bigcirc$ |                | ammessa          | RTI Fornitore Test 240 – Iannone srl                        | Template Verbale Unico PPB                                              |                          |
| $\bigcirc$ |                | ammessa          | Fornitore_04                                                | 로 Template Verbale Valutazione Economica PPB                            |                          |
| $\bigcirc$ | 2              | ammessa          | Fournisseur                                                 |                                                                         |                          |
| $\bigcirc$ |                | ammessa          | Fornitore Test 242                                          |                                                                         |                          |
|            |                |                  | 1                                                           |                                                                         |                          |
|            |                |                  |                                                             | ↓ ↓                                                                     |                          |
|            |                |                  |                                                             |                                                                         |                          |

Sarà possibile scegliere tra la generazione del verbale **unico** che presenta, in un unico documento, le informazioni relative alla valutazione amministrativa e alla valutazione economica

della valutazione economica (nel caso in cui per la valutazione amministrativa ed economica si intenda produrre due verbali separati).

In ogni caso, dopo aver cliccato sul comando <u>Crea Verbale</u>, verrà mostrato il relativo documento prodotto in automatico dal Sistema, che sarà possibile modificare e personalizzare.

In particolare, nell'area di intestazione del documento, viene riportato il nominativo dell'**Operatore** della Stazione Appaltante che ha creato il verbale, il **Titolo documento** (precompilato con un testo di default ma editabile per eventuali modifiche/personalizzazioni), lo **Stato** del documento (che inizialmente è "**In lavorazione**") ed il nominativo dell'**Utente** che ha **in Carico** il documento relativo al verbale. Le informazioni **Registro di Sistema** e **Data** verranno invece aggiornate a seguito dell'archiviazione del documento.

| VERBALE di GARA                                     |                                                                                                    |                                                                |                    |                          |
|-----------------------------------------------------|----------------------------------------------------------------------------------------------------|----------------------------------------------------------------|--------------------|--------------------------|
| Salva Stampa Verbale Anteprima                      | <mark>a in PDF del Verbale Archivia</mark> Prendi In Carico <u>Rila</u><br>Iabel in <b>grassetto</b> | <u>scia Assegna.a Chiudi</u>                                   |                    |                          |
| Operatore                                           | *Titolo documento                                                                                    | Registro di Sistema                                            | Data               | Stato                    |
| RUP Test                                            | Verbale - Amministrativo                                                                             |                                                                |                    | In lavorazione           |
| Utente in Carico<br>RUP Test                        |                                                                                                    | Protocollo                                                     | Data Protocollo    |                          |
| Data Verbale                                        | "Allega Verbale                                                                                      |                                                                |                    |                          |
| 8/02/2020                                           | ***                                                                                                  |                                                                |                    |                          |
| Registro di Sistema Bando                           | Fascicolo di Sistema                                                                                 | -60-                                                           |                    |                          |
| PI000924-18                                         | FE000774                                                                                             |                                                                |                    |                          |
| StrutturaAziendale                                  |                                                                                                    |                                                                |                    |                          |
| Agenzia Intercent-ER                                |                                                                                                    | È r                                                            | possibile rilascia | re il docum              |
| Oggetto Bando                                       |                                                                                                    |                                                                |                    |                          |
| Procedura di gara al Prezzo più basso per l'affidar | ento di fornitura d'arredi per uffici con calcolo dell'anomalia.                                     | po                                                             | ssibile, inoltre,  | alla procea<br>assegnare |
| Testata                                             |                                                                                                    | de                                                             | terminato ute      | ente attrav              |
| Intercent-ER                                        |                                                                                                    | eve                                                            | entualmente, p     | prenderlo in c           |
|                                                     | Sis                                                                                                  | tema Acquisti Telematici Emilia-Romagn<br>Agenzia Intercent-ER |                    |                          |
| Piè di PAGINA                                       |                                                                                                    |                                                                |                    |                          |
| @@@footer@@@                                        |                                                                                                    |                                                                |                    |                          |
| Testata Pagine Successive                           |                                                                                                    |                                                                |                    |                          |

A seguire, nel campo **Data Verbale** viene di default riportata la data corrente, ovvero la data di creazione del documento relativo al verbale, che è possibile modificare per eventuali personalizzazioni ed una serie di informazioni relative alla procedura di gara.

È possibile rilasciare il documento e consentirne la lavorazione ad un altro utente collegato alla procedura di gara attraverso il comando <u>Rilascia</u>. E' possibile, inoltre, assegnare la compilazione del documento ad un determinato utente attraverso il comando <u>Assegna a</u> oppure, eventualmente, prenderlo in carico attraverso il comando <u>Prendi in Carico</u>.

Verrà mostrata una tabella con la struttura del VERBALE DI GARA composta da singole sezioni:

Sel... Ordine Titolo

Bloc style V G C S = 1=

Ogget

CIG

Atto indizion

Riepilogo delle attività di verifica amministrativ

RG2018060

15/04/2018

Prezzo

Prezzo più bass

08/06/2018 10:07

@@@SALTOPAGINA@@@ Concorrenti

**Codice Fiscale** 

Pubblicità Gazzette Ufficial

Guri del 04/05/2018 - N° 674

Atto: Delibera - Nº 72 del 05/06/2018

Sistema Offerta

PI000925-

PI000926-

18

RUP Test - Presidente\Soggetto Valutatore

 Punto Istruttore Testdue - Segretario verbalizzante · Punto Istruttore Test - Testimone

Stato

Inviato

Data invio

08/06/2018

09:28:20

08/06/2018

Procedura di gara al Prezzo più basso per l'affidamento d

fornitura d'arredi per uffici con calcolo dell'anomalia.

- nella prima sezione viene riportato di default il contenuto del verbale di gara con le tabelle riepilogative e l'evidenza degli esiti e delle eventuali motivazioni attribuite in fase di valutazione delle offerte e degli eventuali punteggi tecnici e/o economici;

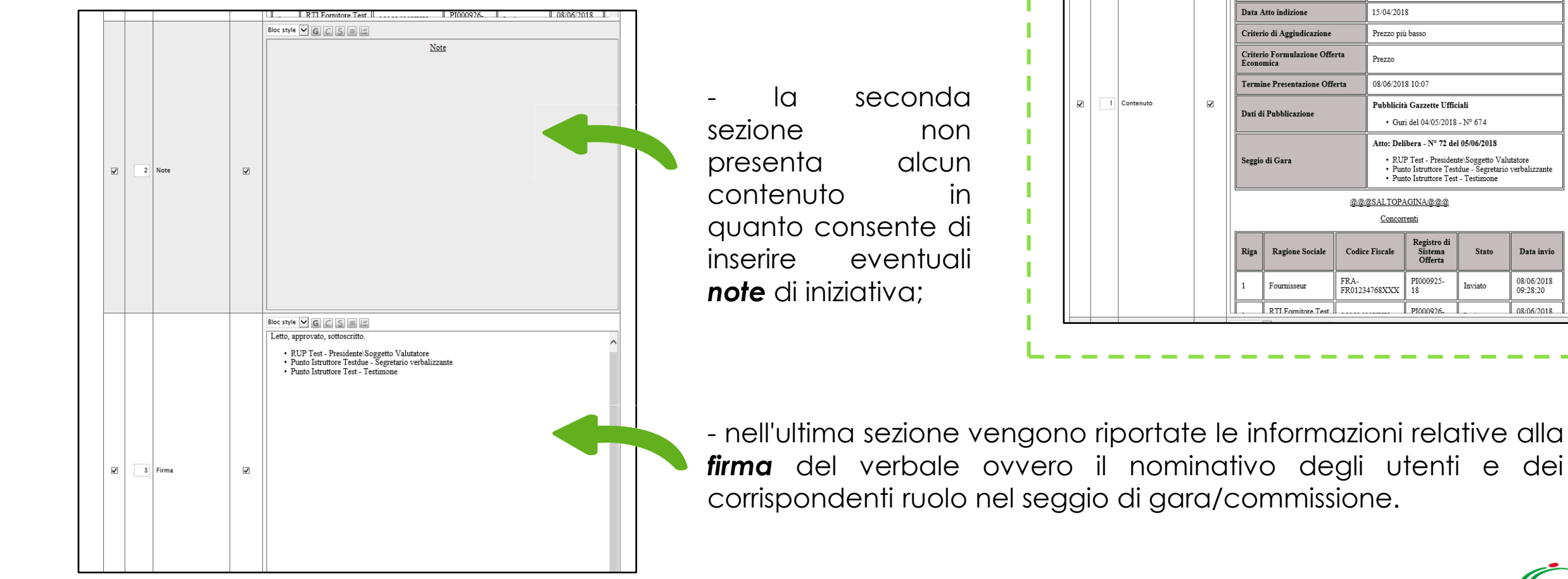

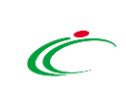

Nel dettaglio, nelle singole sezioni:

- a) è possibile personalizzare il testo relativo ai contenuti delle sezioni attraverso la tabella degli strumenti posizionata in alto a ciascuna sezione;
- b) è possibile aggiungere, modificare e/o eliminare il contenuto - rispetto a quanto predisposto - posizionandosi nella relativa area di testo;
- c) è possibile "incollare" immagini e/o tabelle da fonti esterne al Sistema (nei limiti della compatibilità di dimensione e tipo file);
- d) è possibile eliminare un "salto pagina" (@@@SALTOPAGINA@@@) previsto nel template del verbale e/o prevederne ulteriori copiando o digitando

"(@@@SALTOPAGINA@@@)" nell'area di proprio interesse.

| Sel Ordin | e Titolo  | Modifica | Descrizione                                |                                                                                                    |
|-----------|-----------|----------|--------------------------------------------|----------------------------------------------------------------------------------------------------|
|           |           | Sezione  |                                            |                                                                                                    |
|           |           |          | Riepilogo de                               | lle attività di verifica amministrativa Nete                                                                                                    |
|           |           |          | Oggetto                                    | Procedura di gara al Prezzo più basso per l'affidamento di fornitura d'arredi per uffici con calcolo dell'anomalia.                                                                                 |
|           |           |          | CIG                                        | RG20180605                                                                                                    |
|           |           |          | Atto indizione                             | 1903                                                                                                    |
|           |           |          | Data Atto indizione                        | 18/02/2020                                                                                                    |
|           |           |          | Criterio di Aggiudicazione                 | Prezzo più basso                                                                                                    |
|           |           |          | Criterio Formulazione Offerta<br>Economica | Prezzo                                                                                                    |
|           |           |          | Termine Presentazione Offerta              | 08/06/2018 10:07                                                                                                    |
|           | Contenuto | N        | Dati di Pubblicazione                      | Pubblicità Gazzette Ufficiali<br>• Guri del 04/05/2018 - N° 67                                                                                                    |
|           |           |          | Seggio di Gara                             | Atto: Delibera - Nº 72 del 05/06/2018         • RUP Test - Presidente\Soggetto Valutatore         • Punto Istruttore Testdue - Segretario verbalizzante         • Punto Istruttore Test - Testimone |
|           |           |          | @@                                         | @@SALTOPAGINA@@@<br>Concorrenti                                                                                                    |

|          | 1          | 1 ourmsseur          | FR01234768XXX | 18        | Inviato | 09:28:20   |  |
|----------|------------|----------------------|---------------|-----------|---------|------------|--|
|          |            | RTI Fornitore Test   |               | PI000926- | 1       | 08/06/2018 |  |
|          | Bloc style |                      |               |           |         |            |  |
|          |            |                      | No            | ote       |         |            |  |
|          | Si pred    | cisa che a fronte di |               |           |         |            |  |
|          |            |                      |               |           |         |            |  |
|          |            |                      |               |           |         |            |  |
|          |            |                      |               |           |         |            |  |
|          |            |                      |               |           |         |            |  |
|          |            |                      |               |           |         |            |  |
|          |            |                      |               |           |         |            |  |
|          |            |                      |               |           |         |            |  |
|          |            |                      |               |           |         |            |  |
|          |            |                      |               |           |         |            |  |
| ☑ 2 Note | 2          |                      |               |           |         |            |  |
|          |            |                      |               |           |         |            |  |
|          |            |                      |               |           |         |            |  |
|          |            |                      |               |           |         |            |  |
|          |            |                      |               |           |         |            |  |
|          |            |                      |               |           |         |            |  |
|          |            |                      |               |           |         |            |  |
|          |            |                      |               |           |         |            |  |
|          |            |                      |               |           |         |            |  |
|          |            |                      |               |           |         |            |  |

e) è possibile modificare l'ordine di predisposizione delle sezioni del verbale. Per farlo, posizionarsi nel campo **Ordine** ed indicare la sequenza secondo una numerazione crescente da 1 a 3.

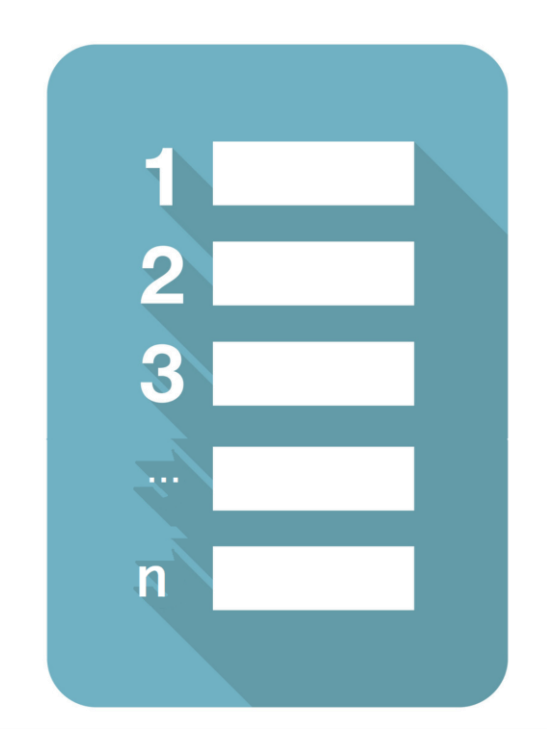
|   |       |   | Bloc style C C C C C C C C C C C C C C C C C C C | f) | per escludere da<br>Verbale una<br>sezione, cliccare sulla<br>relativa check box<br>nella prima colonna<br>(Sel) della tabella. |
|---|-------|---|--------------------------------------------------|----|----------------------------------------------------------------------------------------------------|
| 1 | Firma | N |                                                  |    |                                                                                                    |
|   |       |   |                                                  |    |                                                                                                    |

| RTL Fornitore Test PI000926- 08/06/203 | 8 9 |
|----------------------------------------|-----|
|                                        |     |
| Note                                   |     |
| Si precisa inoltre che                 |     |
|                                        |     |
|                                        |     |
|                                        |     |
|                                        |     |
|                                        | ~ 1 |
|                                        |     |
|                                        |     |
|                                        |     |
|                                        |     |
|                                        |     |
|                                        |     |
|                                        |     |
|                                        |     |
|                                        |     |
|                                        |     |
|                                        |     |
|                                        |     |
|                                        |     |

g) per inserire eventuali note di iniziativa, posizionarsi nella corrispondente area di testo ed inserirne il contenuto.

Nel caso in cui si decida di non inserire alcuna **nota**, deselezionare la corrispondente sezione.

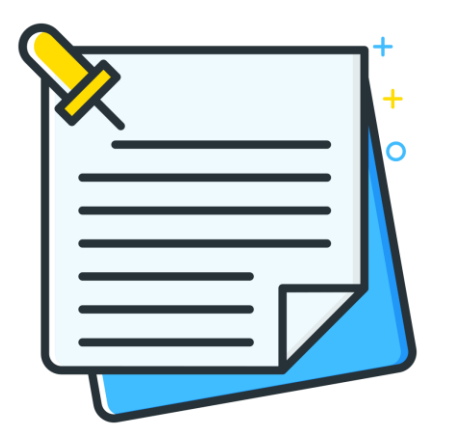

| VERBALE di GARA                                         | <b>—</b> ①                                                                                                    |                                                                                             |                                           |                     |
|---------------------------------------------------------|----------------------------------------------------------------------------------------------------|---------------------------------------------------------------------------------------------|-------------------------------------------|---------------------|
| Salva Stampa Verbale Anteprima in                       | PDF del Verbale Archivia Prendi In Carico Rilascia                                                                                                    | Assegna a Chiudi                                                                            |                                           |                     |
| * I campi obbligatori sono indicati da lab              | el in grassetto                                                                                                    |                                                                                             |                                           |                     |
| Dperatore<br>RUP Test                                   | *Titolo documento<br>Verbale – Amministrativo                                                                                                    | Registro di Sistema                                                                         | Data                                      | Stato               |
| tente in Carico<br>RUP Test                             |                                                                                                    | Protocollo                                                                                  | Data Protocollo                           |                     |
| Data Verbale<br>18/02/2020                              | *Allega Verbale                                                                                                    |                                                                                             |                                           |                     |
| egistro di Sistema Bando 🖉 mp<br>1000924–18             | w/Agno.atronamic.com/upprotectiv.m.jantepyper/pari_atropaging and an anno-version/upprotective/anno-version/upprotective/<br>w/Agno.atronaetem/upprotectiv/m_linery/pari/pari_pari_pari_atrop and hist MMA-Network/Mover.approtective/<br>Modifica: Vai a: Preferiti: 2: | n tak fa fiyin dag al kan ka sa kan 1982 yi kuwa na kana ka ka                              |                                           | - 0                 |
| rutturaAziendale<br>genzia Intercent-ER<br>ggetto Bando | Cintercent-ER.                                                                                                    |                                                                                             |                                           |                     |
| rocedura di gara al Prezzo più basso per l'affida       | Sistema Acqu                                                                                                    | iisti Telematici Emilia-Romag                                                               | gna – SATER                               |                     |
|                                                         |                                                                                                    | Agenzia Intercent-ER                                                                        |                                           |                     |
|                                                         | Rier                                                                                                    | ilogo delle attività di verifica amministra                                                 | tiva                                      |                     |
|                                                         | Oggetto                                                                                                    | Procedura di gara al Prezzo più b<br>calcolo dell'anomalia.                                 | asso per l'affidamento di fornitura d'arr | redi per uffici con |
|                                                         | CIG                                                                                                    | RG20180605                                                                                  |                                           |                     |
|                                                         | Atto indizione                                                                                                    | 74                                                                                          |                                           |                     |
|                                                         | Data Atto indizione                                                                                                    | 15/04/2018                                                                                  |                                           |                     |
|                                                         | Criterio di Aggiudicazione                                                                                                    | Prezzo più basso                                                                            |                                           |                     |
|                                                         | Criterio Formulazione Offerta Economica                                                                                                    | $Prezzo$ $\square  \boxdot     \odot  \odot  1  /  3     \Theta  \odot     \mathcal{J}_{-}$ |                                           |                     |
|                                                         | Tormino Procontaziono Offorta                                                                                                    | 08/06/2018 10:07                                                                            | 2                                         |                     |

Predisposto il contenuto del Verbale, attraverso il comando <u>Anteprima in PDF</u> <u>del Verbale</u>, posizionato nella toolbar in alto nella schermata, viene generato il documento in formato PDF.

Verrà aperta in automatico una nuova finestra che consentirà il download del file.

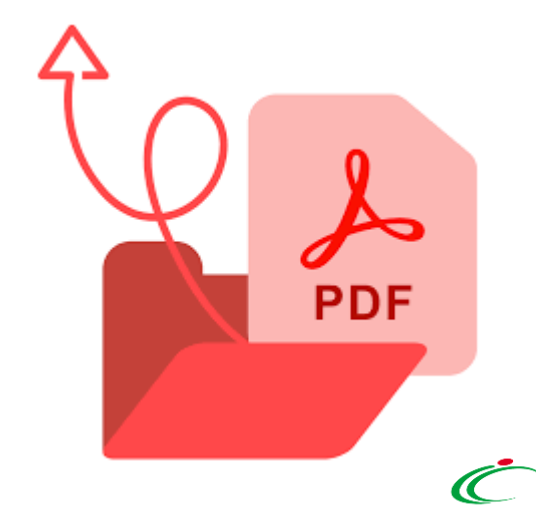

| VERBALE di GARA                                                                                                    |                                                                                                    |                                     |                                                 | A                                | Attraverso                 | il comando<br><b>ale</b> è possibile |
|----------------------------------------------------------------------------------------------------|----------------------------------------------------------------------------------------------------|-------------------------------------|-------------------------------------------------|----------------------------------|----------------------------|--------------------------------------|
| Salva         Stampa Verbale         Anteprin           Image: Stamp of the stamp of the stamp | n <mark>a in PDF del Verbale Archivia</mark> Prendi In Carico <mark>Rilas</mark><br>a label in <b>grassetto</b> | <u>cia Assegnaa Chiudi</u>          |                                                 | C                                | allegare i<br>eventualmen  | l file PDF<br>te firmato             |
| Operatore                                                                                                    | *Titolo documento                                                                                               | Registro di Sistema                 | Data                                            | Stato                            | liaitalmente.              |                                      |
| RUP Test                                                                                                    | Verbale – Amministrativo                                                                                        |                                     |                                                 | In lavorazione                   |                            |                                      |
| Utente in Carico                                                                                                    |                                                                                                    | Protocollo                          | Data Protocollo                                 |                                  |                            |                                      |
| RUP Test                                                                                                    |                                                                                                    |                                     |                                                 |                                  |                            |                                      |
| *Data Verbale                                                                                                    | *Alega Verbare                                                                                                  |                                     |                                                 |                                  |                            |                                      |
| Registro di Sistema Bando<br>P1000924–18                                                                                                    | Fascicolo di Sistema<br>FE000774                                                                                |                                     | È possil                                        | bile allegare                    | il verbale                 | generato dal                         |
| StrutturaAziendale                                                                                                    |                                                                                                    |                                     | 313161110                                       |                                  |                            |                                      |
| Agenzia Intercent-ER                                                                                                    |                                                                                                    |                                     | verbale                                         | prodotto este                    | rnamente al                | sistema.                             |
| Oggetto Bando                                                                                                    |                                                                                                    |                                     |                                                 |                                  |                            |                                      |
| Procedura di gara al Prezzo più basso per l'affid:                                                                                                    | mento di fornitura d'arredi per uffici con calcolo dell'anomalia.                                               | VERBALE di GAR Salva Stampa Verbale | A Anteprima in PDF del Verbal                   | le Archivia Chiudi               |                            |                                      |
| Caricato il <b>Verk</b><br>mostrato nell'o<br><b>Verbale</b> .                                                                                                    | <b>pale</b> , quest'ultimo verrà<br>apposita area <b>Allega</b>                                                 | Compilatore<br>RUP Test             | *Titolo documento<br>Valutazione Amministrativa | Registro di Sister<br>Protocollo | ma Data<br>Data Protocollo | Stato<br>In lavorazione              |
|                                                                                                    |                                                                                                    | *Data Verbale                       | *Allega Verbale                                 | 1                                |                            |                                      |
|                                                                                                    |                                                                                                    | 05/06/2018                          | Verbale.p7m                                     |                                  |                            |                                      |

Caricato il **Verbale**, con il comando <u>Archivia,</u>

posizionato nella toolbar in alto nella schermata, il documento viene finalizzato ed associato ad un registro di sistema.

Verrà mostrato un messaggio di conferma. Cliccare su or per procedere.

Lo **Stato** del documento cambierà da "In lavorazione" ad "Archiviato" ed un messaggio di informazione a video confermerà l'operazione. Cliccare su or per chiudere il messaggio.

| * I campi obbligatori                                                  | sono indicati da label in grassetto                                                                                                 | Prendi în Carico                                                                                                    | <u>Kilascia Assegna.a Chiudi</u>                                 |                                             |                                                   |                        |
|------------------------------------------------------------------------|----------------------------------------------------------------------------------------------------|----------------------------------------------------------------------------------------------------|------------------------------------------------------------------|---------------------------------------------|---------------------------------------------------|------------------------|
| ratore<br>P Test<br>nte in Carico<br>P Test                            | * <b>Titolo docume</b><br>Verbale – Ammini                                                                                          | <b>ito</b><br>strativo                                                                                               | Regi<br>Prote<br>Messaggio dalla pagina Web                      | stro di Sistema                             | Data<br>Data Protocollo                           | Stato<br>In lavorazior |
| a Verbale<br>02/2020                                                   | *Allega Verbale                                                                                                    | Amministrativo .pdf.p7m                                                                                              | Sei sicuro di archiviare                                         | 11 <sup>1</sup>                             |                                                   |                        |
| stro di Sistema Bando<br>0924-18<br>turaAziendale<br>nzia Intercent-ER | Fascicolo di Siste<br>FE000774                                                                                                    | rma                                                                                                    | ОК                                                               | Annulla                                     |                                                   |                        |
| tto Bando                                                              |                                                                                                    |                                                                                                    |                                                                  |                                             |                                                   |                        |
| to Bando<br>dura di gara al Prezzo pi<br>erà<br>ad                     | Salva <u>Stampa Verbale</u> <u>Anteprin</u><br>Operatore<br>RUP Test<br>Utente in Carico<br>RUP Test                                | na in PDF del Verbale Archi<br>*Titolo documento<br>Verbale – Amministrativ                                          | via Prendi In Carico Rilascia<br>Registro<br>Pi00031<br>Protocol | Assegna a Chiud<br>di Sistema<br>9-20<br>Io | Data<br>18/02/2020<br>14:41:22<br>Data Protocollo | Stato<br>Archiviato    |
| erà<br>ad<br>di<br>erà                                                 | Salva <u>Stampa Verbale</u> <u>Anteprin</u><br>Operatore<br>RUP Test<br>Utente in Carico<br>RUP Test<br>*Data Verbale<br>18/02/2020 | na in PDF del Verbale Archi<br>*Titolo documento<br>Verbale – Amministrativ<br>*Allega Verbale<br>Amministrativo .pc | via Prendi In Carico Rilascia<br>Registro<br>Pi00031<br>Protocol | Assegna a Chiud<br>di Sistema<br>9-20<br>Io | Data<br>18/02/2020<br>14:41:22<br>Data Protocollo | Stato<br>Archiviato    |

Il verbale appena archiviato alimenterà la sezione **Documenti** della procedura di aggiudicazione e potrà essere allegato alla relativa seduta di gara.

| Testata Commissioni Sedute di gara | Conversazione Valutazione Amminis | strativa Riepilogo Finale | Allegati Note Cro   | nologia <mark>Documenti</mark> | Property Decuments<br>a survey of cartains information, in when when the<br>and consistent of the restring are required<br>and consistent in uncertainticate of stars attribute<br>and consistent in uncertainticate of the stars and the<br>second and the stars attribute of the stars and the<br>second attribute of the stars attribute of the<br>second attribute of the stars attribute of the stars attribute of the<br>second attribute of the stars attribute of the stars attribute of the<br>second attribute of the stars attribute of the stars attribute of the<br>second attribute of the stars attribute of the stars attribute of the<br>second attribute of the stars attribute of the stars attribute of the<br>second attribute of the stars attribute of the stars attribute of the<br>second attribute of the stars attribute of the stars attribute of the stars attribute of the |
|------------------------------------|-----------------------------------|---------------------------|---------------------|--------------------------------|----------------------------------------------------------------------------------------------------|
| <u>Elimina Seleziona</u> 🔻         |                                   |                           |                     |                                | A CONTRACT OF A CONTRACT OF A                                                                              |
| Apri Documento Regi<br>Siste       | istro Di<br>ema Titolo Documento  | Data                      | Data Invio          | Stato                          | Does de                                                                                                    |
| U PIOO                             | 00319-20 Verbale - Amministrativo | 18/02/2020 14:33:23       | 18/02/2020 14:41:22 | Archiviato                     |                                                                                                    |

In qualsiasi momento, prima dell'archiviazione del verbale, è possibile salvare il documento e procedere alla sua compilazione in un momento successivo. Per procedere, cliccare sul comando <u>Salva</u> posizionato nella toolbar in alto nella schermata.

| Salva Stampa Verbale Ar        | teprima in PDF del Verbale Archivia Prendi In Carico | Rilascia Assegna a Chiudi |                 |               |
|--------------------------------|------------------------------------------------------|---------------------------|-----------------|---------------|
| * I campi obbligatori sono ind | icati da label in grassetto                          |                           |                 |               |
| Operatore                      | *Titolo documento                                    | Registro di Sistema       | Data            | Stato         |
| RUP Test                       | Verbale – Amministrativo                             |                           |                 | In lavorazion |
| Utente in Carico               |                                                      | Protocollo                | Data Protocollo |               |
| RUP Test                       |                                                      |                           |                 |               |
| *Data Verbale                  | *Allega Verbale                                      |                           |                 |               |
|                                |                                                      |                           |                 |               |

| Testata Commissioni | Sedute di gara | Conversazione        | Valutazione Ammini   | strativa Riepilogo Final | e Allegati | Note Cronologia | Documenti |
|---------------------|----------------|----------------------|----------------------|--------------------------|------------|-----------------|-----------|
| Elimina Seleziona   | ~              |                      |                      |                          |            |                 |           |
| Apri Doc 1nto       | Regi<br>Siste  | stro Di<br>ma Titolo | Documento            | Data                     | Data Invio | Stato           |           |
| VERBALE di GA       | RA             | Verba                | ile – Amministrativo | 18/02/2020 14:33:23      |            | In la           | vorazione |

Il documento appena salvato sarà disponibile nella sezione **Documenti** della procedura di aggiudicazione. Cliccare sull'icona o per procedere con la compilazione del documento.

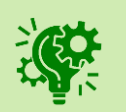

Se per una fase di valutazione (amministrativa/tecnica/economica) della gara - o del lotto -, il verbale è stato già creato, per creare un nuovo verbale sarà necessario eliminare il documento salvato nella sezione documenti. In caso contrario, cliccando sul comando <u>Crea Verbale</u>, verrà aperto il documento salvato.

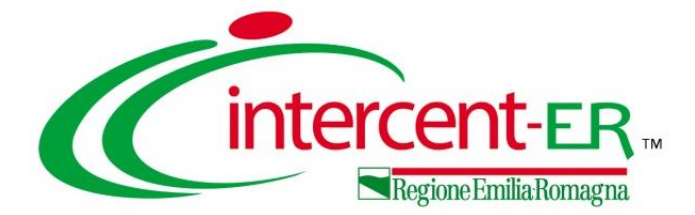

#### PROCEDURA DI GARA

A seguito della pubblicazione della procedura di gara, per visualizzare tutte le comunicazioni generiche inviate all'Operatore Economico e - qualora richiesta - la relativa risposta, occorre selezionare <u>Elenco comunicazioni</u> presente nel menu <u>Comunicazioni</u>.

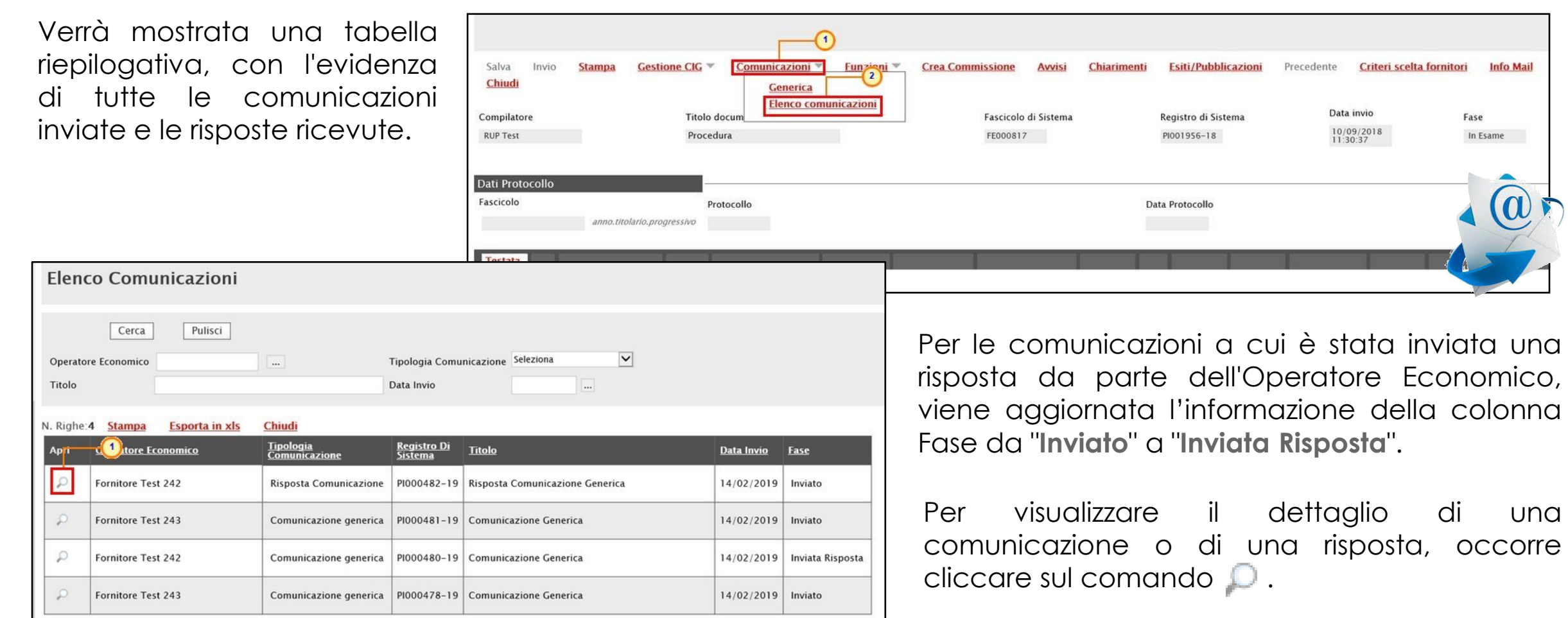

#### **PROCEDURA DI AGGIUDICAZIONE**

La funzionalità <u>Comunicazioni</u> consente lo scambio delle seguenti comunicazioni tramite il sistema e via e-mail tra la Stazione Appaltante e gli Operatori Economici nel corso dell'intera procedura di aggiudicazione.

Per visualizzare tutte le comunicazioni inviate all'Operatore Economico e - qualora richiesta - la relativa risposta, cliccare sul comando **Comunicazioni** presente sulla toolbar in alto e selezionare **Elenco comunicazioni**.

Verrà mostrata una schermata che presenta una tabella riepilogativa, con l'evidenza di tutte le comunicazioni inviate e le risposte ricevute.

| Eler    | ico Comunio                | cazioni                                   |                                      |                                                              |                   |                |
|---------|----------------------------|-------------------------------------------|--------------------------------------|--------------------------------------------------------------|-------------------|----------------|
|         | Cerca                      | Pulisci                                   |                                      |                                                              |                   |                |
| Opera   | tore Economico             |                                           | Tip                                  | oologia Comunicazione Seleziona 🗸 🗸                          |                   |                |
| Titolo  |                            |                                           | Da                                   | ta Invio                                                     |                   |                |
| N. Righ | e: <b>18 <u>Stampa</u></b> | <u>Esporta in xls</u> <u>Chiudi</u>       |                                      |                                                              |                   |                |
| Apri    | <u>Operatore Economi</u>   | Tipologia Comunicazione                   | <u>Registro di</u><br><u>Sistema</u> | Titolo                                                       | <u>Data Invio</u> | <u>Fase</u>    |
| Q       | Fornitore Test 243         | Comunicazione Integrativa                 | PI001519-22                          | Comunicazione di Verifica Integrativa Lotto Numero 1 – TRASP | 06/04/2022        | Inviato        |
| Q       | Fornitore Test 243         | Comunicazione Verifica Amministrativa     | PI001511-22                          | Comunicazione Di Verifica Amministrativa                     | 06/04/2022        | Inviato        |
| P       | Fornitore Test 239         | Comunicazione Verifica Amministrativa     | PI001510-22                          | Comunicazione Di Verifica Amministrativa                     | 06/04/2022        | Inviato        |
| Q       | Fornitore Test 240         | Comunicazione Verifica Amministrativa     | PI001509-22                          | Comunicazione Di Verifica Amministrativa                     | 06/04/2022        | Inviato        |
| Q       | Fornitore Test 239         | Risposta Comunicazione                    | PI001507-22                          | Risposta Verifica Integrativa                                | 05/04/2022        | Inviato        |
| P       | Fornitore Test 242         | Esclusione su Procedura di aggiudicazione | PI001504-22                          | Comunicazione di Esclusione                                  | 05/04/2022        | Inviato        |
| 20      | 3 rnitore Test 243         | Comunicazione Integrativa                 | PI001502-22                          | Comunicazione di Verifica Integrativa                        | 05/04/2022        | Inviato        |
|         | Fornitore Test 239         | Comunicazione Integrativa                 | PI001501-22                          | Comunicazione di Verifica Integrativa                        | 05/04/2022        | Inviata Rispos |

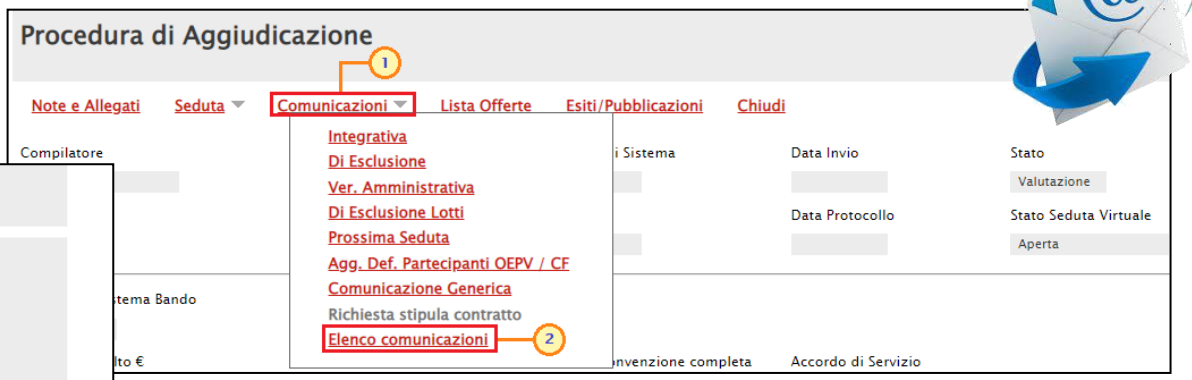

In particolare, la **Fase** delle comunicazioni a cui è stata inviata una risposta da parte dell'Operatore Economico - se prevista cambierà da "**Inviato**" a "**Inviata Risposta**" all'atto della ricezione.

Per visualizzare il dettaglio di una comunicazione o di una risposta, cliccare sul comando  $\wp$ .

In entrambi i casi, verrà visualizzato il dettaglio della comunicazione. In particolare dal dettaglio della comunicazione inviata, è possibile visualizzarne la risposta attraverso il comando <u>Apri Risposta</u> posizionato nella toolbar in alto nella schermata; quest'ultimo verrà abilitato al momento della ricezione della risposta.

| Comunicazione di Ve                                            | rifica Integrativa                | a                                 |                     |                               |                                                    |                              |                                  |                  |               |                             |                        |                                                                                                    |
|----------------------------------------------------------------|-----------------------------------|-----------------------------------|---------------------|-------------------------------|----------------------------------------------------|------------------------------|----------------------------------|------------------|---------------|-----------------------------|------------------------|----------------------------------------------------------------------------------------------------|
|                                                                |                                   |                                   |                     | Rispost                       | a Verifica                                         | Integrati                    | va                               |                  |               |                             |                        |                                                                                                    |
| Salva Invio <u>Stampa Es</u> r                                 | porta in xls Apri Rispo           | osta Info Mail Chiu               | <u>ıdi</u>          |                               |                                                    | 5                            |                                  |                  |               |                             |                        |                                                                                                    |
| Operatore                                                      | Titolo documento                  |                                   | Registro d          | <u>Stampa</u>                 | <u>Esporta in xls</u>                              | Precedente                   | Scarica Allegat                  | i Info Mai       | <u>il Chi</u> | <u>udi</u>                  |                        |                                                                                                    |
| Rossi Mario                                                    | Comunicazione di Verifica In      | ntegrativa                        | PI001501-           | Operatore                     |                                                    |                              | Titolo documento                 |                  |               | Registro di Sistema         | Data                   | Fase                                                                                                    |
|                                                                |                                   |                                   | Protocollo          | Rouge Anthor                  | y                                                  |                              | Risposta Verifica<br>Integrativa |                  |               | PI001507-22                 | 05/04/2022<br>16:59:44 | Inviato                                                                                                    |
|                                                                |                                   |                                   |                     |                               |                                                    |                              |                                  |                  |               | Protocollo                  | Data Protocollo        |                                                                                                    |
| Ente                                                           |                                   |                                   | Fornitore           |                               |                                                    |                              |                                  |                  |               |                             |                        |                                                                                                    |
| Agenzia Intercent-ER<br>VIA DEI MILLE, 21 40121 Bologna Italia |                                   |                                   | Fornito<br>Route de | Ente                          |                                                    |                              |                                  |                  |               | Fornitore                   |                        |                                                                                                    |
| Tel 0515273081 - Fax - <u>http://intercente</u>                | er.regione.emilia-romagna.it/     |                                   | Tel 33147           | Agenzia li                    | ntercent-ER                                        |                              |                                  |                  |               | Fornitore Test 239          |                        |                                                                                                    |
| PEC r.guido@icumsysicnl.com                                    | /4                                |                                   | PEC suppr           | VIA DEI MILLE<br>Tel 05152730 | , 21 40121 Bologna<br>81 - Fax - <u>http://i</u> i | Italia<br>htercenter.regione | e.emilia-                        |                  |               | Route de Ruell 75000 Parig  | i Francia              |                                                                                                    |
| Registro di Sistema di Riferimento                             | CIG/N, di Gara Autorità           |                                   | CLIP                | romagna.it/<br>C.F. 9125251   | 0374 - P.IVA IT912                                 | 52510374                     |                                  |                  |               | C.F. FRA-FR01234768XXX      | - P.IVA FR01234768XXX  |                                                                                                    |
| PI001185-20                                                    | RG20202                           |                                   |                     | PEC r galdo@                  | eemsystem.com                                      |                              |                                  |                  |               | PEC supports clienti@pcc.af | Soluzioni.it           |                                                                                                    |
| Oggetto                                                        |                                   |                                   |                     | Registro di Si                | stema Bando                                        |                              |                                  |                  |               |                             |                        | Rispondere Entro il                                                                                                    |
| Procedura di gara aperta aperta suddivisa                      | in lotti per l'affidamento del se | ervizio di trasporto scolastico p | oer i comuni        | PI001185-20                   |                                                    |                              |                                  |                  |               |                             |                        | 15/04/2022<br>18:00:00                                                                                                 |
| Data Seduta                                                    |                                   |                                   |                     | Oggetto                       |                                                    |                              |                                  |                  |               |                             |                        |                                                                                                    |
| 05/04/2022 16:51:00                                            |                                   |                                   |                     | Si procede con                | il soccorso istrutto                               | rio in quanto la d           | ocumentazione presen             | tata non è suffi | ciente.       |                             |                        |                                                                                                    |
|                                                                |                                   |                                   |                     | *Risposta                     |                                                    |                              |                                  |                  |               |                             |                        |                                                                                                    |
| *Testo della Comunicazione                                     |                                   |                                   |                     | In allegato la c              | locumentazione rich                                | niesta                       |                                  |                  |               |                             |                        |                                                                                                    |
| Si procede con il soccorso istruttorio in qu                   | uanto la documentazione prese     | ntata non è sufficiente.          |                     |                               |                                                    |                              |                                  |                  |               |                             |                        |                                                                                                    |
| Lista Allegati                                                 |                                   |                                   |                     | Descrizione                   |                                                    |                              |                                  |                  |               |                             | Allegato               |                                                                                                    |
| Descrizione                                                    |                                   |                                   |                     | Allegato B                    |                                                    |                              |                                  |                  |               |                             | 💽 💪 🛛 Allegato         | <i>Anterio</i> de la desta de la desta de la desta de la desta de la desta de la desta de la desta de la desta de la d |
| Desch2lone                                                     |                                   |                                   |                     |                               |                                                    |                              | Allegat                          | v                |               | I                           |                        |                                                                                                    |
|                                                                |                                   |                                   |                     |                               |                                                    |                              |                                  |                  |               |                             |                        |                                                                                                    |

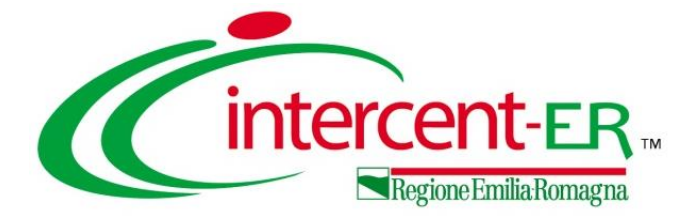

La gestione della chiusura di una procedura di gara all'interno del Sistema SATER varia a seconda se la gara risulta "deserta", "ad una fase", "a due fasi" o è un "accordo di servizio".

In generale, conclusa la procedura di aggiudicazione relativa ad una procedura di gara e, quindi, inviata la comunicazione di esito definitivo (**Agg. Definitiva Partecipanti OEPV/CF/PPB**), è possibile procedere con la chiusura della gara solo dopo aver stipulato il relativo contratto/convenzione.

Nel dettaglio:

a) le procedure di gara che sfociano in un contratto presentano nella sezione «Testata» del bando/invito il campo **Genera Convenzione completa** impostato su "*no*".

| Parametri          |                    |                  |                              |                                       |                        |
|--------------------|--------------------|------------------|------------------------------|---------------------------------------|------------------------|
| *Evidenza Pubblica | *Richiesta Quesito | *Richiesta Firma | *Genera Convenzione completa | *Visualizza Notifiche                 | Inversione esame buste |
| si                 | si                 | si               | no 🗸                         | si 🗸                                  | no 🗸                   |
|                    |                    |                  | *Accordo di Servizio         | *Destinatari Notifica                 |                        |
|                    |                    |                  | no 🗸                         | Chi ha inviato Quesito / Risposta 🛛 🗙 |                        |
|                    |                    |                  |                              | *Seduta Virtuale                      |                        |
|                    |                    |                  |                              | si 🗸                                  |                        |
|                    |                    |                  |                              |                                       |                        |

b) le procedure di gara che sfociano in una Convenzione presentano nella sezione «Testata» del bando/invito il campo **Genera Convenzione completa** impostato su "si".

| Parametri          |                    |                  |                              |                                       |                        |
|--------------------|--------------------|------------------|------------------------------|---------------------------------------|------------------------|
| *Evidenza Pubblica | *Richiesta Quesito | *Richiesta Firma | *Genera Convenzione completa | *Visualizza Notifiche                 | Inversione esame buste |
| si                 | si                 | si               | si 🗸                         | si 🗸                                  | no 🗸                   |
|                    |                    |                  | *Accordo di Servizio         | *Destinatari Notifica                 |                        |
|                    |                    |                  | no 🗸                         | Chi ha inviato Quesito / Risposta 🛛 🗙 |                        |
|                    |                    |                  |                              | *Seduta Virtuale                      |                        |
|                    |                    |                  |                              | si 🗸                                  |                        |
|                    |                    |                  |                              |                                       |                        |

#### CONTRATTO

Per creare e stipulare il contratto con l'aggiudicatario della procedura di gara, cliccare sul gruppo funzionale della procedura di gara di riferimento (es. **Procedure di Gara**) e successivamente sulla voce **Aggiudicazioni in attesa di contratto**.

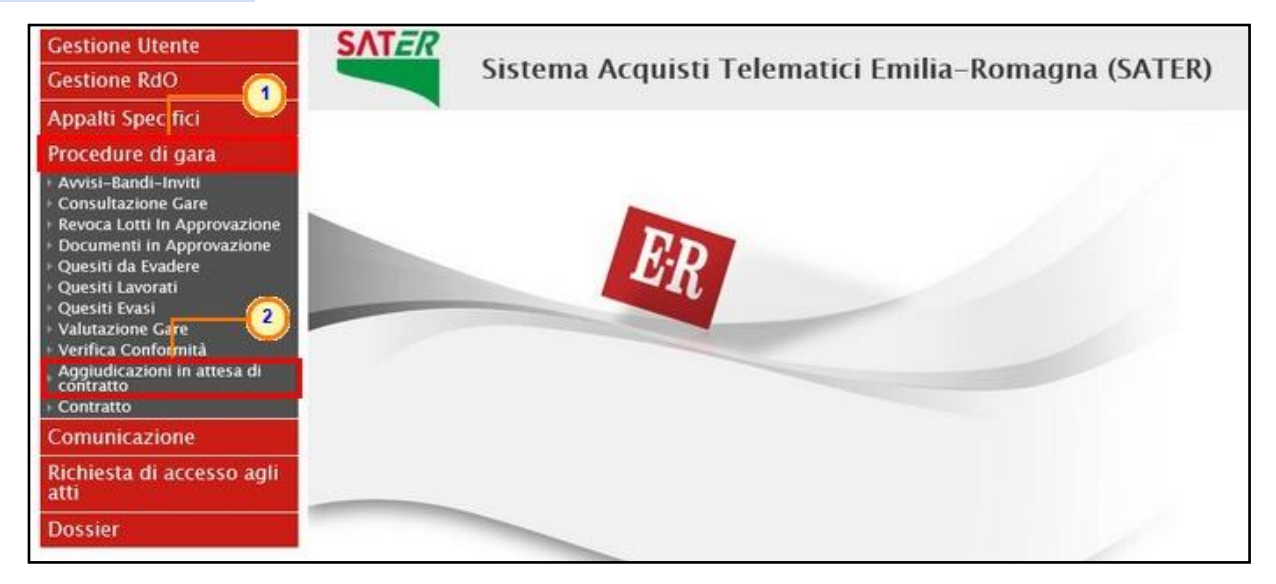

Per ciascuna comunicazione di esito definitivo presente nella tabella proposta sono presenti una serie di informazioni quali **Registro Di Sistema Comunicazione Aggiudicazione**, **Descrizione Gara**, **Fornitore**, **Data Comunicazione** (data di invio della comunicazione all'operatore economico), **CIG** e **Numero Lotto**.

| CERCA NEL CONTENUTO DELLA GRIGLIA                      |                               | Cerca Pulisc |                    |     |     |
|--------------------------------------------------------|-------------------------------|--------------|--------------------|-----|-----|
| egistro di Sistema Comunicazione Aggiudicazione        | Descrizione Gara Numero Lotto |              |                    |     |     |
| Registro Di<br>Apri Apri Apri Apri Apri Apri Apri Apri |                               | Fornitore    | Data Comunicazione | CIG | Nur |

Per creare il contratto, selezionare l'aggiudicazione di interesse cliccando sul check e cliccare sul comando <u>Contratto</u> posizionato nella toolbar posta sopra alla tabella per visualizzare il documento e procedere con la compilazione e l'invio dello stesso.

#### CONVENZIONE

| Gestione Utente                            | SATER                                      |
|--------------------------------------------|--------------------------------------------|
| Gestione Enti Aderenti                     | Sistema Acquisti Telematici Emilia–Romagna |
| Gestione O.E.                              |                                            |
| Validazione Dati<br>Anagrafici             |                                            |
| Monitoraggio Sistema                       |                                            |
| Pannello Sicurezza                         |                                            |
| Configurazione di<br>Sistema               |                                            |
| Configurazione Valori                      |                                            |
| Configurazione DGUE                        |                                            |
| Gestione codifiche e<br>classificazioni    |                                            |
| Gestione ME                                |                                            |
| Gestione SDA                               |                                            |
| Gestione Fabbisogni                        |                                            |
| Comunicazioni 🗾                            |                                            |
| Gestione Convenzioni                       |                                            |
| Aggiudicazioni in attesa di<br>Convenzione | -2                                         |
| Creazione Convenzioni                      |                                            |
| Integrazione Convenzioni                   |                                            |
| Lista Convenzioni                          |                                            |
| Lista Ordinativi Completa                  |                                            |
| Master Plan                                |                                            |
| Erosione Macroconvenzioni                  |                                            |
| Negozio Elettronico                        |                                            |

Per creare la convenzione, selezionare l'aggiudicazione di interesse cliccando sul check a e cliccare sul comando <u>Nuova Convenzione</u> posizionato nella toolbar posta sopra alla tabella per visualizzare il documento e procedere con la compilazione e la pubblicazione della stessa.

Per creare e stipulare la convenzione con l'aggiudicatario della procedura di gara, cliccare sul gruppo funzionale Gestione Convenzioni e successivamente sulla voce Aggiudicazioni in attesa di convenzione.

Per ciascuna comunicazione di esito definitivo, presente nella tabella proposta, sono presenti una serie di informazioni quali **Registro di Sistema Comunicazione Aggiudicazione**, **Data Comunicazione**, **Descrizione Gara**, **Fornitore**, **CIG** e **Numero Lotto**.

| Gest          | tion     | e Conven                                                                | zioni   Aggiu        | dicazioni in attesa di Convenzioni                     |                    |            |                        |
|---------------|----------|-------------------------------------------------------------------------|----------------------|--------------------------------------------------------|--------------------|------------|------------------------|
| ې مر          | CERCA    | NEL CONTENUTO                                                           | ) della griglia      |                                                        |                    | Cerca      | Pulisci                |
| Regist<br>CIG | tro di S | iistema Comunica                                                        | zione Aggiudicazione | Descrizione Gara Numero Lotto                          |                    |            |                        |
| Stato .       | Aggiuo   | dicazione                                                               | St                   | eleziona 🗸                                             |                    |            |                        |
| N. Righe      | e:8 🚺    | luova Convenzio                                                         | one <u>Stampa Es</u> | porta in xls                                           |                    |            |                        |
| Ар            | əri      | <u>Registro di</u><br><u>Sistema</u><br>Comunicazione<br>Aggiudicazione | Data Comunicazione   | Descrizione Gara                                       | <u>Fornitore</u>   | <u>CIG</u> | <u>Numero</u><br>Lotto |
|               | D        | PI000342-17                                                             | 28/08/2017 17:08:42  | Arredo Ufficio                                         | Fornitore_01       | MC00000022 | 2                      |
| - *           | D        | PI001091-21                                                             | 18/02/2021 15:24:07  | Servizio di pulizia, sanificazione e servizi ausiliari | Fornitore_01       | 20212RJ15A | 1                      |
|               | D        | PI001091-21                                                             | 18/02/2021 15:24:07  | Servizio di pulizia, sanificazione e servizi ausiliari | Fornitore Test 2   | 20212RJ15A | 1                      |
|               | D        | PI001091-21                                                             | 18/02/2021 15:24:07  | Servizio di pulizia, sanificazione e servizi ausiliari | Fornitore Test 133 | 20212RJ15A | 1                      |
|               | D        | PI002736-21                                                             | 22/10/2021 17:09:29  | Servizio di pulizia, sanificazione e servizi ausiliari | Fornitore Test 2   | 20212RJ15B | 2                      |
|               | D        | PI000037-22                                                             | 14/01/2022 11:33:36  | Servizi postali di raccolta e recapito                 | Fornitore Test 2   | 220114RF1A | 1                      |
|               | D        | PI000040-22                                                             | 14/01/2022 11:34:45  | Servizi postali di raccolta e recapito                 | Fornitore_01       | 220114RF2B | 2                      |
|               | 2)       | P1000043-22                                                             | 14/01/2022 11:35:48  | Servizi postali di raccolta e recapito                 | Fornitore_01       | 220114RF3C | 3                      |

#### CONVENZIONE

Gestione Utente

Gestione O.E.

Validazione Dati Anagrafici

Gestione Enti Aderenti

Monitoraggio Sistema Pannello Sicurezza

Configurazione di

Comunicazioni Gestione Convenzioni Aggiudicazioni in attesa di Convenzione Creazione Convenzioni Integrazione Convenzioni Lista Convenzioni Lista Ordinativi Completa

Master Plan

Frosione Macroconvenzioni Negozio Elettronico

Configurazione Valori Configurazione DGUE Gestione codifiche e classificazioni Gestione ME Gestione SDA Gestione Fabbisogni

(1)

Sistema

**SATER** Sistema Acquisti Telematici Emilia-Romagna

In alternativa, per creare e stipulare la convenzione è possibile cliccare sul gruppo funzionale Gestione **Convenzioni** e successivamente sulla voce **Creazione** convenzioni e, nella schermata che verrà visualizzata sul comando Crea.

|          | Gestione Conv                                                                                                    | enzioni   Creazio          | ne Conve                             | enzioni                                                                      |                                                          |                                     |                             |                      |                    |                 |               |                    |                        |                    |  |
|----------|----------------------------------------------------------------------------------------------------|----------------------------|--------------------------------------|------------------------------------------------------------------------------|----------------------------------------------------------|-------------------------------------|-----------------------------|----------------------|--------------------|-----------------|---------------|--------------------|------------------------|--------------------|--|
|          | Convenzione<br>Registro di Sistema<br>Fornitore<br>Identificativo Iniziativa<br>Ambito<br>Stato Convenzione<br>Codice | NUTO DELLA GRIGLIA         |                                      | Stato<br>Numero Conve<br>Anno inizio con<br><br>Stato Listino<br>Descrizione | nzione complet<br>nvenzione                              | Seleziona V                         | erca Pr                     | ılisci               |                    |                 |               |                    |                        |                    |  |
| <b>~</b> | N. Righe: <b>70 <u>Crea</u> C</b><br>Pag. 1 / 3 ≪ < [1]                                                               | 2 3 > >>                   | na Stampa                            | Llista Esporta                                                               | xls Selezi                                               | ona 🔻                               |                             |                      |                    |                 |               |                    |                        |                    |  |
|          | Apri <u>Stato</u>                                                                                                    | Convenzione                | <u>Registro Di</u><br><u>Sistema</u> | Fornitore                                                                    | ✓ <u>Numero</u><br><u>Convenzione</u><br><u>Completa</u> | Firmatario/Referente<br>Convenzione | <u>Stato</u><br>Convenzione | <u>Stato Listino</u> | <u>Data Inizio</u> | <u>Scadenza</u> | <u>Valuta</u> | Valore Convenzione | <u>Totale Ordinato</u> | Residuo Convenzion |  |
|          | Chiuso                                                                                                    | Arredi Uffici Lotto 1      | PI001451-14                          | Fornitore Test 10                                                            | 00000445                                                 | Federico Feni                       | Confermato                  | Confermato           | 07/10/2014         | 07/10/2016      | Euro          | 10.000,00          | 2.614,00               | 7.386,0            |  |
|          | Pubblicato                                                                                                    | MEDICINALI ESCLUSIVI       | PI002288-18                          | Fornitore Test 14                                                            | 00000444                                                 | Emilia Duomo                        | Confermato                  | Confermato           | 01/01/2014         | 31/12/2014      | Euro          | 1.000,00           | 0,00                   | 1.000,0            |  |
|          | 🗆 🔎 Pubblicato                                                                                                    | CARTA IN RISME 4 - LOTTO 2 | PI002284-18                          | Fornitore Test 240                                                           | 00000443                                                 | Antonio Monti                       | Confermato                  | Confermato           | 18/10/2018         | 20/10/2023      | Euro          | 6.426.104,90       | 0,00                   | 6.426.104,9        |  |
|          | 🗆 🔎 In lavorazione                                                                                                    | MEDICINALI                 |                                      | Fornitore Test 14                                                            | 00000442                                                 | Emilia Duomo                        | Inviato                     | Inviato              |                    | 31/12/2050      | Euro          | 155.000,00         | 0,00                   | 155.000,0          |  |
|          | D Pubblicato                                                                                                    | Servizio Pulizia           | PI000123-18                          | Fornitore Test                                                               | 00000441                                                 | Alberto Biondi                      | Confermato                  | Confermato           | 12/01/2018         | 31/12/2019      | Euro          | 180.000.000,00     | 257.503,00             | 179 72497,0        |  |
|          | In lavorazione                                                                                                    | Arredi scolastici          |                                      | Fornitore 10                                                                 | 00000440                                                 | Fadarica Fani                       |                             |                      |                    |                 |               |                    | 0.00                   | 9,0                |  |

Nel caso in cui, la procedura di aggiudicazione sia stata conclusa ma, individuato l'aggiudicatario della gara – o del lotto - non sia stato stipulato nessun contratto, la chiusura della gara avviene trascorso un congruo lasso di tempo (180 giorni), dall'ultima operazione svolta in merito alla procedura (di norma le comunicazioni di aggiudicazione definitiva ad eccezione della fase di avviso nel caso di procedura "ristrette" e "negoziate con avviso").

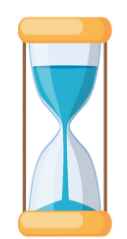

Per le procedure di gara che sfociano in convenzione, la chiusura avviene a seguito della pubblicazione di tutte le convenzioni collegate ai cig della procedura.

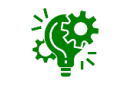

Nel caso di comunicazione di aggiudicazione definitiva "condizionata", i 180 giorni per la chiusura automatica della gara decorrono dall'esecuzione del comando «Termina Controlli Aggiudicazione» nella sezione «Riepilogo Finale» della gara/del lotto.

<u>Una gara viene chiusa se vengono rispettate le seguenti condizioni</u>

È stata superata la data di apertura o - nel caso in cui questa non sia stata prevista - la data di scadenza per la presentazione delle Offerte/Domande/Manifestazioni di Interesse.

Il relativo bando/invito/avviso è stato pubblicato e non revocato e, quindi, se lo Stato del relativo documento è diverso da "Chiuso", "In lavorazione", "In approvazione", "Rifiutato" e "Revocato".

In tutti gli altri casi, viene valutata l'esistenza dei vincoli necessari per la chiusura. Di seguito i vari casi.

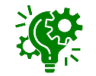

In generale, per le procedure di gara che presentano lo **Stato** "**Chiuso**", nell'ambito della procedura di aggiudicazione, è consentita la creazione e l'invio della "Comunicazione Generica" dalla funzione "Comunicazioni".

#### GARA 'AD UN FASE'

Nel caso di una procedura di gara "ad una fase", ovvero nel caso di una gara "aperta" o "negoziata senza avviso", affinché la gara venga chiusa, è necessario che:

- a) sia stata condotta la fase di valutazione amministrativa e, successivamente, tecnica e/o economica e, lo Stato della procedura di aggiudicazione – o di tutti i lotti (se presenti) - sia "Aggiudicazione Definitiva", "Deserto", "Non Giudicabile", "Non Aggiudicabile", "Revocato", "Interrotto".
- b) Per i lotti nello stato di "Aggiudicazione Definitiva" deve essere presente il relativo contratto (contratto da Gara Aperta, Contratto da Richiesta di Offerta o Convenzione completa, se prevista in fase di indizione della procedura di gara).

Per tutti i casi che fanno eccezione a quelli sopra descritti, viene applicata la regola generale.

GARA 'A DUE FASI'

Nel caso di una procedura di gara che prevede un avviso (nel caso di negoziata o di una ristretta), la chiusura avviene secondo modalità differenti.

Nel dettaglio, nel caso di:

<u>Procedure Ristrette (Prequalifica)</u>: la chiusura è subordinata al superamento di 180 giorni dalla data di invio dell'ultimo documento inviato presente nel fascicolo del Bando.

<u>Procedure Negoziate con Avviso</u>: la chiusura dell'Avviso avviene in due casi:

- 1) se è stato creato un Invito a partire dall'Avviso, anche se ancora nello **Stato** "In Lavorazione";
- 2) Se sono trascorsi più di 180 giorni dalla data invio dell'ultimo documento presente nel fascicolo dell'Avviso.

La seconda fase delle procedure "Ristrette" e "Negoziate con Avviso", ovvero l'invito, segue quanto descritto per la chiusura delle gare ad una fase.

#### GARA 'DESERTA'

Se tutte le offerte/risposte/manifestazioni di interesse pervenute sono state ritirate oppure non sono state presentate, la gara, in quanto "deserta", viene chiusa trascorsi cinque giorni dal raggiungimento della data di scadenza per la presentazione dei relativi documenti (Offerte, Manifestazione di Interesse, Domande di Partecipazione). In tal caso, le eventuali comunicazioni relative all'esito della gara possono essere inviate sia con comunicazioni generiche sia, nel caso di gare aperte, con un avviso da pubblicare.

#### **ACCORDI DI SERVIZIO**

Per i procedimenti identificati come "Accordi di Servizio", la chiusura di una procedura di gara, a meno della condizione di gara "deserta", avviene in modalità esclusivamente manuale tramite l'apposita funzione presente nella relativa Procedura di Aggiudicazione.

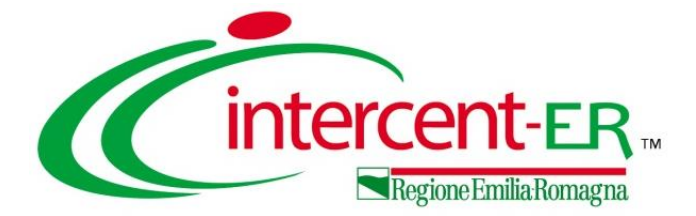

La funzione di esportazione del fascicolo di gara consente di inviare la richiesta di schedulazione del fascicolo di gara al fine di eseguire il download del file zip contenente tutta la documentazione relativa alla procedura gestita su SATER.

Tale funzione è disponibile solo per le gare nello stato "Chiuso". Per procedere all'estrazione del fascicolo, aperto il dettaglio del relativo documento bando/invito, si procede attraverso il comando **Esportazione Fascicolo** presente nel menu **Funzioni.** 

| Bando/Inviti                                  |                                                         | <b>-</b> 0                                                 |                                  |                                    |                  |                |
|-----------------------------------------------|---------------------------------------------------------|------------------------------------------------------------|----------------------------------|------------------------------------|------------------|----------------|
| Salva Invio <u>Stampa</u> <u>Gestione CIG</u> | Gestione GUUE Comunicazioni                             | Funzioni Crea Commissione                                  | Avvisi Chiarimenti               | Esiti/Pubblicazioni Prec           | edente Info Mail | <u>Chiudi</u>  |
| Compilatore<br>Mario Rossi                    | Titolo documento<br>TEST - Sistemi informativi e di     | Modifica Bando<br>Rettifica<br>Revoca Lotto                | Fascicolo di Sistema<br>FE001315 | Registro di Sistema<br>PI000102-22 | Data invio       | Fase<br>Chiuso |
|                                               | business inteiligence                                   | Revoca<br>Proroga                                          |                                  |                                    | 10.01.59         |                |
| Fascicolo                                     | Protocollo                                              | Sospensione Gara<br>Ripristino Gara<br>Sostituzione R.U.P. |                                  | Data Protocollo                    |                  |                |
| Zuzz.10.10.10.002 anno.tronario.progressivo   | sta Documentazione - Flenco I otti - Criteri di Valutaz | Riammissione Offerta<br>Assegna a                          | ologia Documenti Offerte R       | icevute Allegati Rettifiche Pror   | 700              |                |
| Ente Proponente                               |                                                         | Esportazione Fascicolo                                     |                                  |                                    | uy               |                |
| *Ente Proponente<br>Agenzia Intercent-ER      | R.U.P. Proponente<br>Mario Rossi                        |                                                            |                                  |                                    |                  |                |

La funzione è disponibile per tutte le Amministrazioni registrate su SATER e, in particolare, per gli utenti con ruolo "Responsabile Unico del Procedimento" (R.U.P. RDO e R.U.P. PDG), "Punto Istruttore" (compilatore del documento), "Punto Ordinante" e per tutti gli utenti indicati nella sezione **Riferimenti** del bando/invito.

| Bando/Inviti                                                |                             |                                          |                                                |                       |                                                                                     |                                                |                                            |                                  |             |                                        |                |
|-------------------------------------------------------------|-----------------------------|------------------------------------------|------------------------------------------------|-----------------------|-------------------------------------------------------------------------------------|------------------------------------------------|--------------------------------------------|----------------------------------|-------------|----------------------------------------|----------------|
| Salva Invio                                                 | Stampa Gestione CIG 🔻       | Gestione GUUE                            | Comunicazioni                                  | Funzioni              | Crea Commissione                                                                    | <u>Avvisi</u>                                  | Chiarimenti                                | Esiti/Pubblicazioni              | Precedente  | <u>Info Mail</u>                       | <u>Chiudi</u>  |
| Compilatore<br>Mario Rossi                                  |                             | Titolo doc<br>TEST - Sist<br>business ir | umento<br>remi informativi e di<br>ntelligence |                       |                                                                                     | Fas                                            | cicolo di Sistema                          | Registro di Siste<br>Pi000102-22 | ma D<br>1   | 0ata invio<br>  8/01/2022<br>  8:01:39 | Fase<br>Chiuso |
| Dati Protocollo                                             |                             |                                          |                                                | i Rich<br>dispor<br>r | Informazio<br>hiesta avviata, è po<br>nibilità o l'avanzam<br>tella cartella "Espor | one<br>ssibile con<br>ento dell'<br>tazione Fa | ntrollare la<br>'elaborazione<br>ascicoli" | Data Brata an Us                 |             |                                        |                |
| 2022.10.10.10.002                                           | anno.titolario.progressivo  | DTOCOIIO                                 | -                                              |                       | OK                                                                                  |                                                |                                            |                                  |             |                                        |                |
| Testata Atti Infor                                          | mazioni Tecniche Lotti Bust | a Documentazione Elen                    | co Lotti Criteri di Val                        |                       |                                                                                     |                                                | _                                          | vute Allegati Rettifi            | che, Prorog |                                        |                |
| Ente Proponente<br>*Ente Proponente<br>Agenzia Intercent-ER |                             |                                          | R.U.P. Proponente<br>Mario Rossi               |                       |                                                                                     |                                                |                                            |                                  |             |                                        |                |

Il sistema visualizza un messaggio di avviata schedulazione della richiesta.

Nel caso in cui la richiesta di schedulazione del fascicolo di gara risulti essere già effettuata, verrà visualizzato a video il seguente messaggio:

| [ | Fascicolo di Sistema                                                                                                    |
|---|----------------------------------------------------------------------------------------------------|
|   | Informazione<br>L'esportazione del fascicolo di gara è stata già<br>richiesta, controllare nella cartella "Esportazione<br>Fascicoli" |
|   | ОК                                                                                                    |

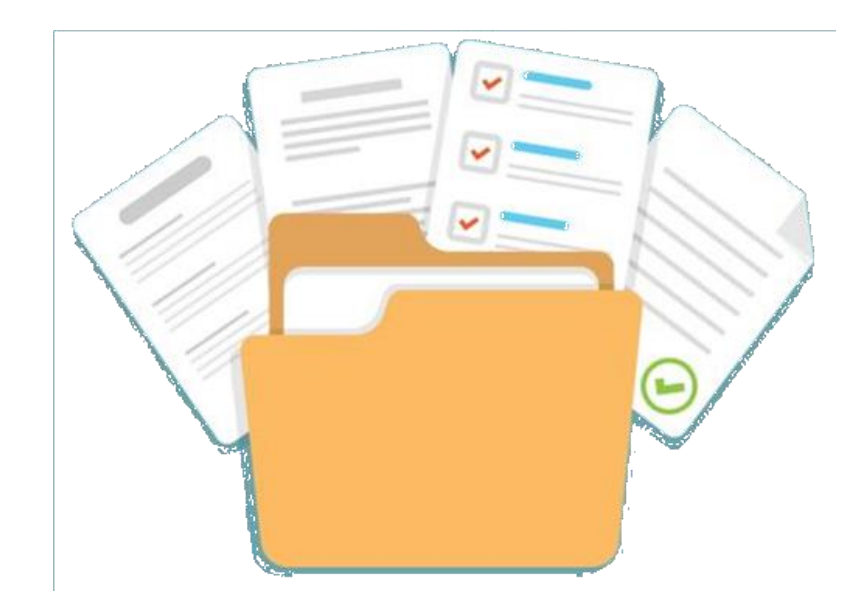

Per monitorare lo stato di avanzamento della richiesta di schedulazione e effettuare il download del file zip contenente tutta la documentazione relativa alla procedura su SATER, bisogna accedere al gruppo funzionale relativo alla tipologia di procedura (**Procedure di Gara/Appalti Specifici/Gestione RdO**) e successivamente alla cartella **Esportazione Fascicoli**.

|                                                                                                    |                                                                                                    |                                                                                                    |                                                                         |                                                                                                    |                                  | Nella               | tabel           | la sara                | nno           |
|----------------------------------------------------------------------------------------------------|----------------------------------------------------------------------------------------------------|----------------------------------------------------------------------------------------------------|-------------------------------------------------------------------------|----------------------------------------------------------------------------------------------------|----------------------------------|---------------------|-----------------|------------------------|---------------|
| Gestione Utente                                                                                    |                                                                                                    |                                                                                                    |                                                                         |                                                                                                    |                                  | • •1 •1•            |                 | • • • •                |               |
| Gestione Fabbisogni                                                                                | Bando/Inviti                                                                                               |                                                                                                    |                                                                         |                                                                                                    |                                  | VISIDIII            | le              | richieste              | aı            |
| Cestione RdO Procedure di gara Avvisi-Bandi-Inviti Consultazione Gare Baseca latti la Aperavaziane | Salva Invio <u>Stampa Gestione CIG</u> Compilatore Mario Rossi                                             | Gestione GUUE  Comunicazioni Funzioni Titolo documento IEST - Sistemi informativi e di business intelligence | Crea Commissione Avvisi Chlarimenti<br>Fascicolo di Sistema<br>FE001389 | Esiti/Pubblicazioni Precedente Info<br>Registro di Sistema Data invi<br>P1000102-22 18/01/22<br>18/0139 | Mail Chiudi<br>Fase<br>22 Chiuso | schedu<br>di g      | lazione<br>gara | e dei fasc<br>effettu  | icoli<br>Jate |
| Documenti in Approvazione<br>Quesiti da Evadere<br>Quesiti Lavorati                                | Dati Protocollo<br>Fascicolo Pr                                                                            | otocollo                                                                                                    |                                                                         | Data Protocolio                                                                                         |                                  | dall'ute<br>una ser | ente di in      | collegato<br>formazior | , е<br>1i.    |
| Valutazione Gare<br>Verifica Conformità<br>Aggiudicazioni in attesa di<br>contratto                | 2022.10.10.00.002 anno.titolario.progressivo Testata Atti Informazioni Tecniche Lotti Bust Ente Proponente | a Docume<br>a Docume<br>Procedure di Gara   Es                                                               | portazione Fascicoli                                                    |                                                                                                    |                                  |                     |                 |                        |               |
| Contratto<br>Calendario 2<br>Esportazione Fascicoli                                                | * <b>Ente Proponente</b><br>Agenzia Intercent-ER                                                           | ♀ CERCA NEL CONTENUTO DELLA GI                                                                               | RIGLIA                                                                  |                                                                                                    |                                  |                     | Cerca           | Pulisci                |               |
| Appalti Specifici                                                                                  | Ente Appaltante                                                                                            | Titolo Gara                                                                                                  |                                                                         |                                                                                                    |                                  |                     |                 |                        |               |
| Consultazioni Preliminari<br>di Mercato                                                            | Agenzia Intercent-FR                                                                                       | Fascicolo di Sistema                                                                                         | CIG/N. di Gara Autorità                                                 |                                                                                                    |                                  |                     |                 |                        |               |
|                                                                                                    |                                                                                                    | Registro di Sistema                                                                                          | Identificativo Iniziativa                                               |                                                                                                    |                                  |                     |                 |                        |               |
| Completat                                                                                          | ta<br>ana cliccara                                                                                         | N. Righe: <b>3 <u>Stampa Esporta in x</u></b>                                                                | <u>ils</u>                                                              |                                                                                                    |                                  |                     |                 |                        |               |

l'elaborazione, cliccare sulla relativa icona  $\wp$  per accedere al dettaglio del documento.

| ascicolo | o di Sistema CIG/N. di Gara Au               | torità             |                                       |                                          |                 |                      |                                        |                                  |
|----------|----------------------------------------------|--------------------|---------------------------------------|------------------------------------------|-----------------|----------------------|----------------------------------------|----------------------------------|
| Registro | di Sistema Identificativo Inizi              | ativa              |                                       |                                          |                 |                      |                                        |                                  |
| Righe:   | <b>3</b> <u>Stampa</u> <u>Esporta in xls</u> |                    |                                       |                                          |                 |                      |                                        |                                  |
| Apri     | <u>Titolo Gara</u>                           | <u>Richiedente</u> | <u>Fascicolo di</u><br><u>Sistema</u> | <u>CIG/N. di</u><br><u>Gara Autorità</u> | % Avanzamento   | ▼ <u>Data Inizio</u> | <u>Tempo di</u><br><u>Elaborazione</u> | <u>Stima</u><br>Tempo<br>Residuo |
|          | Manutenzione e pulizia aree verdi            | Mario Rossi        | FE001389                              | 7063822                                  | 30% Completata  | 31/05/2022 12:40:29  | 5 secondi                              | 11 secondi                       |
| 0        | Sistemi informativi e di business intellig   | Mario Rossi        | FE001315                              | 180122A                                  | 100% Completata | 26/05/2022 16:06:49  | 28 minuti                              |                                  |
| Q        | Tamponi COVID-19 rapidi e molecolari         | Mario Rossi        | FE000734                              | 1234567                                  | 100% Completata | 26/05/2022 15:29:04  | 3 minuti                               |                                  |

Nell'area di intestazione verranno mostrate alcune informazioni identificative e non editabili quali il nominativo del **Compilatore**, **Registro di Sistema**, **Data** (in cui è stata effettuata la richiesta di esportazione.), Fase (inizialmente "In lavorazione"), Ente Gara, Registro di Sistema Gara, CIG/N. di Gara Autorità, Fascicolo di Sistema e Titolo.

| Fascicolo di Gara                                                                                                    |                                                                       |                                  |                 |
|----------------------------------------------------------------------------------------------------|-----------------------------------------------------------------------|----------------------------------|-----------------|
|                                                                                                    |                                                                       |                                  |                 |
| Download <u>Aggiorna</u> Ripristina Genera ZIP <u>St</u>                                                                                                    | <u>ampa Esporta in xIs Chiudi</u>                                     |                                  |                 |
| Compilatore                                                                                                    | Registro di Sistema                                                   | Data                             | Fase            |
| Mario Rossi                                                                                                    | P1187276-22                                                           | 31/05/2022                       | Generazione PDF |
|                                                                                                    |                                                                       |                                  |                 |
| Ente Gara                                                                                                    |                                                                       |                                  |                 |
| Agenzia Intercent-ER                                                                                                    |                                                                       |                                  |                 |
| VIA DEI MILLE, 21 40121 Bologna Italia                                                                                                    |                                                                       |                                  |                 |
| Tel 0515273082 - Fax 0515273084 -<br>http://intercenter.regione.emilia-romagna.it/                                                                                       |                                                                       |                                  |                 |
| C.F. 91252510374 - P.IVA IT91252510374                                                                                                    |                                                                       |                                  |                 |
| PEC                                                                                                    |                                                                       |                                  |                 |
| Registro di Sistema Gara                                                                                                    | CIG/N. di Gara Autorità                                               | Fascicolo di Sistema             |                 |
| PI000102-22                                                                                                    | 180122A                                                               | FE001315                         |                 |
| Titolo                                                                                                    |                                                                       |                                  |                 |
| Sistemi informativi e di business intelligence                                                                                                    |                                                                       |                                  |                 |
|                                                                                                    |                                                                       |                                  |                 |
|                                                                                                    |                                                                       |                                  |                 |
| Riepilogo Elenco documenti Elenco Allegati                                                                                                    |                                                                       |                                  |                 |
| Riepilogo Elenco documenti Elenco Allegati Data Inizio                                                                                                    | Tempo di Elaborazione                                                 | Stima Tempo Residuo              |                 |
| Riepilogo Elenco documenti Elenco Allegati Data Inizio 31/05/2022                                                                                                    | Tempo di Elaborazione<br>9 minuti                                     | Stima Tempo Residuo<br>13 minuti |                 |
| Riepilogo Elenco documenti Elenco Allegati Data Inizio 31/05/2022 % Avanzamento                                                                                          | Tempo di Elaborazione<br>9 minuti                                     | Stima Tempo Residuo<br>13 minuti |                 |
| Riepilogo Elenco documenti Elenco Allegati Data Inizio B1/05/2022 % Avanzamento 42% Completata                                                                           | Tempo di Elaborazione<br>9 minuti                                     | Stima Tempo Residuo<br>13 minuti |                 |
| Riepilogo Elenco documenti Elenco Allegati Data Inizio 31/05/2022 % Avanzamento 42% Completata                                                                           | Tempo di Elaborazione<br>9 minuti                                     | Stima Tempo Residuo<br>13 minuti |                 |
| Riepilogo     Elenco documenti     Elenco Allegati       Data Inizio     31/05/2022       % Avanzamento     42% Completata       Data Cenerazione Zio     42% Completata | Tempo di Elaborazione<br>9 minuti<br>Tempo Residuo alla Cancellazione | Stima Tempo Residuo<br>13 minuti |                 |
| Riepilogo     Elenco documenti     Elenco Allegati       Data Inizio     31/05/2022       % Avanzamento     42% Completata       Data Generazione Zip                    | Tempo di Elaborazione<br>9 minuti<br>Tempo Residuo alla Cancellazione | Stima Tempo Residuo<br>13 minuti |                 |

Nel dettaglio, il documento prevede le seguenti fasi:

| Fascicol                                                                     | o di Gara                                                                                      | 1                                                         |            |        |                      |               |                       |            |                 |
|------------------------------------------------------------------------------|------------------------------------------------------------------------------------------------|-----------------------------------------------------------|------------|--------|----------------------|---------------|-----------------------|------------|-----------------|
| Download                                                                     | Aggiorna                                                                                       | Ripristina                                                | Genera ZIP | Stampa | Esporta in xis       | Chiudi        |                       |            |                 |
| Compilatore                                                                  |                                                                                                |                                                           |            |        | Registro d           | i Sistema     | Data                  |            | Fase            |
| Marto Rosal                                                                  |                                                                                                |                                                           |            |        | 9187278-             | 22            | \$1/05/20             | 22         | Canaractone PDF |
| Erce Gara                                                                    |                                                                                                |                                                           |            |        |                      |               |                       |            |                 |
| Agenzia In<br>via dei Mille,<br>Tal es 1517524<br>En C.F. 91752510<br>HE - 1 | tercent-ER<br>21 40121 Belagr<br>12 - Fax 051527<br>Control Control Control<br>278 - Five (TS) | na Nalia<br>5034 -<br><u>A-Norobono.(t.)</u><br>252510874 |            |        | CIG/N, di<br>TRETZZA | Cora Autorită | Pascicalo<br>#2001115 | di Sistema |                 |
| Tinelo<br>Sistemi informa                                                    | sivi e di business                                                                             | Weiligence                                                |            |        |                      |               |                       |            |                 |
| Riepilogo                                                                    | Dence documen                                                                                  | m Denco Alle                                              | pett       |        |                      |               |                       |            |                 |

 Generazione PDF: è in corso l'elaborazione dei documenti e dei relativi allegati. In tale fase risulta essere attivo il comando <u>Aggiorna;</u>

| Fascicolo di Gara                                    |                                        |                      |                 |
|------------------------------------------------------|----------------------------------------|----------------------|-----------------|
| Download <mark>Aggiorna</mark> Ripristina Genera Z   | IP <u>Stampa Esporta in xIs Chiudi</u> |                      |                 |
| Compilatore                                          | Registro di Sistema                    | Data                 | Fase            |
| Mario Rossi                                          | PI187276-22                            | 31/05/2022           | Generazione ZIP |
| Ente Gara                                            |                                        |                      |                 |
| Agenzia Intercent-ER                                 |                                        |                      |                 |
| VIA DEI MILLE, 21 40121 Bologna Italia               |                                        |                      |                 |
| http://intercenter.regione.emilia-romagna.it/        |                                        |                      |                 |
| C.F. 91252510374 - P.IVA IT91252510374<br>PEC        |                                        |                      |                 |
| Registro di Sistema Gara                             | CIG/N. di Gara Autorità                | Fascicolo di Sistema |                 |
| PI000102-22                                          | 180122A                                | FE001315             |                 |
| Titolo                                               |                                        |                      |                 |
| Sistemi informativi e di business intelligence jence |                                        |                      |                 |
| Riepilogo Elenco documenti Elenco Allegati           |                                        |                      |                 |
| Data Inizio                                          | Tempo di Elaborazione                  | Stima Tempo Residuo  |                 |
| 31/05/2022                                           | 12 minuti                              | 13 minuti            |                 |
| % Avanzamento                                        |                                        |                      |                 |
|                                                      | 49% Completata                         |                      |                 |
| Data Generazione Zip                                 | Tempo Residuo alla Cancellazione       |                      |                 |
|                                                      |                                        |                      |                 |
|                                                      |                                        |                      |                 |

Generazione ZIP: conclusa l'elaborazione dei documenti e dei relativi allegati, è in corso l'elaborazione del file zip. In tale fase risulta essere attivo il comando <u>Aggiorna</u>;

- Completo: l'elaborazione del file zip si è conclusa con successo ed è possibile procedere con il download dello stesso. In tale fase risulta essere attivo il comando <u>Download</u>;
- Annullato: l'elaborazione del file zip è stata annullata (ad esempio sono trascorsi i giorni previsti per l'archiviazione dello stesso nella share). In tale fase risulta essere attivo il comando <u>Genera ZIP</u>;
- Invio con Errori: sono presenti errori nell'elaborazione del file zip (ad esempio a causa dell'esaurimento dello spazio di archiviazione). In tale fase risultano essere attivi i comandi <u>Genera ZIP</u> e <u>Ripristina</u>.

Nella sezione "Riepilogo", viene data evidenza della **Data Inizio** (data in cui è iniziata l'elaborazione dei file, ovvero è stata effettuata la richiesta di schedulazione del fascicolo di gara attraverso il comando <u>Esportazione</u> <u>Fascicolo</u>), il **Tempo di Elaborazione** del file zip, l'eventuale **Stima Tempo Residuo** (nel caso l'elaborazione risulti essere ancora in corso) e la barra relativa alla **% Avanzamento**.

Contestualmente al clic sul comando <u>Download</u>, vengono invece aggiornate le informazioni Data Generazione Zip e Tempo Residuo alla Cancellazione (calcolato in relazione al parametro di cancellazione del file zip configurato dall'Amministratore di Sistema).

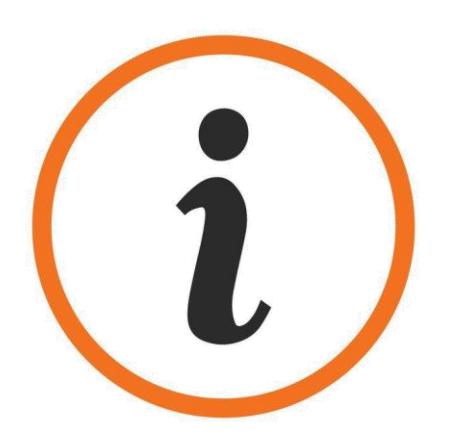

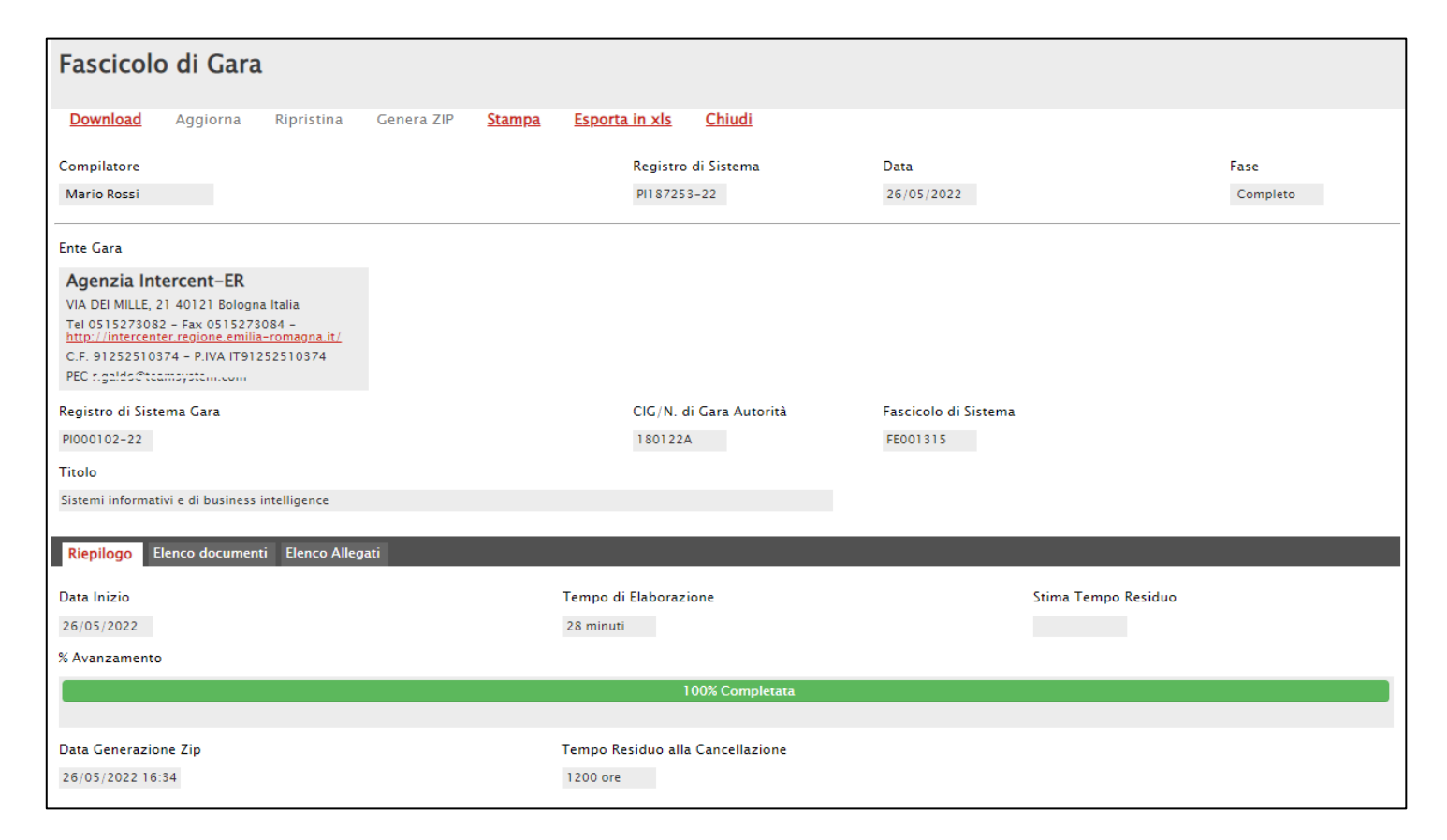

Nella sezione "Elenco documenti" è possibile consultare i documenti oggetto dell'estrazione con le relative informazioni Tipo Documento, Titolo, Registro di Sistema, Data invio e Esito. Per accedere al dettaglio del documento e consultarne il contenuto, cliccare sulla relativa icona 🔎 .

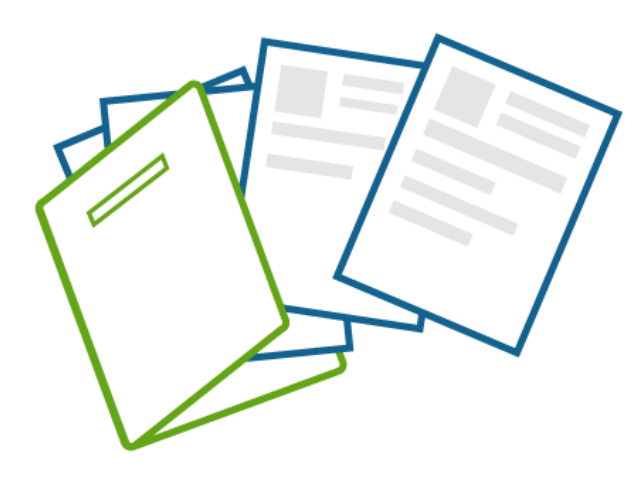

#### Riepilogo Elenco documenti Elenco Allegati Pag. 1 / 10 <<< [1] 2 3 4 5 6 7 8 9 10 💙 🎾 Elenco documenti Registro di Sistema Apri Tipo Documento Titolo Data invio Esito $\mathcal{Q}$ Bando/Inviti Sistemi informativi e di business intelligence PI000102-22 18/01/2022 18:01:39 $\checkmark$ Q Avviso di gara Avviso di gara PI134412-22 17/05/2022 09:50:30 $\checkmark$ $\mathcal{Q}$ Comunicazione al Fornitore Comunicazione Generica PI134476-22 17/05/2022 10:02:14 $\checkmark$ Q PI134477-22 $\checkmark$ Comunicazione al Fornitore Comunicazione Generica 17/05/2022 10:02:27 $\mathcal{Q}$ Comunicazione al Fornitore Comunicazione Generica PI134478-22 17/05/2022 10:03:01 $\checkmark$ Q Comunicazione al Fornitore Comunicazione Generica PI134480-22 17/05/2022 10:03:18 $\checkmark$ P PI134481-22 17/05/2022 10:03:31 $\checkmark$ Comunicazione al Fornitore Comunicazione Generica Q PI134482-22 17/05/2022 10:03:55 $\checkmark$ Comunicazione al Fornitore Comunicazione Generica $\mathcal{Q}$ Comunicazione al Fornitore Comunicazione Generica PI134483-22 17/05/2022 10:04:21 $\checkmark$ Q Documento di Risposta Verifica Integrativa Risposta Comunicazione Generica PI134491-22 17/05/2022 10:03:44 $\checkmark$ $\mathcal{Q}$ PI134447-22 17/05/2022 09:56:49 Esito/Pubblicazione Esito/Pubblicazione Q Esito/Pubblicazione Esito/Pubblicazione PI134453-22 17/05/2022 09:57:39 $\checkmark$ $\mathcal{Q}$ Esito/Pubblicazione PI134915-22 17/05/2022 11:16:01 Esito/Pubblicazione Q Esito/Pubblicazione Esito/Pubblicazione PI134793-22 17/05/2022 10:53:45 $\checkmark$ $\mathcal{O}$ Modifica Bando Modifica Bando PI134225-22 17/05/2022 09:20:29

Nella sezione "Elenco Allegati" viene riportato l'elenco degli allegati correlati ai documenti presenti nella sezione precedente e per i quali sono riportate le informazioni **Path nello ZIP** (dettaglio del percorso corrispondente all'organizzazione delle cartelle nel file zip nel quale è presente l'allegato), **Nome Tecnico nello Zip** (titolo tecnico dell'allegato presente nello zip), **Allegato** (titolo dell'allegato), **Esito** (esito di elaborazione dell'allegato) e **Cifrato**.

Nel dettaglio, per quanto concerne l'informazione **Esito**, l'icona ✓ indica che l'elaborazione è stata eseguita correttamente mentre l'icona 🗙 indica che sono presenti errori.

Inoltre, nella prima riga della tabella riepilogativa, è disponibile il file .xlsx con l'indice dei documenti e degli allegati esportati all'interno del fascicolo di gara per consentire una migliore consultazione degli stessi. In particolare, il file, oltre che nel documento applicativo, sarà disponibile nel file zip al momento del download.

| Riepilogo Elenco documenti Elenco Allegati                     |                                                                  |                          |                                                                                                    |
|----------------------------------------------------------------|------------------------------------------------------------------|--------------------------|----------------------------------------------------------------------------------------------------|
| Pag. 1 / 18 < [1] 2 3 4 5 6 7                                  | 8 9 10 <b>&gt; &gt;&gt; ]</b> •                                  |                          |                                                                                                    |
| Elenco Allegati                                                |                                                                  |                          |                                                                                                    |
| Path nello ZIP                                                 | Nome Tecnico nello ZIP                                           | Allegato                 | Esito Cifrato                                                                                                    |
|                                                                | Indice Fascicolo di Gara.xIsx                                    | Indice_Fascicolo.xlsx    | <b>~</b>                                                                                                    |
| 01 Documenti di Gara                                           | P1000102-22_BANDO_GARA_P1000102-22_20220118_BANDO_GARA.pdf       | BANDO_GARA.pdf           | <b>~</b>                                                                                                    |
| 01 Documenti di Gara\Atti di Gara                              | P1000102-22_ATTI_P1000102-22_20220118_Bando.pdf                  | 🗟 💪 🛛 Bando.pdf          | <b>~</b>                                                                                                    |
| 01 Documenti di Gara\Atti di Gara                              | PI000102-22_ATTI_PI000102-22_20220118_Capitolato.pdf             | Capitolato.pdf           | <b>~</b>                                                                                                    |
| 01 Documenti di Gara\Atti di Gara                              | PI000102-22_ATTI_PI000102-22_20220118_Disciplinare di gara.pdf   | Disciplinare di gara.pdf | <b>~</b>                                                                                                    |
| 01 Documenti di Gara\Atti di Gara                              | PI000102-22_BANDO_GARA_PI000102-22_20220118_Allegato per OCP.pdf | Allegato per OCP.pdf     | <b>~</b>                                                                                                    |
| 01 Documenti di Gara\Avvisi                                    | PI000102-22_AVVISO_GARA_PI134412-22_20220517_Avviso.pdf          | Avviso.pdf               | <b>~</b>                                                                                                    |
| 01 Documenti di Gara\Comunicazioni\Comunicazioni Inviate       | PI000102-22_COM_PI134476-22_20220517_Allegato 1.pdf              | 🕈 💪 Allegato 1.pdf       | <ul> <li>Image: A second second s</li></ul> |
| 01 Documenti di Gara\Comunicazioni\Comunicazioni Inviate       | P1000102-22_COM_P1134477-22_20220517_Allegato 1.pdf              | 🔊 💪 Allegato 1.pdf       | <ul> <li></li> </ul>                                                                                                    |
| 01 Documenti di Gara\Comunicazioni\Comunicazioni Inviate       | P1000102-22_COM_P1134478-22_20220517_Allegato 1.pdf              | Allegato 1.pdf           | <b>~</b>                                                                                                    |
| 01 Documenti di Gara\Comunicazioni\Comunicazioni Inviate       | P1000102-22_COM_P1134480-22_20220517_Allegato 1.pdf              | Allegato 1.pdf           | <ul> <li></li> </ul>                                                                                                    |
| 01 Documenti di Gara\Comunicazioni\Comunicazioni Inviate       | PI000102-22_COM_PI134481-22_20220517_Allegato 1.pdf              | Allegato 1.pdf           | ~                                                                                                    |
| 01 Documenti di Gara\Comunicazioni\Comunicazioni Inviate       | PI000102-22_COM_PI134482-22_20220517_Allegato 1.pdf              | Allegato 1.pdf           | <ul> <li></li> </ul>                                                                                                    |
| 01 Documenti di Gara\Comunicazioni\Comunicazioni Inviate       | PI000102-22_COM_PI134483-22_20220517_Allegato 1.pdf              | Allegato 1.pdf           | <b>~</b>                                                                                                    |
| 01 Documenti di Gara\Comunicazioni\Risposte alle Comunicazioni | PI000102-22_COM_RISP_PI134491-22_20220517_Allegato 2.pdf         | 🔊 💪 Allegato 2.pdf       | <ul> <li></li> </ul>                                                                                                    |

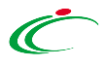

In particolare, nella colonna **Cifrato**, la presenza dell'icona indica che l'allegato è cifrato ovvero che verrà scaricato ai fini di tenerne traccia ma che non sarà possibile accedere al contenuto in quanto relativo a un'offerta chiusa (ad esempio nel caso di offerta invalidata, ritirata oppure esclusa prima dell'apertura della busta

| Riepilogo Elenco documenti Elenco Allegati                                |                                                                                   |                             |          |          |
|---------------------------------------------------------------------------|-----------------------------------------------------------------------------------|-----------------------------|----------|----------|
| Pag. 8 / 19 < 3 4 5 6 7 [8] 9 10                                          | 11 12 > >> 8 🗸                                                                    |                             |          |          |
| Elenco Allegati                                                           |                                                                                   |                             |          |          |
| Path nello ZIP                                                            | Nome Tecnico nello ZIP                                                            | Allegato                    | Esito    | Cifrato  |
| 02 Documenti di Offerta\02 Valutazione Tecnica\Lotto 1\Fornitore_01       | P1000102-22_P1000106-22_BT_01035310414_20220118_Scheda Prodotto (1).p7m           | 🗟 🎸 Scheda Prodotto (1).p7m | ~        |          |
| 02 Documenti di Offerta\02 Valutazione Tecnica\Lotto 1\Fornitore_01       | P1000102-22_P1000106-22_BT_01035310414_20220118_Scheda Prodotto (2).p7m           | 💽 🎸 Scheda Prodotto (2).p7m | ~        |          |
| 02 Documenti di Offerta\02 Valutazione Tecnica\Lotto 1\Fornitore_01       | PI000102-22_PI000106-22_BT_01035310414_20220118_Scheda Prodotto (3).p7m           | 💽 🎸 Scheda Prodotto (3).p7m | ~        |          |
| 02 Documenti di Offerta\02 Valutazione Tecnica\Lotto 1\Fornitore_01       | P1000102-22_P1000106-22_BT_01035310414_20220118_Scheda Prodotto (4).p7m           | 💽 🎸 Scheda Prodotto (4).p7m | ~        |          |
| 02 Documenti di Offerta\02 Valutazione Tecnica\Lotto 1\Fornitore_01       | P1000102-22_P1000106-22_BT_01035310414_20220118_Scheda Prodotto (5).p7m           | 💽 🎸 Scheda Prodotto (5).p7m | ~        |          |
| 02 Documenti di Offerta\02 Valutazione Tecnica\Lotto 2\Fornitore Test 131 | Pl000102-22_Pl000154-22_BT_05955950XXX_20220120_busta_tec_2.pdf.p7m.crypt         |                             | ~        | <b>P</b> |
| 02 Documenti di Offerta\02 Valutazione Tecnica\Lotto 2\Fornitore Test 131 | Pl000102-22_Pl000154-22_BT_05955950XXX_20220120_Relazione Tecnica 2.pdf.p7m.crypt |                             | ~        | -        |
| 02 Documenti di Offerta\02 Valutazione Tecnica\Lotto 2\Fornitore Test 133 | PI000102-22_PI000115-22_BT_01534610XXX_20220119_Allegato 11.pdf.crypt             |                             | ~        | -        |
| 02 Documenti di Offerta\02 Valutazione Tecnica\Lotto 2\Fornitore Test 133 | PI000102-22_PI000115-22_BT_01534610XXX_20220119_Allegato B.pdf.crypt              |                             | ~        | 2        |
| 02 Documenti di Offerta\02 Valutazione Tecnica\Lotto 2\Fornitore Test 133 | Pl000102-22_Pl000115-22_BT_01534610XXX_20220119_busta_tec_2.pdf.p7m.crypt         |                             | ~        | 2        |
| 02 Documenti di Offerta\02 Valutazione Tecnica\Lotto 2\Fornitore Test 133 | Pl000102-22_Pl000115-22_BT_01534610XXX_20220119_Cauzione.pdf.crypt                |                             | ~        | -        |
| 02 Documenti di Offerta\02 Valutazione Tecnica\Lotto 2\Fornitore Test 133 | PI000102-22_PI000115-22_BT_01534610XXX_20220119_Relazione Tecnica 2.pdf.p7m.crypt |                             | ~        | 2        |
| 02 Documenti di Offerta\02 Valutazione Tecnica\Lotto 2\Fornitore Test 199 | Pl000102-22_Pl076869-22_BT_03431930XXX_20220509_busta_tec_2.pdf.p7m.crypt         |                             | ~        | 2        |
| 02 Documenti di Offerta\02 Valutazione Tecnica\Lotto 2\Fornitore Test 199 | PI000102-22_PI076869-22_BT_03431930XXX_20220509_Relazione Tecnica 2.pdf.p7m.crypt |                             | <b>~</b> | 2        |
| 02 Documenti di Offerta\02 Valutazione Tecnica\Lotto 2\Fornitore Test 2   | PI000102-22_PI000107-22_BT_04178170652_20220118_Allegato Extra (4).pdf            | Allegato Extra (4).pdf      | ~        |          |

amministrativa/ tecnica/econo mica). Inoltre, nella cartella zip scaricata, verrà data la stessa indicazione anche nel nome del file attraverso la presenza della tipologia di estensione "crypt".

E' possibile procedere con il <u>Download</u> dello zip «Fascicolo di Gara» quando la **Fase** del documento risulta essere "**Completo**".

Conclusa l'elaborazione del file zip, verrà inviata una e-mail al richiedente per notificare la possibilità di procedere con il download della documentazione.

| Fascicolo di Gara                              |                                      |                            |                      |                                   |          |
|------------------------------------------------|--------------------------------------|----------------------------|----------------------|-----------------------------------|----------|
| Download Aggiorna Ripristina                   | Genera ZIP <u>Stampa</u> <u>Espo</u> | rta in xls Chiudi          |                      |                                   |          |
| Compilatore                                    |                                      | Registro di Sistema        |                      | Data                              | Fase     |
| Mario Rossi                                    |                                      | PI187276-22                |                      | 31/05/2022                        | Completo |
| Ente Gara                                      |                                      |                            |                      |                                   |          |
| Agenzia Intercent-ER                           |                                      |                            |                      |                                   |          |
| Tel 0515273082 - Fax 0515273084 -              |                                      |                            |                      |                                   |          |
| C.F. 91252510374 - P.IVA IT91252510374         |                                      |                            |                      |                                   |          |
| PEC r.galds@tcamsystem.com                     |                                      |                            |                      |                                   |          |
| Registro di Sistema Gara                       |                                      | CIG/N. di Gara Autorità    | Fascicolo di Sistema |                                   |          |
| P1000102-22                                    |                                      | 180122A                    | FE001315             |                                   |          |
| Titolo                                         |                                      |                            |                      |                                   |          |
| Sistemi informativi e di business intelligence |                                      |                            |                      |                                   |          |
|                                                | _                                    |                            |                      |                                   |          |
| Riepilogo Elenco documenti Elenco Allega       | ati                                  |                            |                      |                                   |          |
| Data Inizio                                    | Tempo                                | di Elaborazione            |                      | Stima Tempo <mark>R</mark> esiduo |          |
| 26/05/2022                                     | 38 min                               | uti                        |                      |                                   |          |
| % Avanzamento                                  |                                      |                            |                      |                                   |          |
|                                                |                                      | 100% Completata            |                      |                                   |          |
| Data Generazione Zip                           | Tempo                                | Residuo alla Cancellazione |                      |                                   |          |
| 31/05/2022 15:45                               | 1200 o                               | re                         |                      |                                   |          |

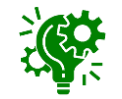

Trascorso il numero di giorni configurato dall'Amministrazione di Sistema per la cancellazione del file zip nella share di archiviazione, cliccando sul comando **Download** verrà visualizzato un messaggio di errore e vengono fornite le indicazioni per procedere con una nuova operazione di **Genera ZIP**.

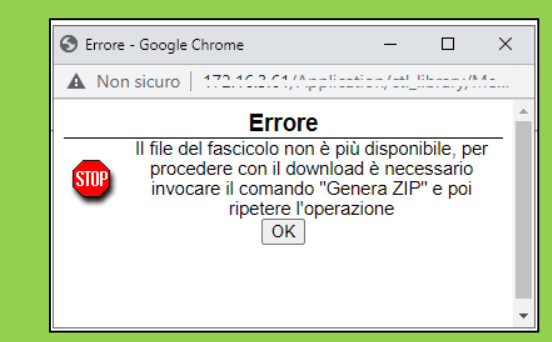

In generale, effettuato il download del file zip, si suggerisce di salvare il file sul proprio computer. Di default, al file zip viene assegnato il titolo composto dal registro di sistema della gara e il CIG/N. di Gara Autorità.

Al primo livello risultano essere presenti le cartelle "Documenti di Gara", "Documenti di Offerta", "Documenti di Procedura di Aggiudicazione", "Contratto" o "Convenzione" (a seconda di quanto previsto per la procedura di gara), "Richieste di accesso agli atti" (eventuale) e, come accennato, il file "Indice Fascicolo di Gara" (xlsx).

Nel dettaglio, la cartella:

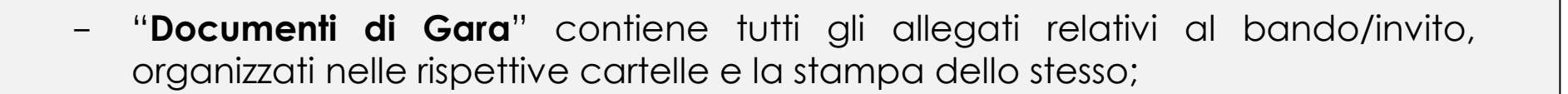

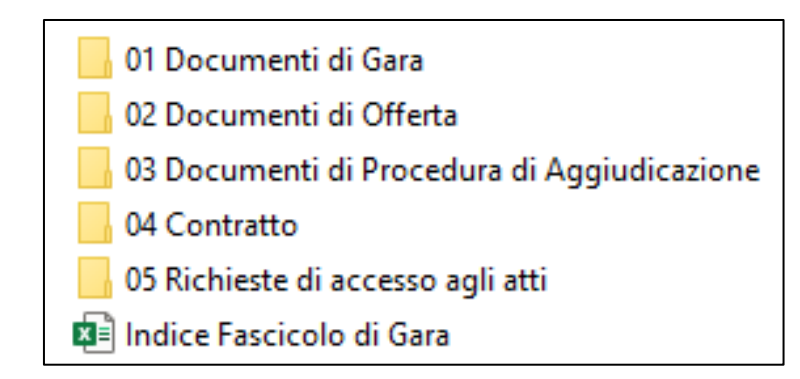

Atti di Gara Avvisi

Modifica

Proroga Quesiti

Rettifica Ripristina

Risposte ai quesiti Sospensione Sostituzione Rup

PI000102-22 BANDO GARA

Comunicazioni Esiti e Pubblicazioni

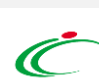

- "Documenti di Offerta" contiene tutti gli allegati relativi alle offerte pervenute suddivisi per fase. In particolare, la cartella "Tecnica" non sarà presente se la gara non prevedere l'offerta tecnica o la conformità;

- "Documenti di Procedura di Aggiudicazione" contiene tutti gli allegati relativi alla fase di aggiudicazione organizzati nelle rispettive cartelle;

 "Contratto"/"Convenzione" contiene tutti gli allegati relativi al contratto/convenzione a seconda di quanto previsto per la procedura di gara. In particolare, nel caso di "Convenzione" questa sarà organizzata a sua volta nelle cartelle "Allegati", "Contratto" e "Listino";

- "**Richieste di accesso agli atti**" contiene tutti gli allegati relativi alle richieste di accesso agli atti e delle corrispondenti risposte, organizzati per sottocartelle per ciascun Operatore Economico che ha inviato la richiesta.

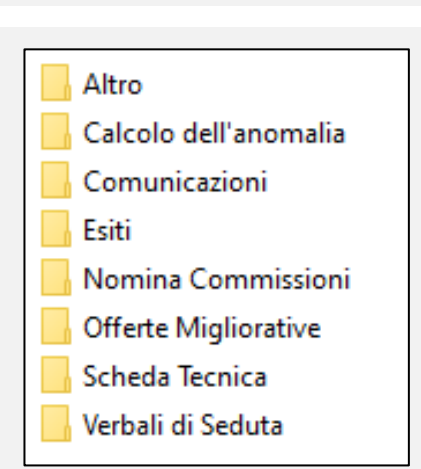

01 Amministrativa

02 Tecnica

03 Economica

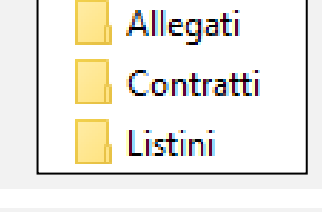

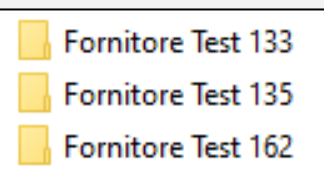

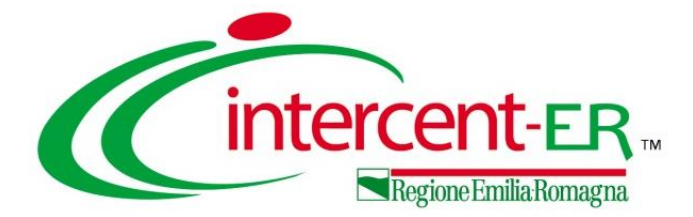

# RICHIESTA DI ACCESSO

## **AGLI ATTI**

L'invio di una risposta (**Riscontro**) ad una **Richiesta di accesso agli Atti** nell'ambito delle Procedure di Gara su SATER, è una funzione disponibile per il Responsabile Unico del Procedimento (R.U.P.) e per gli utenti definiti come riferimenti nelle rispettive procedure di gara ai quali verrà inviata una notifica e-mail per ogni nuova richiesta

inviata da un Operatore Economico.

Per visualizzare una richiesta di accesso ricevuta, occorre accedere dalla propria **Area Riservata** al gruppo **Richiesta di accesso agli atti** e quindi sul folder **Richieste Accesso Atti**.

Verrà mostrata una tabella in cui saranno visibili tutte le richieste di accesso agli atti ricevute, relative alle procedure in cui l'utente collegato è stato indicato come R.U.P. o tra i riferimenti, e una serie di informazioni.

Per accedere al dettaglio della richiesta di accesso agli atti ed inviare una risposta, occorre cliccare sul relativo comando 🔎

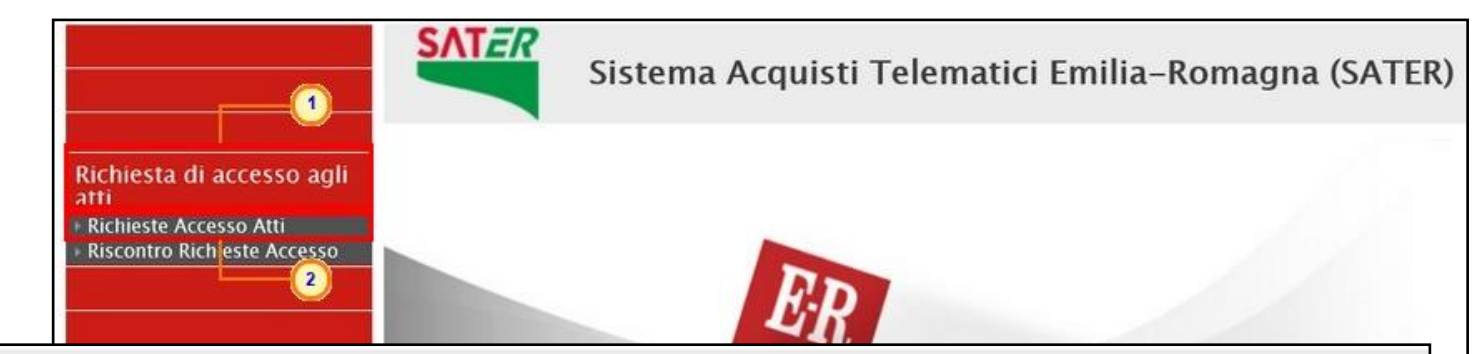

| Rich    | Richiesta di accesso agli atti   Richieste Accesso Atti                                                                                                    |                        |                     |             |             |          |                  |              |               |        |                      |
|---------|----------------------------------------------------------------------------------------------------|------------------------|---------------------|-------------|-------------|----------|------------------|--------------|---------------|--------|----------------------|
| 2       | CERCA NEL CONTENUTO DELLA GRIGLIA     Cerca     Pulisci                                                                                                    |                        |                     |             |             |          |                  |              |               |        |                      |
| Regis   | Registro di Sistema Fornitore                                                                                                    |                        |                     |             |             |          |                  |              |               |        |                      |
| Partit  | Partita IVA Codice Fiscale                                                                                                    |                        |                     |             |             |          |                  |              |               |        |                      |
| N. Righ | e:2 <u>Stampa</u>                                                                                                    | Esporta in xls         |                     |             |             |          |                  |              |               |        |                      |
| Apri    | Apri Strolento Titolo Documento Titolo Documento Anti Sistema Registro Di Sistema Bando Sistema Sistema                                                      |                        |                     |             |             |          |                  |              |               |        |                      |
| 2       | nviata Richiesta Accesso Atti 30/01/2019 15:04:00 Pl000358-19 Pl000694-18 FE000765 Fornitore Test 240 05052690XXX IT05052690XXX Bologna Via Santo Stefano, 1 |                        |                     |             |             |          |                  |              |               |        |                      |
| P       | Evasa                                                                                                    | Richiesta Accesso Atti | 08/10/2018 18:11:42 | PI002250-18 | PI002194-18 | FE000822 | Fornitore Test 1 | 28041804 XXX | IT04109091XXX | Pagani | Via S. Leonardo, 121 |

In particolare, una richiesta di accesso agli atti può assumere il seguente stato:

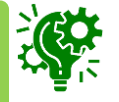

- Inviata: è stata ricevuta ed è in attesa di un riscontro (con o senza differimento);

- Evasa: se è stata inviata la risposta all'Operatore Economico e la richiesta è stata chiusa.

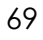

Nell'area di intestazione, verranno mostrate alcune informazioni identificative e non editabili quali il nominativo del Compilatore e lo Stato del documento (che risulterà essere "Inviato"), il Nome Documento, il Registro di Sistema, la Data invio, il Registro di Sistema Bando, il CIG/N. di Gara Autorità ed il Protocollo con la Data Protocollo (se prevista la protocollazione).

Nell'area sottostante vengono invece riportate alcune informazioni relative al richiedente nonché l'allegato della specifica richiesta, che è possibile scaricare cliccando sul nome del file.

| Richiesta consent                                                                                                    | rioni atti di gar             | a                                                                                        |                                                              |   |                     |                              |
|----------------------------------------------------------------------------------------------------|-------------------------------|------------------------------------------------------------------------------------------|--------------------------------------------------------------|---|---------------------|------------------------------|
| Stampa Crea Risposta                                                                                                 | Chiudi                        |                                                                                          |                                                              |   |                     |                              |
| Compilatore                                                                                                    | Nom                           | e Documento                                                                              | Registro di Sistema                                          |   | Data invio          | Stato                        |
| Antonio Monti                                                                                                    | Rich                          | iesta Accesso Atti                                                                       | PI000358-19                                                  |   | 30/01/2019 15:04:00 | Inviato                      |
| Registro di Sistema Bando                                                                                            | CIG                           | / N. di Gara Autorità                                                                    | Protocollo                                                   |   | Data Protocollo     |                              |
| PI000694-18                                                                                                    | RA2                           | 0180528                                                                                  |                                                              |   |                     |                              |
| riocedura aperca, monoiocio, per la re                                                                               | initura di arredi per unici.  |                                                                                          |                                                              |   |                     |                              |
| Richiesta Accesso Atti                                                                                               | nintara di arreu per arrei.   |                                                                                          |                                                              |   |                     |                              |
| Richiesta Accesso Atti Il Sottoscritto Antonio Monti                                                                 | ninkula di arreul per dirici. | Nato a                                                                                   |                                                              | u |                     |                              |
| Richiesta Accesso Atti<br>Il Sottoscritto Antonio Monti<br>in qualità di TITOLARE                                    | ninkula di arreu per dirici.  | Nato a<br>dell'operatore economico - F                                                   | ornitore Test 240                                            | u | con sede in Bologna | in via Via Santo Stefano, 15 |
| Richiesta Accesso Atti<br>Il Sottoscritto Antonio Monti<br>in qualità di TITOLARE<br>Partita I.V.A. ITO5052690XXX    | e CF 05052690XXX              | Nato a<br>dell'operatore economico p<br>trasmette l'allegata richiesta di ad             | Fornitore Test 240<br>ccesso agli atti firmata digitalmente. | 1 | con sede in Bologna | in via Via Santo Stefano, 15 |
| Richiesta Accesso Atti Il Sottoscritto Antonio Monti in qualità di TITOLARE Partita I.V.A. ITO5052690XXX Descrizione | e CF 05052690XXX              | Nato a<br>dell'operatore economico F<br>trasmette l'allegata richiesta di ad<br>Allegato | fornitore Test 240<br>ccesso agli atti firmata digitalmente. | u | con sede in Bologna | in via Via Santo Stefano, 15 |

Per inviare la **Risposta** alla Richiesta di accesso agli Atti, cliccare sul comando <u>Crea Risposta</u>

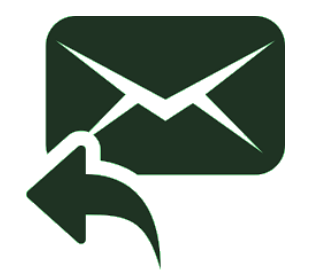

Le informazioni **Nome Documento**, **Oggetto** e **Riscontro Richiesta Accesso Atti** risultano precompilate ma sono rese editabili per eventuali modifiche/personalizzazioni.

Per ciascuna Richiesta di accesso agli Atti ricevuta, è possibile inviare più di una risposta fino a quando la richiesta non viene impostata come "evasa".

Per definire l'eventuale evasione della richiesta, cliccare sul comando ed impostare la **Chiusura** della **Richiesta**:

- <u>no</u>: la risposta non determina l'evasione della richiesta per cui la S.A. può inviare successivi riscontri;
- <u>si</u>: la risposta determina l'evasione della richiesta.

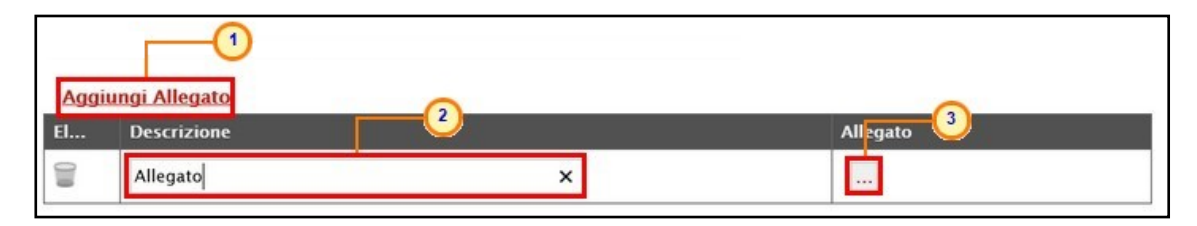

| <u>Salva Stampa Invio</u> Info                                                                                         | Mail <u>Chiudi</u>                                   |            |                     |              |
|----------------------------------------------------------------------------------------------------|------------------------------------------------------|------------|---------------------|--------------|
| * I campi obbligatori sono indicat                                                                                     | i da label in <b>grassetto</b>                       |            |                     |              |
| Nome Documento                                                                                                    | Registro di Sistema Bando                            | Data invio | Registro di Sistema | Stato        |
| Riscontro richiesta di accesso agl                                                                                     | PI000694-18                                          |            |                     | In lavorazio |
|                                                                                                    |                                                      | Protocollo | Data Protocollo     |              |
|                                                                                                    |                                                      |            |                     |              |
| <mark>iggetto</mark><br>Bando n. P1000694-18. Procedura aperta, mo                                                     | nolotto, per la fornitura di arredi per uffici       |            |                     |              |
|                                                                                                    | noiotto, per la formara di arrea per arrea.          |            |                     |              |
|                                                                                                    | nonto, per la formaria a ancon per antes.            |            |                     |              |
| Chiusura kichiesta<br>Seleziona<br>no<br>si chiesta Accesso Atti                                                       |                                                      |            |                     |              |
| Chiusura Richiesta<br>Selezione<br>no<br>si<br>n relazione alla ver richiesta di accesso agli a                        | itti, si trasmette in allegato la documentazione ric | hiesta     |                     |              |
| Chiusura lichiesta<br>Seleziona<br>no<br>si<br>chiesta Accesso Atti<br>n relazione alla Verrichiesta di accesso agli a | itti, si trasmette in allegato la documentazione ric | hiesta     |                     |              |

Attraverso il comando <u>Aggiungi Allegato</u> vengono predisposte le righe dove inserire gli allegati con la relativa **Descrizione** da trasmettere al richiedente.

| Salva Stampa Invio Info Mail                                                               | Chiudi<br>label in grassetto                                                                                     |                                 |                                          |                                     | Con<br>all'Op             | il coman<br>peratore Ec<br>esso gali Att | ndo <u>Ir</u><br>conom<br>ti. |
|--------------------------------------------------------------------------------------------|----------------------------------------------------------------------------------------------------|---------------------------------|------------------------------------------|-------------------------------------|---------------------------|------------------------------------------|-------------------------------|
| Nome Documento                                                                             | Registro di Sistema Bando                                                                                        | Data invio                      | Registro di Sistema                      | Stato                               |                           |                                          |                               |
| Riscontro richiesta di accesso agl                                                         | Riscontro richiesta ac<br>Salva <u>Stampa</u> Invio Infe                                                         | CCESSO<br><u>o Mail Chiudi</u>  |                                          |                                     |                           |                                          |                               |
| Oggetto •                                                                                  | Nome Documento                                                                                                   |                                 |                                          | [                                   | ×                         | Design of the second                     |                               |
| Bando n. PI000694-18. Procedura aperta, mono                                               | Riscontro richiesta di accesso agli<br>atti                                                                      |                                 | Registro di Sistema Bando<br>Plo00694–18 | (i) Informaz<br>Invio e<br>corretta | ione<br>seguito<br>amente | Pi000360-19<br>Data Protocollo           | Inviato                       |
|                                                                                            | Oggetto                                                                                                    |                                 |                                          |                                     | ОК                        |                                          |                               |
| *Chiusura Richiesta                                                                        | Bando n. PI000694-18. Procedura aperta, r                                                                        | monolotto, per la fornitura d   | di arredi per uffici.                    |                                     |                           |                                          |                               |
| no  "Riscontro Richiesta Accesso Atti In relazione alla Vs. richiesta di accesso agli atti | *Chiusura Richiesta<br>no<br>*Riscontro Richiesta Accesso Atti<br>In relazione alla Vs. richiesta di accesso agl | li atti, si trasmette in allega | to la documentazione richiesta           |                                     |                           |                                          |                               |
| C. P. Lawrence W. C. Marten                                                                |                                                                                                    |                                 |                                          |                                     | -                         |                                          |                               |
| Aggiungi Allegato<br>El Descrizione                                                        | Allegato                                                                                                    |                                 | Allegato                                 | and add                             |                           |                                          |                               |
|                                                                                            | 1 CHILMBLAN                                                                                                    |                                 | KISDOSTA KICHIESTA ACCESSO               | Thu unit                            |                           |                                          |                               |

Con il comando <u>Invio</u> viene inoltrata la **Risposta** all'Operatore Economico che ha inviato la Richiesta di accesso agli Atti.

Lo **Stato** del documento cambierà da "In lavorazione" a "Inviato" ed un messaggio di informazione a video confermerà l'operazione.

| Ric    | hiesta di                 | i accesso agli          | atti   Richiest     | e Access                             | o Atti                                   |                                          |                    |                   |               |              |                      |
|--------|---------------------------|-------------------------|---------------------|--------------------------------------|------------------------------------------|------------------------------------------|--------------------|-------------------|---------------|--------------|----------------------|
| Q      | CERCA NEL C               | ONTENUTO DELLA GRIG     | ILIA                |                                      |                                          |                                          |                    | [                 | Cerca F       | Pulisci      |                      |
| Reg    | istro di Sistema          | I                       | Fornitore           |                                      |                                          |                                          |                    |                   |               |              |                      |
| Par    | tita IVA                  |                         | Codice Fiscale      |                                      |                                          |                                          |                    |                   |               |              |                      |
| N. Rig | he:2 Stampa               | Esporta in xls          |                     |                                      |                                          |                                          |                    |                   |               |              |                      |
| Apri   | <u>Stato</u><br>Documento | <u>Titolo Documento</u> | ▼ <u>Data Invio</u> | <u>Registro Di</u><br><u>Sistema</u> | <u>Registro Di<br/>Sistema<br/>Bando</u> | <u>Fascicolo</u><br><u>Di</u><br>Sistema | Fornitore          | Codice<br>Fiscale | Partita IVA   | Sede Azienda | Indirizzo Azienda    |
| P      | Evasa                     | Richiesta Accesso Atti  | 30/01/2019 15:04:00 | PI000358-19                          | PI000694-18                              | FE000765                                 | Fornitore Test 240 | 05052690XXX       | IT05052690XXX | Bologna      | Via Santo Stefano, 1 |
| P      | Evasa                     | Richiesta Accesso Atti  | 08/10/2018 18:11:42 | PI002250-18                          | PI002194-18                              | FE000822                                 | Fornitore Test 1   | 28041804XXX       | IT04109091XXX | Pagani       | Via S. Leonardo, 12  |

Contestualmente all'invio della Risposta, a seconda che l'informazione **Chiusura Richiesta** sia stata impostata su si/no, nella tabella riassuntiva delle richieste di accesso agli atti ricevute, lo **Stato Documento** verrà aggiornato rispettivamente in **Evasa/Inviata**.
# **RICHIESTA DI ACCESSO AGLI ATTI**

Per visualizzare tutti i riscontri alle richieste di accesso agli atti, ovvero le risposte predisposte (salvate) e/o inviate agli Operatori Economici richiedenti, bisogna accedere alla cartella **Riscontro Richieste Accesso**.

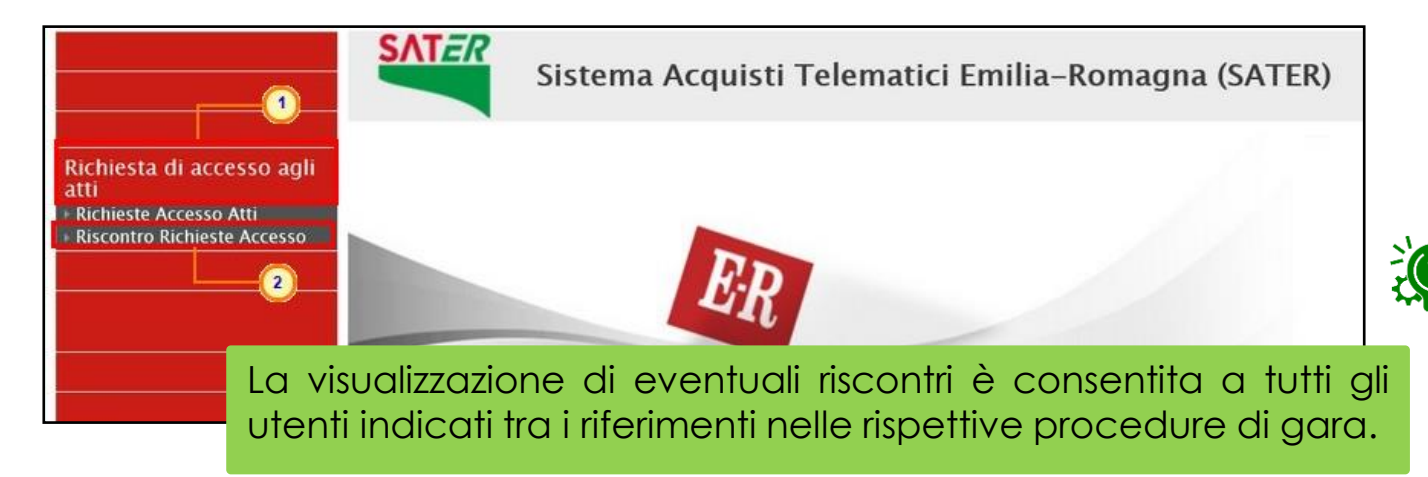

Verrà mostrata una tabella in cui saranno visibili tutti i riscontri, ovvero le risposte alle richieste di accesso agli atti in cui l'utente collegato è stato indicato come R.U.P. o tra i riferimenti e una serie di informazioni quali **Stato Documento**, **Titolo Documento**, **Data Invio**, **Registro Di Sistema**, **Registro Di Sistema Bando**, **Fascicolo Di Sistema**, **Fornitore**, **Codice Fiscale**, **Partita IVA**, **Sede Azienda** e **Indirizzo Azienda**.

| Richiesta di accesso agli atti   Riscontro Accesso Atti |                          |                                      |                                                      |                                   |                    |                   |               |              |                       |  |
|---------------------------------------------------------|--------------------------|--------------------------------------|------------------------------------------------------|-----------------------------------|--------------------|-------------------|---------------|--------------|-----------------------|--|
| ♀ CERCA NEL CONTENUTO DELLA GRIGLIA                     |                          |                                      |                                                      |                                   | Cerca              | Pulisci           |               |              |                       |  |
| Registro di Sistema Fornitore                           |                          |                                      |                                                      |                                   |                    |                   |               |              |                       |  |
| Partita IVA Codice Fiscale                              |                          |                                      |                                                      |                                   |                    |                   |               |              |                       |  |
| a anna Maria Maria Maria an a                           |                          |                                      |                                                      |                                   |                    |                   |               |              |                       |  |
| N. Righe 2 Elimina Stampa Esporta in xls Seleziona 🔻    |                          |                                      |                                                      |                                   |                    |                   |               |              |                       |  |
| Apri Stato<br>Documento                                 | Tata Invio               | <u>Registro Di</u><br><u>Sistema</u> | <u>Registro Di</u><br><u>Sistema</u><br><u>Bando</u> | <u>Fascicolo</u><br>Di<br>Sistema | Fornitore          | Codice<br>Fiscale | Partita IVA   | Sede Azienda | Indirizzo Azienda     |  |
| Riscontro richiesta di accesso ag                       | atti 30/01/2019 16:14:08 | PI000361-19                          | PI000694-18                                          | FE000765                          | Fornitore Test 240 | 05052690XXX       | IT05052690XXX | Bologna      | Via Santo Stefano, 15 |  |
| Inviato     Riscontro richiesta di accesso ag           | atti 30/01/2019 16:12:11 | PI000360-19                          | PI000694-18                                          | FE000765                          | Fornitore Test 240 | 05052690XXX       | IT05052690XXX | Bologna      | Via Santo Stefano, 15 |  |

In particolare, una risposta può assumere il seguente stato:

- **Salvata**: se è stata predisposta in bozza ed è resa disponibile per un invio futuro;

Inviata: se è stata inviata al richiedente.

Per accedere al dettaglio della risposta, cliccare sul relativo comando 🔎 .

## **RICHIESTA DI ACCESSO AGLI ATTI**

Per eliminare un riscontro predisposto (salvato), occorre selezionare la relativa riga ed utilizzare il comando Elimina presente nella toolbar posta sopra alla tabella.

|      | ₽ CER                  | CA NEL CONT                              | ENUTO DELLA GRIGLIA                                                                                                    |                                                                               |                                                      |                                                               |                                                      | C                                                     | erca Pu                                         | ılisci                                        |                                    |                                                                     |
|------|------------------------|------------------------------------------|----------------------------------------------------------------------------------------------------|-------------------------------------------------------------------------------|------------------------------------------------------|---------------------------------------------------------------|------------------------------------------------------|-------------------------------------------------------|-------------------------------------------------|-----------------------------------------------|------------------------------------|---------------------------------------------------------------------|
|      | Registro<br>Partita IV | di Sistema                               | Codice Fiscale                                                                                                    |                                                                               |                                                      |                                                               |                                                      |                                                       |                                                 |                                               |                                    |                                                                     |
| - 20 | 40.000                 |                                          | <b>•</b>                                                                                                    |                                                                               |                                                      |                                                               |                                                      |                                                       |                                                 |                                               |                                    |                                                                     |
| N.   | . Righe: 2<br>Apri     | Elimina<br>Stato<br>Documento            | Stampa Esporta in xls Se<br>Titolo Documento                                                                                    | eziona 🗸<br>🕶 Data Invio                                                      | <u>Registro Di</u><br><u>Sistema</u>                 | Registro Di<br>Sistema<br>Bando                               | <u>Fascicolo</u><br>Di<br>Sistema                    | Fornitore                                             | Codice<br>Fiscale                               | Partita IVA                                   | Sede Azienda                       | Indirizzo Azienda                                                   |
| N.   | Righe:2                | Elimina<br>Stato<br>Documento            | Stampa Esporta in xls Sel<br>Titolo Documento<br>Riscontro richiesta di accesso agli a                                          | eziona ▼<br>■ Data Invio<br>tti 30/01/2019 16:14:08                           | <u>Registro Di</u><br><u>Sistema</u><br>Pl000361-19  | Registro Di<br>Sistema<br>Bando<br>Pl000694-18                | <u>Fascicolo</u><br>Di<br><u>Sistema</u><br>FE000765 | Fornitore<br>Fornitore Test 240                       | Codice<br>Fiscale<br>05052690XXX                | Partita IVA<br>IT05052690XXX                  | Sede Azienda<br>Bologna            | Indirizzo Azienda<br>Via Santo Stefano, 15                          |
| N.   | Righe:2                | Elimina<br>Stato<br>Documento<br>Inviato | Stampa Esporta in xls Sel<br>Titolo Documento<br>Riscontro richiesta di accesso agli a<br>Riscontro richiesta di accesso agli a | eziona  Data Invio Data Invio tti 30/01/2019 16:14:08 tti 30/01/2019 16:12:11 | Registro Di<br>Sistema<br>Pl000361-19<br>Pl000360-19 | Registro Di<br>Sistema<br>Bando<br>Pl000694-18<br>Pl000694-18 | Fascicolo<br>Di<br>Sistema<br>FE000765<br>FE000765   | Fornitore<br>Fornitore Test 240<br>Fornitore Test 240 | Codice<br>Fiscale<br>05052690XXX<br>05052690XXX | Partita IVA<br>IT05052690XXX<br>IT05052690XXX | Sede Azienda<br>Bologna<br>Bologna | Indirizzo Azienda<br>Via Santo Stefano, 15<br>Via Santo Stefano, 15 |

| http://                                  |          |                                |
|------------------------------------------|----------|--------------------------------|
| Cancellazione Riscontro Acco             | esso Att | i 🚺 🕹                          |
| Titolo                                   |          | Esito                          |
| Riscontro richiesta di accesso agli atti | 0        | Elimina eseguito correttamente |
|                                          |          |                                |
|                                          |          |                                |
|                                          |          |                                |
|                                          |          |                                |

Un messaggio di informazione a video confermerà l'operazione e la corrispondente riga verrà eliminata dalla tabella. Cliccare su 🗙 per chiudere il messaggio.

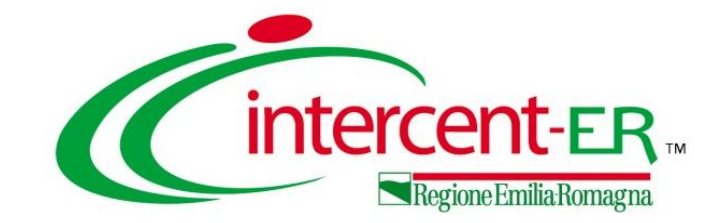

# **GESTIONE DEL PROCESSO DI GARA:**

documentazione generata dal sistema e ulteriori allegati, principali funzionalità e strumenti per la valutazione offerte, verbalizzazione delle sedute di gara, chiusura procedure di gara, accesso atti, fascicolo gara

# Guida Interattiva

## **GUIDA INTERATTIVA**

erattiva\_PA - Google Chrome

ER

A PAGINA DI BENVENUTO

Registrazione e gestione utenza

Registrazione utente pa

Accesso area riservata

Recupero credenziali di accesso

Lista Attività

Cambio password

Modifica ruolo

Avorisi

Esiti/Pubblicazi Info mail

Asseona a

Calendario

Atti

DGUE Strutturat

 Variazione dati utente Variazione anagrafica

🔀 Funzionalità generiche e app

Gestione chiarimenti pervenuti

Effettuato l'accesso alla propria area riservata e cliccato sul link Guida Interattiva in alto a destra, verrà mostrata una nuova finestra dedicata alla Guida Interattiva.

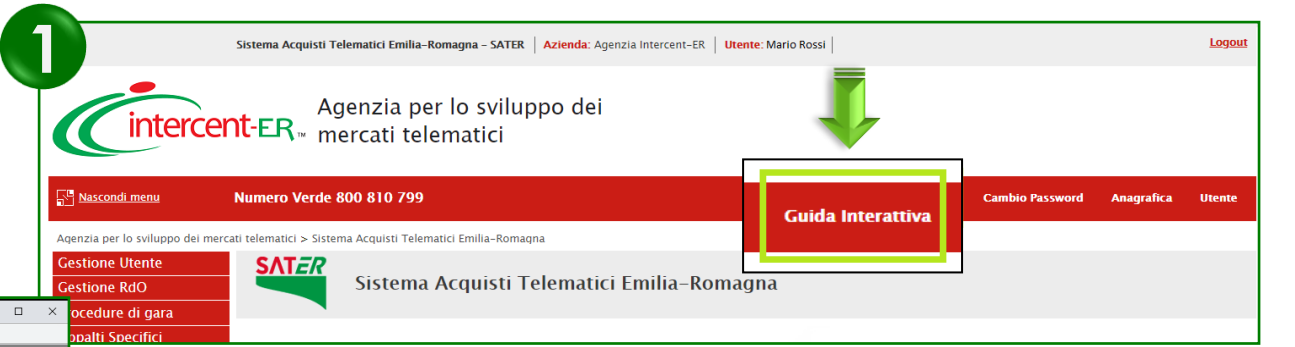

PAGINA DI BENVENUTO

Benvenuto nella Guida interattiva SATER, lo strumento a supporto dell'utilizzo del Sistema per gli Acquisti Telematici dell'Emilia-Romagna. Per prendere confidenza con il funzionamento della Guida, ti suggeriamo di leggere le informazioni introduttive, che puoi visualizzare all'inizio di ogni modulo formativo attraverso i pulsanti Introduzione", "Modalità di utilizzo" e "Consigli operativi", Puoi accedere alla funzionalità di tuo interesse attraverso tre modalità:

navigando nel menu verticale di sinistra, organizzato per sezioni e sottosezioni

- effettuando una ricerca specifica, attraverso la funzione "Cerca" disponibile in basso a sinistra
- accedendo a uno dei percorsi suggeriti, organizzati per tipo procedura/funzione. Tali percorsi, che puoi avviare diccando qui sotto, sono strutturati in diagrammi (workflow) e consentono di avere una visione d'insieme dei processi.

Registrazione e

gestione utenza

Nell'area di ricerca predisposta in basso a sinistra, digitare la parola chiave per la consultazione del modulo di interesse relativo alla procedura di aggiudicazione di una procedura aperta (ad esempio «Atti») e, successivamente, cliccare sull'icona Q.

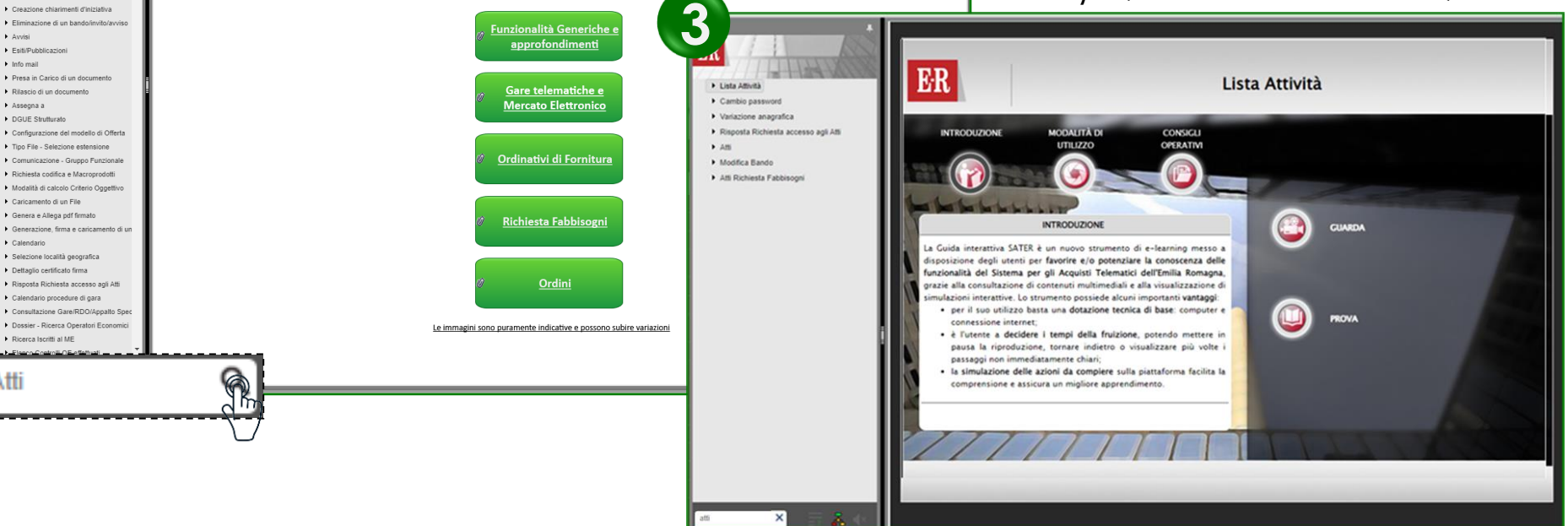

Verranno mostrati tutti moduli relativi al modulo ricercato dal quale sarà possibile accedere alle modalità «Guarda» e «Prova».

#### Utilizzo Chat

**GESTIONE DEL PROCESSO DI GARA:** 

documentazione generata dal sistema e ulteriori allegati, principali funzionalità e strumenti per la valutazione offerte, verbalizzazione delle sedute di gara, chiusura procedure di gara, accesso atti, fascicolo gara

In alto a DX è presente una piccola icona

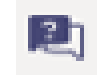

che, una volta selezionata consentirà di porre le domande.

|                        | R                    | $\langle 0 \rangle$ | 1        |
|------------------------|----------------------|---------------------|----------|
| Domande<br>sull'evente | e risposte<br>o live | ?                   | $\times$ |
| In primo<br>piano      | Le mie<br>domande    | Pit                 | ù<br>nti |

Nel tab "In primo piano" saranno presenti le domande rese pubbliche dal moderatore con le relative risposte, nello stesso tab saranno inserite anche le comunicazioni di tipo generale rivolte a tutti gli ospiti. Nel tab le mie domande saranno presenti domande e risposte private che il moderatore ha deciso di non pubblicare.

Per fare una domanda occorre selezionare il tab in fondo a DX "Fai una domanda"

#### Fai una domanda

intercent-ER

Il tuo nome (facoltativo)

Fai una domanda

Pubblica come anonimo

Quando facciamo la domanda possiamo qualificarci (nome cognome ed Ente di appartenenza) o restare anonimi mettendo la spunta nell'apposita casella.

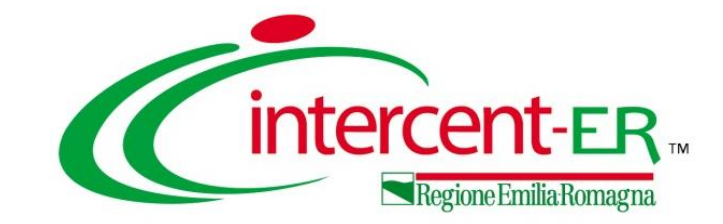

# **GESTIONE DEL PROCESSO DI GARA:**

documentazione generata dal sistema e ulteriori allegati, principali funzionalità e strumenti per la valutazione offerte, verbalizzazione delle sedute di gara, chiusura procedure di gara, accesso atti, fascicolo gara

# Domande e Risposte

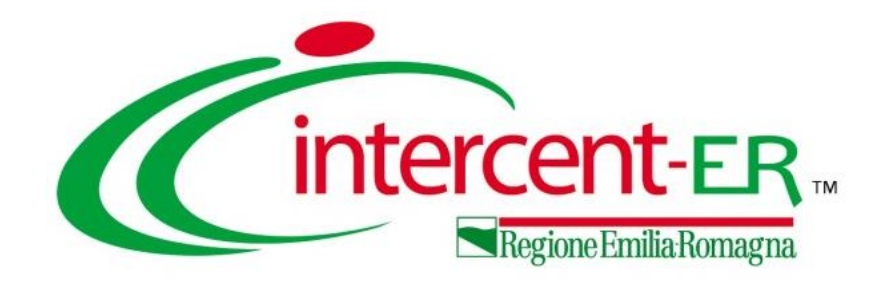

### Intercent-ER Agenzia per lo sviluppo dei mercati telematici

Via dei Mille, 21 - 40121 Bologna

Tel. +39 051 5273081

http://intercenter.regione.emilia-romagna.it/

in@intercent-er